# SECTION AV В AUDIO, VISUAL & NAVIGATION SYSTEM С

# **CONTENTS**

## **AUDIO WITHOUT NAVIGATION**

| PRECAUTION 4                                                                                                   |
|----------------------------------------------------------------------------------------------------|
| PRECAUTIONS                                                                                                    |
| SYSTEM DESCRIPTION5                                                                                            |
| COMPONENT PARTS                                                                                                |
| SYSTEM                                                                                                    |
| DIAGNOSIS SYSTEM (AUDIO UNIT)10                                                                                |
| MODELS WITH USB CONNECTION FUNCTION 10<br>MODELS WITH USB CONNECTION FUNCTION<br>: On Board Diagnosis Function |
| MODELS WITHOUT USB CONNECTION FUNC-<br>TION                                                                    |
| ECU DIAGNOSIS INFORMATION15                                                                                    |
| AUDIO UNIT15<br>Reference Value15                                                                              |
| WIRING DIAGRAM18                                                                                               |
| AUDIO WITHOUT NAVIGATION                                                                                       |
| BASIC INSPECTION21                                                                                             |
| DIAGNOSIS AND REPAIR WORK FLOW21                                                                               |

| Work Flow21                                                                                     | F  |
|-------------------------------------------------------------------------------------------------|----|
| ADDITIONAL SERVICE WHEN REMOVING<br>BATTERY NEGATIVE TERMINAL                                   | G  |
| DTC/CIRCUIT DIAGNOSIS24                                                                         | Н  |
| POWER SUPPLY AND GROUND CIRCUIT24                                                               |    |
| AUDIO UNIT24<br>AUDIO UNIT : Diagnosis Procedure                                                | I  |
| MICROPHONE SIGNAL CIRCUIT25<br>Description25<br>Diagnosis Procedure                             | J  |
| STEERING SWITCH SIGNAL A CIRCUIT27<br>Description                                               | K  |
| STEERING SWITCH SIGNAL B CIRCUIT29<br>Description                                               | M  |
| STEERING SWITCH GROUND CIRCUIT31<br>Description                                                 | AV |
| SYMPTOM DIAGNOSIS33                                                                             | 0  |
| AUDIO SYSTEM SYMPTOMS33                                                                         | Ρ  |
| MODELS WITH USB CONNECTION FUNCTION33<br>MODELS WITH USB CONNECTION FUNCTION<br>: Symptom Table |    |
| MODELS WITHOUT USB CONNECTION FUNC-<br>TION                                                     |    |

А

D

Е

| MODELS WITHOUT USB CONNECTION FUNC-<br>TION : Symptom Table                                            | 35                    |
|----------------------------------------------------------------------------------------------------|-----------------------|
| NORMAL OPERATING CONDITION<br>Description                                                              | <b>36</b><br>36       |
| REMOVAL AND INSTALLATION                                                                               | 38                    |
| AUDIO UNIT<br>Removal and Installation                                                                 | <b>38</b><br>38       |
| FRONT DOOR SPEAKER                                                                                     | <b>39</b><br>39       |
| TWEETER<br>Removal and Installation                                                                    | <b>40</b><br>40       |
| REAR DOOR SPEAKER                                                                                      | . <b>41</b><br>41     |
| ANTENNA BASE<br>Exploded View<br>Removal and Installation                                              | 42<br>42<br>42        |
| MICROPHONE                                                                                             | <b>43</b><br>43       |
| STEERING SWITCH<br>Exploded View<br>Removal and Installation                                           | 44<br>44<br>44        |
| USB CONNECTOR AND AUX JACK<br>Removal and Installation                                                 | 45                    |
| ANTENNA FEEDER<br>Feeder Layout<br>AUDIO WITH NAVIGATION                                               | 46<br>46              |
| PRECAUTION                                                                                             | 47                    |
| PRECAUTIONS<br>Precaution for Supplemental Restraint System<br>(SRS) "AIR BAG" and "SEAT BELT PRE-TEN- | . 47                  |
| SYSTEM DESCRIPTION                                                                                     | 47                    |
|                                                                                                    | 40                    |
| Component Parts Location<br>Component Description                                                      | 40<br>48<br>49        |
| System Diagram<br>System Description                                                                   | <b>50</b><br>50<br>50 |
| DIAGNOSIS SYSTEM (NAVI CONTROL<br>UNIT)                                                                | . 54                  |
| Diagnosis Description                                                                                  | 54                    |
| ECU DIAGNOSIS INFORMATION                                                                              | 56                    |
| NAVI CONTROL UNIT<br>Reference Value                                                                   | <b>56</b>             |

| WIRING DIAGRAM 59                                                  |
|--------------------------------------------------------------------|
| AUDIO WITH NAVIGATION 59<br>Wiring Diagram                         |
| BASIC INSPECTION63                                                 |
| DIAGNOSIS AND REPAIR WORK FLOW 63<br>Work Flow 63                  |
| ADDITIONAL SERVICE WHEN REMOVING<br>BATTERY NEGATIVE TERMINAL      |
| DTC/CIRCUIT DIAGNOSIS66                                            |
| POWER SUPPLY AND GROUND CIRCUIT 66                                 |
| 66 NAVI CONTROL UNIT 66 NAVI CONTROL UNIT : Diagnosis Procedure 66 |
| MICROPHONE SIGNAL CIRCUIT                                          |
| CAMERA IMAGE SIGNAL CIRCUIT                                        |
| STEERING SWITCH SIGNAL A CIRCUIT 71Description                     |
| STEERING SWITCH SIGNAL B CIRCUIT 73Description                     |
| STEERING SWITCH GROUND CIRCUIT                                     |
| SYMPTOM DIAGNOSIS                                                  |
| NAVIGATION SYSTEM         77           Symptom Table         77    |
| NORMAL OPERATING CONDITION 81 Description                          |
| REMOVAL AND INSTALLATION 84                                        |
| NAVI CONTROL UNIT                                                  |
| FRONT DOOR SPEAKER                                                 |
| TWEETER       86         Removal and Installation       86         |

| REAR DOOR SPEAKER                                                                                                 | <b>87</b><br>87   |
|----------------------------------------------------------------------------------------------------|-------------------|
|                                                                                                    | 88                |
| Removal and Installation                                                                                          | 88<br>88          |
| GPS ANTENNA                                                                                                    | <b>89</b><br>89   |
|                                                                                                    | 89                |
| Removal and Installation                                                                                          | 90<br>90          |
| STEERING SWITCH<br>Exploded View<br>Removal and Installation                                                      | 91<br>91<br>91    |
| REAR VIEW CAMERA<br>Removal and Installation                                                                      | <b>92</b><br>92   |
| USB CONNECTOR AND AUX JACK                                                                                        | <b>93</b><br>93   |
| ANTENNA FEEDER<br>Feeder Layout                                                                                   | 94<br>94<br>M     |
| PRECAUTION                                                                                                    | 95                |
| PRECAUTIONS<br>Precaution for Supplemental Restraint System<br>(SRS) "AIR BAG" and "SEAT BELT PRE-TEN-<br>SIONER" | <b>95</b><br>95   |
| SYSTEM DESCRIPTION                                                                                                | 96                |
| COMPONENT PARTS                                                                                                   | 96                |
| Component Parts Location<br>Component Description<br>Multi Display Unit                                           | 96<br>96<br>97    |
| SYSTEM                                                                                                    | 99                |
| NISSAN DYNAMIC CONTROL SYSTEM<br>NISSAN DYNAMIC CONTROL SYSTEM : Sys-<br>tem Description                          | <b>99</b><br>99   |
| HANDLING PRECAUTION                                                                                               | 106               |
| DIAGNOSIS SYSTEM (MULTI DISPLAY<br>UNIT)<br>CONSULT-III Function                                                  | <b>107</b><br>107 |
| ECU DIAGNOSIS INFORMATION                                                                                         | . 109             |
| MULTI DISPLAY UNIT                                                                                                | 109               |
| Reference Value<br>DTC Inspection Priority Chart                                                                  | 109<br>111        |

| DTC Index111                                                     |    |
|------------------------------------------------------------------|----|
| WIRING DIAGRAM 113                                               | A  |
| NISSAN DYNAMIC CONTROL SYSTEM 113<br>Wiring Diagram113           | В  |
| BASIC INSPECTION 114                                             |    |
| DIAGNOSIS AND REPAIR WORK FLOW 114<br>Work Flow 114              | С  |
| DTC/CIRCUIT DIAGNOSIS 116                                        | D  |
| U1000 CAN COMM CIRCUIT116<br>Description                         | E  |
| U1010 CONTROL UNIT (CAN)                                         | F  |
| U1402 ENGINE SPEED SIGNAL                                        | Н  |
| U1405 ENGINE TORQUE SIGNAL                                       | I  |
| U1406 BOOST PRESSURE INPUT 120<br>DTC Logic                      | J  |
| U1412 LONG ACC INPUT                                             | K  |
| U1413 TRANS ACC INPUT                                            | L  |
| POWER SUPPLY AND GROUND CIRCUIT 123                              | M  |
| MULTI DISPLAY UNIT                                               | AV |
| SYMPTOM DIAGNOSIS124                                             |    |
| NISSAN DYNAMIC CONTROL SYSTEM 124<br>Symptom Table               | 0  |
| REMOVAL AND INSTALLATION 125                                     | Ρ  |
| MULTI DISPLAY UNIT125Exploded View125Removal and Installation125 |    |

# < PRECAUTION > PRECAUTION PRECAUTIONS

## Precaution for Supplemental Restraint System (SRS) "AIR BAG" and "SEAT BELT PRE-TENSIONER"

The Supplemental Restraint System such as "AIR BAG" and "SEAT BELT PRE-TENSIONER", used along with a front seat belt, helps to reduce the risk or severity of injury to the driver and front passenger for certain types of collision. Information necessary to service the system safely is included in the "SRS AIR BAG" and "SEAT BELT" of this Service Manual.

The vehicle may be equipped with a passenger air bag deactivation switch. Because no rear seat exists where a rear-facing child restraint can be placed, the switch is designed to turn off the passenger air bag so that a rear-facing child restraint can be used in the front passenger seat. The switch is located in the center of the instrument panel, near the ashtray. When the switch is turned to the ON position, the passenger air bag is enabled and could inflate for certain types of collision. When the switch is turned to the OFF position, the passenger air bag is disabled and will not inflate. A passenger air bag OFF indicator on the instrument panel lights up when the passenger air bag is switched OFF. The driver air bag always remains enabled and is not affected by the passenger air bag deactivation switch.

#### WARNING:

- To avoid rendering the SRS inoperative, which could increase the risk of personal injury or death in the event of a collision which would result in air bag inflation, all maintenance must be performed by an authorized NISSAN/INFINITI dealer.
- Improper maintenance, including incorrect removal and installation of the SRS, can lead to personal injury caused by unintentional activation of the system. For removal of Spiral Cable and Air Bag Module, see the "SRS AIR BAG".
- Do not use electrical test equipment on any circuit related to the SRS unless instructed to in this Service Manual. SRS wiring harnesses can be identified by yellow and/or orange harnesses or harness connectors.
- The vehicle may be equipped with a passenger air bag deactivation switch which can be operated by the customer. When the passenger air bag is switched OFF, the passenger air bag is disabled and will not inflate. When the passenger air bag is switched ON, the passenger air bag is enabled and could inflate for certain types of collision. After SRS maintenance or repair, make sure the passenger air bag deactivation switch is in the same position (ON or OFF) as when the vehicle arrived for service.

PRECAUTIONS WHEN USING POWER TOOLS (AIR OR ELECTRIC) AND HAMMERS

#### WARNING:

- When working near the Air Bag Diagnosis Sensor Unit or other Air Bag System sensors with the ignition ON or engine running, DO NOT use air or electric power tools or strike near the sensor(s) with a hammer. Heavy vibration could activate the sensor(s) and deploy the air bag(s), possibly causing serious injury.
- When using air or electric power tools or hammers, always switch the ignition OFF, disconnect the battery, and wait at least 3 minutes before performing any service.

## [AUDIO WITHOUT NAVIGATION]

## < SYSTEM DESCRIPTION >

А

В

С

D

Е

F

Н

Κ

L

Μ

INFOID:000000006414371

SYSTEM DESCRIPTION **COMPONENT PARTS** 

**Component Parts Location** 

## MODELS WITH USB CONNECTION FUNCTION

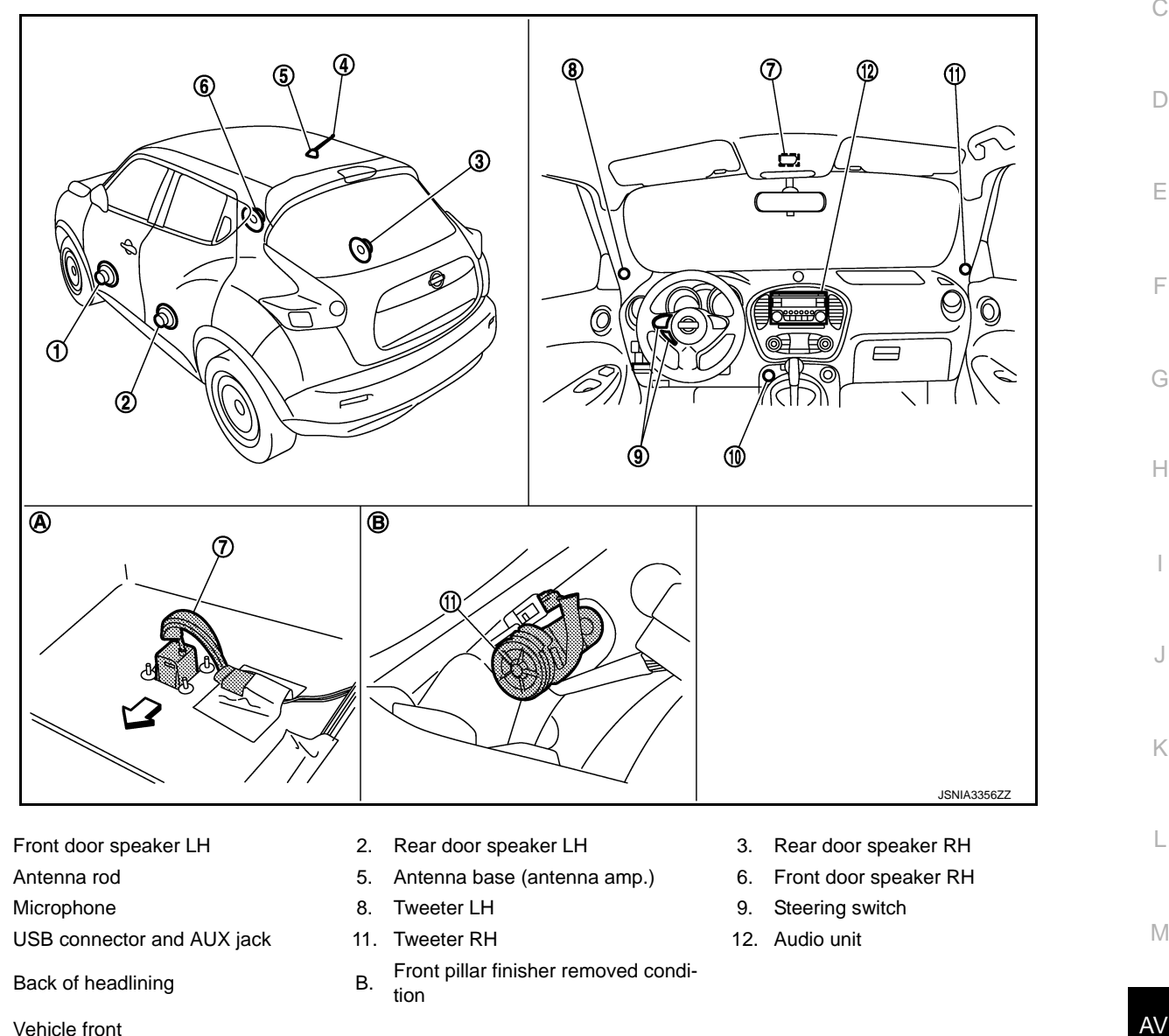

<:>⇒: Vehicle front

1.

4.

7.

10.

Α.

MODELS WITHOUT USB CONNECTION FUNCTION

## **COMPONENT PARTS**

#### < SYSTEM DESCRIPTION >

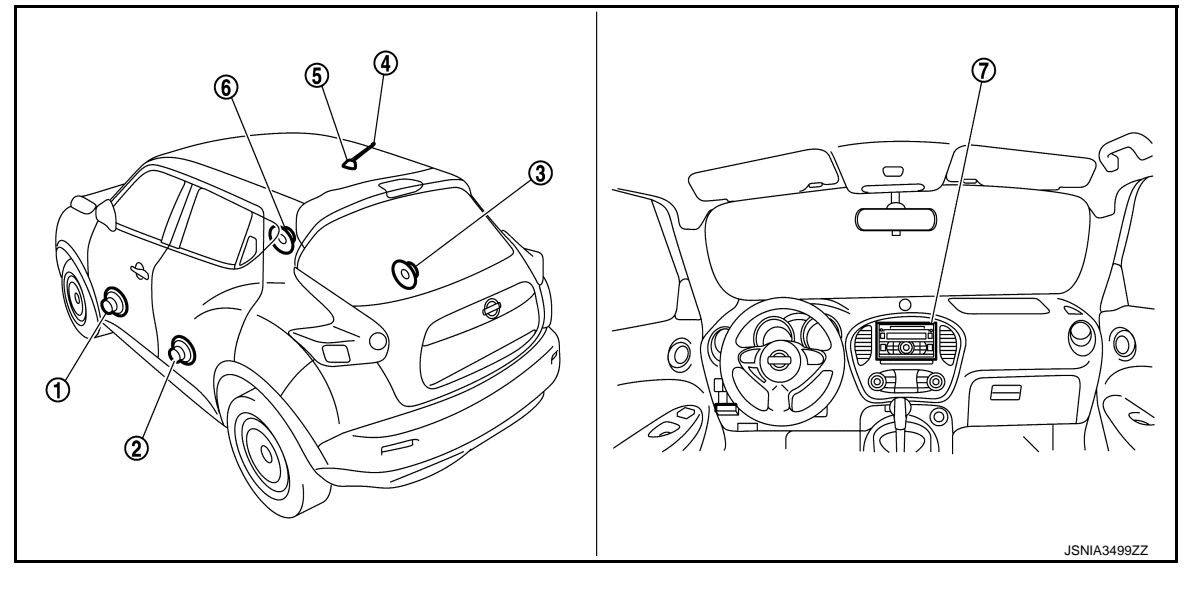

- 1. Front door speaker LH
- 4. Antenna rod
- 7. Audio unit

# **Component Description**

- 2. Rear door speaker LH 3.
- 5. Antenna base (antenna amp.)
- 3. Rear door speaker RH
- 6. Front door speaker RH

INFOID:000000006414372

| Part name                  | Description                                                                                                    |                                                                                                    |  |
|----------------------------|----------------------------------------------------------------------------------------------------|----------------------------------------------------------------------------------------------------|--|
| Audio unit                 | Models with USB connection function                                                                                                    | Controls audio system and hands-free phone system functions.                                           |  |
|                            | Models without USB connection function                                                                                                    | Controls audio system function.                                                                        |  |
| Steering switch            | <ul> <li>Operations for audio and hands-free phone are possible.</li> <li>Steering switch signal (operation signal) is output to audio unit.</li> </ul>                                                                         |                                                                                                    |  |
| Front door speaker         | <ul><li>Inputs sound signal from audio unit.</li><li>Outputs mid and low range sounds.</li></ul>                                                                                                    |                                                                                                    |  |
| Tweeter                    | <ul><li>Inputs sound signal from audio unit.</li><li>Outputs high range sounds.</li></ul>                                                                                                    |                                                                                                    |  |
| Rear door speaker          | <ul><li>Inputs sound signal</li><li>Outputs high, mid a</li></ul>                                                                                                    | <ul><li>Inputs sound signal from audio unit.</li><li>Outputs high, mid and low range sounds.</li></ul> |  |
| Antenna base               | <ul> <li>An antenna base integrated with antenna amp.</li> <li>Radio signal received by rod antenna is amplified and transmitted to audio unit.</li> <li>Power (antenna amp. ON signal) is supplied from audio unit.</li> </ul> |                                                                                                    |  |
| Microphone                 | <ul> <li>Used for hands-free phone operation.</li> <li>Mic. signal is transmitted to audio unit.</li> <li>Power (Mic. VCC) is supplied from audio unit.</li> </ul>                                                              |                                                                                                    |  |
| USB connector and AUX jack | <ul> <li>Sound signal of auxiliary input is transmitted to audio unit.</li> <li>Sound signal of USB input is transmitted to audio unit.</li> </ul>                                                                              |                                                                                                    |  |

## [AUDIO WITHOUT NAVIGATION]

 $\times$ 

\_

#### < SYSTEM DESCRIPTION > SYSTEM

INFOID:00000006414373

А

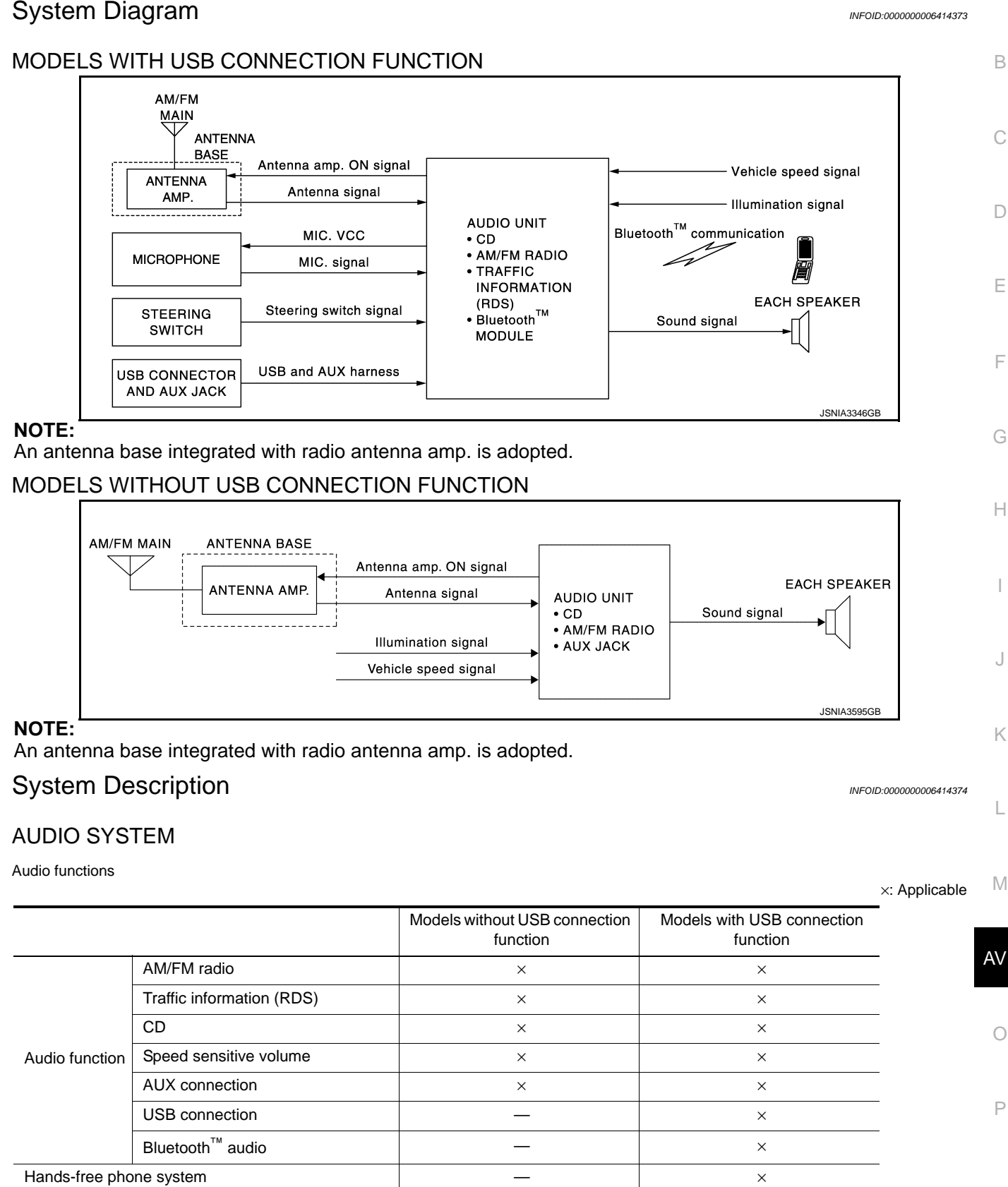

AUDIO FUNCTION

Anti-theft system (anti-theft code input)

Anti-theft system (NATS audio link)

×

## < SYSTEM DESCRIPTION >

#### AM/FM Radio

- AM/FM radio tuner is built into audio unit.
- Radio signals are received by radio antenna, next they are amplified by antenna amp., and finally the they are input to audio unit. (Antenna amp. is built into antenna base.)
- Audio unit outputs the sound signal to each speaker.

#### CD

- CD function is built into audio unit.
- Audio unit outputs sound signal to each speaker when CD is inserted to audio unit.

#### Speed Sensitive Volume

- Volume level of this system gone up and down automatically in proportion to the vehicle speed.
- The control level can be selected by the customer.

#### Auxiliary input

- When the external device is connected to the auxiliary (AUX) input jack of the audio unit, the external device inputs a sound signal to the audio unit.
- When AUX mode is selected, audio unit outputs sound signal to each speaker.

#### **USB** Connection

- iPod<sup>®</sup> or music files in USB memory can be played.
- iPod<sup>®</sup> sound signals are transmitted from USB connector to each speaker via audio unit.
- iPod<sup>®</sup> is recharged when connected to USB connector.

iPod<sup>®</sup> is a trademark of Apple inc., registered in the U.S. and other countries.

## Bluetooth<sup>™</sup> Audio Mode

- Bluetooth<sup>™</sup> audio function is built into audio unit.
- Bluetooth<sup>™</sup> audio can play music data in the portable audio by means of Bluetooth<sup>™</sup> communications between the portable audio and the audio unit.
- When Bluetooth<sup>™</sup> audio mode is selected, audio unit outputs sound signal to each speaker.

#### HANDS-FREE PHONE SYSTEM

- Hands-free communication can be operated by connecting using Bluetooth<sup>™</sup> with cellular phone.
- Operation is performed by audio switch or steering switch.

When a call is originated

Spoken voice sound output from the microphone (mic. signal) is input to audio unit. Audio unit outputs to cellular phone with Bluetooth<sup>™</sup> communication as a TEL voice signal. Voice sound is then heard at the other side.

When receiving a call

 Voice sound is input to own cellular phone from the other side. TEL voice signal is output to front speaker, and the signal is input to audio unit by establishing Bluetooth<sup>™</sup> communication from cellular phone.

#### ANTI-THEFT SYSTEM (ANTI-THEFT CODE INPUT)

- The audio unit is equipped with the anti-theft system.
- The audio unit operates after authenticating a fixed four-digit anti-theft code.
- After removing the battery of the audio unit, the authentication of the anti-theft code is required. The operating procedure: refer to <u>AV-23, "Work Procedure"</u>.
- When the input anti-theft code was not authenticated, anti-theft code input can be done up to 8 attempts, counting the below operation as an attempt.

| Number of attempts | Control                                                                                                    |
|--------------------|----------------------------------------------------------------------------------------------------|
| 1–2                | "INCORRECT PIN PLEASE RE-ENTER PIN" is indicated. Press the "OK" button to back to anti-theft code entry screen.            |
| 3                  | The operation is locked up (and the display indicates a countdown) and back to anti-theft code entry screen for 60 minutes. |

#### CAUTION:

- If the attempts exceed 8, "system secure please contact dealer" is displayed and anti-theft code input cannot be performed.
- The number of failed attempts is not reset and accumulated after any authentication.

#### < SYSTEM DESCRIPTION >

## ANTI-THEFT SYSTEM (NATS AUDIO LINK)

#### Description

The link with the BCM implies that the audio unit can basically only be operated if connected to the matching BCM to which the audio unit was initially fitted on the production line.

SYSTEM

В Since radio operation is impossible after the link with the NATS is disrupted, theft of the audio unit is basically useless since special equipment is required to reset the audio unit.

#### Initialization Process for Audio Units That Are Linked to the BCM

New audio units will be delivered to the factories in the "NEW" state, i.e. ready to be linked with the BCM. When the audio unit in "NEW" state is first switched on at the factory, it will start up communication with the BCM and send a code (the "Audio Unit Code") to the BCM. The BCM will then store this code, which is unique to each audio unit, in its (permanent) memory. D

Upon receipt of the code by the BCM, the NATS will confirm correct receipt of the audio unit code to the audio unit. Hereafter, the audio unit will operate as normal.

During the initialization process, "NEW" is displayed on the audio unit display. Normally though, communication between audio unit and BCM takes such a short time (300 ms) that the audio unit seems to switch on directly without showing "NEW" on its display.

#### Normal Operation

Each time the audio unit is switched on afterwards, the audio unit code will be verified between the audio unit and the NATS before the audio unit becomes operational. During the code verification process, "WAIT" is shown on the audio unit display. Again, the communication takes such a short time (300 ms) that the audio unit seems to switch on directly without showing "WAIT" on its display.

#### When The Radio Is Locked

In case of the audio unit being linked with the vehicle's NATS (immobilizer system), disconnection of the link between the audio unit and the BCM will cause the audio unit to switch into the lock ("SECURE") mode in which the audio unit is fully inoperative. Hence, repair of the audio unit is basically impossible, unless the audio unit is reset to the "NEW" state for which special decoding equipment is required.

Clarion has provided their authorized service representatives with so called "decoder boxes" which can bring the audio unit back to the "NEW" state, enabling the audio unit to be switched on after which repair can be performed. Subsequently, when the repaired audio unit is delivered to the final user again, it will be in the "NEW" state to enable re-linking the audio unit to the vehicle's immobilizer system. As a result of the above, repair of the audio unit can only be done by an authorized Clarion representative (when the owner of the vehicle requests repair and can show personal identification).

#### Service Procedure

| Item                                                                           | Service procedure                                                                                                    | Description                                                                                                    |    |
|--------------------------------------------------------------------------------|----------------------------------------------------------------------------------------------------|----------------------------------------------------------------------------------------------------|----|
| Battery disconnection                                                          | No additional action required.                                                                                                    | _                                                                                                    |    |
| Radio needs repair                                                             | Repair needs to be done by authorized rep-<br>resentative of radio manufacturer since ra-<br>dio cannot be operated unless it is reset to<br>NEW state, using special decoding equip-<br>ment. | _                                                                                                    | M  |
| Replacement of radio by new part                                               | No additional action required.                                                                                                    | Radio is delivered in "NEW" state.                                                                                                    |    |
| Transferring radio to another vehicle/re-<br>placement of radio by an old part | Radio needs to be reset to NEW state by authorized representative of radio manufacturer.                                                                                                    | _                                                                                                    | AV |
| Replacement of BCM                                                             | Radio needs to be reset to NEW state by authorized representative of Clarion.                                                                                                    | After switching on the radio, it will display<br>"SECURE" after 1 minute.                                                                                                    | 0  |
| No communication from BCM to radio                                             | <ol> <li>Check NATS system if NATS is mal-<br/>functioning.</li> <li>Reset radio to "NEW" state by autho-<br/>rized representative of Clarion after<br/>NATS is repaired.</li> </ol>           | The radio will display "SECURE" after 1<br>minute after switching on the radio. Further<br>use of radio is impossible until communica-<br>tion is established again, or after radio is re-<br>set by authorized representative of Clarion. | Ρ  |
| When initialized between ECM and BCM.                                          | Radio needs to be reset to "NEW" status by authorized representative of Clarion.                                                                                                    | It will display "SECURE" after 1 minute after switching on the radio.                                                                                                    |    |

А

Е

F

Н

Κ

#### < SYSTEM DESCRIPTION >

## DIAGNOSIS SYSTEM (AUDIO UNIT) MODELS WITH USB CONNECTION FUNCTION

## MODELS WITH USB CONNECTION FUNCTION : On Board Diagnosis Function

INFOID:000000006418485

Self-diagnosis mode can check the following items.

| Diagnosis item |                    | Description                                                                                                    |  |
|----------------|--------------------|----------------------------------------------------------------------------------------------------|--|
| REG-AF         |                    | <ul><li>ON/OFF setting of the following items can be performed.</li><li>AF</li><li>REG</li></ul>                                                                                                    |  |
|                | Unit Configuration | The current system status is displayed.                                                                                                    |  |
| Diagnostic     | Monitor            | Comparison can be performed between actual vehicle signal and signal recognized by the audio system.                                                                                                    |  |
|                | Faults             | Audio system malfunction detected by audio unit can be checked.                                                                                                    |  |
|                | Self Check         | <ul> <li>Audio unit internal condition (Bluetooth module, CD mechanism, power IC and audio unit front panel buttons) can be diagnosed.</li> <li>Connection status between audio unit and audio system components (radio antenna, door speakers and microphone) can be diagnosed.</li> </ul> |  |
| Region Setting |                    | Reception frequency band (the reception area) setting of the radio can be set.                                                                                                    |  |
| Radio Monitor  |                    | The reception state of the radio signal can be checked.                                                                                                    |  |
| LCD Contrast   |                    | The contrast setting of the display can be adjusted.                                                                                                    |  |

#### METHOD OF STARTING

- 1. Start the engine.
- 2. Turn OFF audio.
- 3. While pressing the "SET UP" switch, turn the MENU dial counterclockwise 3 clicks or more first, then clockwise and counterclockwise 3 clicks or more, respectively. (After the diagnosis mode starts, the initial screen of the diagnosis mode appears.)

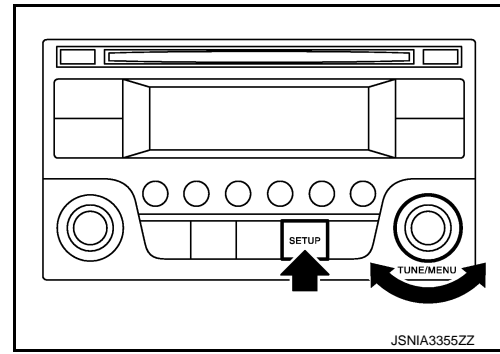

Finishing Self-diagnosis Mode

Self-diagnosis mode is canceled when turning the ignition switch OFF.

#### REG-AF

ON/OFF setting of the following items can be performed.

- AF
- REG

Diagnostic

#### Unit Configuration

The current system status is displayed.

Check item list

| items      | Display         | Description                                                                  |
|------------|-----------------|------------------------------------------------------------------------------|
| EQ Setting | X12C            | Status of EQ profile selection signal. "X12C" is displayed for this vehicle. |
| SSV        | 2 Pulse/8 Pulse | Input value setting of vehicle speed signal can be checked.                  |
| Antenna    | Passive/Active  | Input signal setting of radio antenna can be checked.                        |
| Clock      | OFF/ON          | The ON/OFF setting of the clock on the display can be checked.               |

#### < SYSTEM DESCRIPTION >

## [AUDIO WITHOUT NAVIGATION]

D

| items               | Display                                                                                                  | Description                                                                                             | ^ |
|---------------------|----------------------------------------------------------------------------------------------------|----------------------------------------------------------------------------------------------------|---|
| Tuner Region        | <ul> <li>Europe</li> <li>Pacific</li> <li>South America</li> <li>Japan</li> <li>North America</li> </ul> | Reception frequency band (the reception area) setting of the radio can be checked.                      | B |
| Steering Wheel Type | X12C                                                                                                    | Status of steering wheel (steering switch) type selection signal. "X12C" is displayed for this vehicle. | C |

#### Monitor

A comparison check can be made of each actual vehicle signal and the signals recognized by the system.

#### Check item list

| Items               | Description                                                               |   |
|---------------------|---------------------------------------------------------------------------|---|
| Battery Voltage     | Input value of battery voltage can be checked.                            |   |
| Vehicle Speed       | Input value of vehicle speed signal can be checked.                       |   |
| USB connected       | USB device connection to the audio system can be checked.                 |   |
| CD PICK UP TEMP     | The temperature of the CD pickup inside audio unit can be checked.        |   |
| FACIA BUTTON STATUS | The button operation status of the audio unit front panel can be checked. |   |
| Illumination        | Illumination signal input status to the audio unit can be checked.        |   |
| lt                  |                                                                           | ( |

#### Faults

Audio system malfunction detected by audio unit can be checked.

#### Error item list

| Error item     | Description                                                                                                    | Possible malfunction factor/Action to take                                                       |  |  |
|----------------|----------------------------------------------------------------------------------------------------|--------------------------------------------------------------------------------------------------|--|--|
| R-R-OPEN       |                                                                                                    |                                                                                                  |  |  |
| R-R-SHORT-G    | Sound signal circuits between audio unit                                                                           | Sound signal circuits between audio unit                                                         |  |  |
| R-R-SHORT-B    | ing.                                                                                                    | and rear door speaker RH.                                                                        |  |  |
| R-R-SHORT-L    |                                                                                                    |                                                                                                  |  |  |
| F-R-OPEN       | When either one of the following items is                                                                          |                                                                                                  |  |  |
| F-R-SHORT-G    | detected:   sound signal circuits between audio unit                                                               | Sound signal circuits between audio unit                                                         |  |  |
| F-R-SHORT-B    | and front door speaker RH are malfunc-                                                                             | and front door speaker RH.                                                                       |  |  |
| F-R-SHORT-L    | <ul><li>tioning.</li><li>sound signal circuits between audio unit<br/>and tweeter RH are malfunctioning.</li></ul> | and tweeter RH.                                                                                  |  |  |
| R-L-OPEN       |                                                                                                    |                                                                                                  |  |  |
| R-L-SHORT-G    | Sound signal circuits between audio unit                                                                           | Sound signal circuits between audio unit and rear door speaker LH.                               |  |  |
| R-L-SHORT-B    | ing.                                                                                                    |                                                                                                  |  |  |
| R-L-SHORT-L    |                                                                                                    |                                                                                                  |  |  |
| F-L-OPEN       | When either one of the following items is                                                                          |                                                                                                  |  |  |
| F-L-SHORT-G    | <ul> <li>detected:</li> <li>sound signal circuits between audio unit</li> </ul>                                    | Sound signal circuits between audio unit                                                         |  |  |
| F-L-SHORT-B    | and front door speaker LH are malfunc-                                                                             | <ul> <li>and front door speaker LH.</li> <li>Sound signal circuits between audio unit</li> </ul> |  |  |
| F-L-SHORT-L    | <ul><li>tioning.</li><li>sound signal circuits between audio unit<br/>and tweeter LH are malfunctioning.</li></ul> | and tweeter LH.                                                                                  |  |  |
| ANT-SHORT-G    | Antenna feeder between audio unit and an-                                                                          | Antenna feeder between audio and anten-                                                          |  |  |
| ANT-OPEN       | tenna base is malfunctioning.                                                                                      | na base.                                                                                         |  |  |
| FASCIA-SHORT-G | Button of the audio unit front panel is mal-<br>functioning.                                                       | Replace audio unit.<br>Refer to <u>AV-38</u> , "Removal and Installation".                       |  |  |
| ВТ-ОК          | Bluetooth module protocol operation is nor-<br>mal.                                                                | _                                                                                                |  |  |

#### < SYSTEM DESCRIPTION >

## [AUDIO WITHOUT NAVIGATION]

| Error item       | Description                                                           | Possible malfunction factor/Action to take                                                                           |  |
|------------------|-----------------------------------------------------------------------|----------------------------------------------------------------------------------------------------|--|
| BT-NOK           | Bluetooth module protocol operation is not normal.                    | Replace audio unit if the malfunction oc-<br>curs constantly.<br>Refer to <u>AV-38, "Removal and Installation"</u> . |  |
| CD-TEMP-Active   | Indicates operation condition of the CD pick                          |                                                                                                    |  |
| CD-TEMP-Inactive | up (inside audio unit) protecting function from high/low temperature. | When the temperature recovers from pro-<br>tection operating condition, normal mode<br>can be recovered.             |  |
| BT-TEMP-Active   | Indicates operation condition of the power                            |                                                                                                    |  |
| BT-TEMP-Inactive | tion from high/low temperature.                                       |                                                                                                    |  |
| MIC-SHORT-G      | Microphone circuits between audio unit and                            |                                                                                                    |  |
| MIC-OPEN         | microphone are malfunctioning.                                        | microphone.                                                                                                    |  |
| CD-OK            | CD operation is normal.                                               | _                                                                                                    |  |
| CD-NOK           | CD operation is not normal.                                           | Replace audio unit if the malfunction oc-<br>curs constantly.<br>Refer to <u>AV-38</u> , "Removal and Installation". |  |

#### NOTE:

- OPEN: Open road
- SHORT-G: Short to ground
- SHORT-B: Short to battery
- SHORT-L: Short between the wiring

#### Self-Check

- Audio unit internal condition (Bluetooth module, CD mechanism, power IC and audio unit front panel buttons) can be diagnosed.
- Connection status between audio unit and audio system components (radio antenna, door speakers and microphone) can be diagnosed.

#### **REGION SETTING**

Reception frequency band (the reception area) setting of the radio can be set.

#### RADIO MONITOR

The reception state of the radio signal can be checked.

#### LCD CONTRAST

The contrast setting of the display can be adjusted. MODELS WITHOUT USB CONNECTION FUNCTION

## MODELS WITHOUT USB CONNECTION FUNCTION : Diagnosis Description

INFOID:000000006577688

Self-diagnosis mode can check the following items.

- Display all icons and segments
- Display LCD
- Audio unit hardware/software/E2P versions
- Serial No.
- Model code

#### METHOD OF STARTING

- 1. Turn ignition switch to the ON position.
- 2. Turn the audio unit OFF.

#### < SYSTEM DESCRIPTION >

- 3. With both "1" button and "5" button pressed, turn ON the audio system.
- 4. Audio unit display shows "SERVICE MODE".

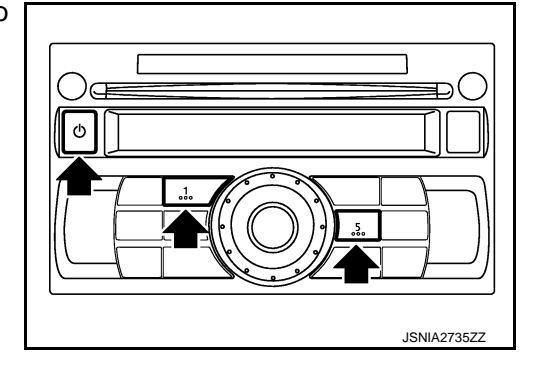

Icons, Segments and LCD Check

- All display icons and segments will be illuminated for 2 seconds. 1.
- 2. Press the "ENTER" switch to display LCD check segments pattern.

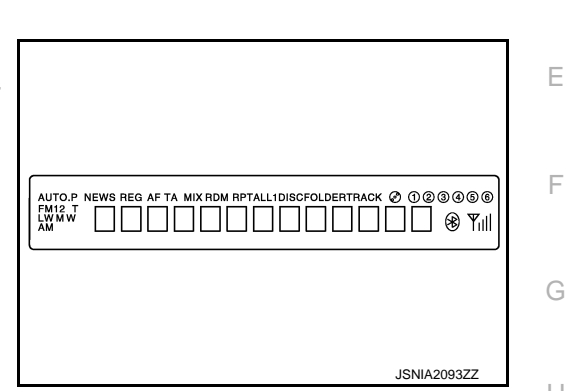

Version Check

1. Press the "ENTER" switch to enter version diagnostics. "Soft" (audio software version) is displayed.

Press the "ENTER" switch again to display the "Hard" (audio 2. hardware version).

| н   |                                                                                                    |
|-----|----------------------------------------------------------------------------------------------------|
| I   |                                                                                                    |
|     |                                                                                                    |
| J   | $ \begin{array}{c} \text{AUTO.P} \text{ News reg of to mix from reptall discretioner track } & \texttt{OOOOOO} \\ \texttt{EMI2} \\ \texttt{EMI2} \\ \texttt{AM} \\ \texttt{AM} \end{array} \\ \textbf{Soft} \\ \textbf{T} \\ \texttt{III} \end{array} \\ \textbf{VOOOOOOO} \\ \textbf{Soft} \\ \textbf{T} \\ \texttt{III} \\ \texttt{III} \end{array} $ |
| K   |                                                                                                    |
|     | JSNIA2094ZZ                                                                                                    |
| ٦ ٢ |                                                                                                    |
| Μ   |                                                                                                    |
| AV  | AUTO P NEWS REG AF TA MIX RDM RPTALLIDISCFOLDERTRACK Ø 00000<br>FMI2 T<br>AMWW Hard VO00000 % Yill                                                                                                    |
|     |                                                                                                    |
| 0   | JSNIA2095ZZ                                                                                                    |

Ρ

[AUDIO WITHOUT NAVIGATION]

А

В

С

D

F

#### < SYSTEM DESCRIPTION >

3. Press the "ENTER" switch again to display the "E2P" (audio unit EEPROM version).

| Autop News Reg af ta Mix RDM RPTALLIDISCFOLDERTRACK Ø 0000<br>FMID T NEWS REG AF TA MIX RDM RPTALLIDISCFOLDERTRACK Ø 0000<br>FMIM E 2 P V 0 0 0 0 0 0 0 0 0 0 0 0 0 0 0 0 0 |
|----------------------------------------------------------------------------------------------------|
| JSNIA2096ZZ                                                                                                    |

#### Serial No. Check

1. Press the "ENTER" switch again to display the audio unit serial No.

| AUTOP NEWS REG AF TA MIX RDM RPTALLIDISCFOLDERTRACK Ø 0@@@@@<br>FMI2 T<br>AM WW 08 - 0000000 % Yill |
|----------------------------------------------------------------------------------------------------|
| JSNIA2097ZZ                                                                                         |

Model Code Check

1. Press the "ENTER" switch again to display the audio unit model code (vehicle EQ profile selection).

| AUTO.P<br>FMI2 T<br>LWM W<br>AM | News REG AF TA MIX RDM RPTALLIDISCFOLDERTRACK Ø 0@@@@@<br>C53D<br>EQ4-158 Viill |
|---------------------------------|---------------------------------------------------------------------------------|
|                                 | JSNIA2098ZZ                                                                     |

Finishing Self-diagnosis Mode

Self-diagnosis mode is canceled when turning the ignition switch OFF.

# ECU DIAGNOSIS INFORMATION AUDIO UNIT

INFOID:00000006414376

А

С

D

Ε

F

## TERMINAL LAYOUT

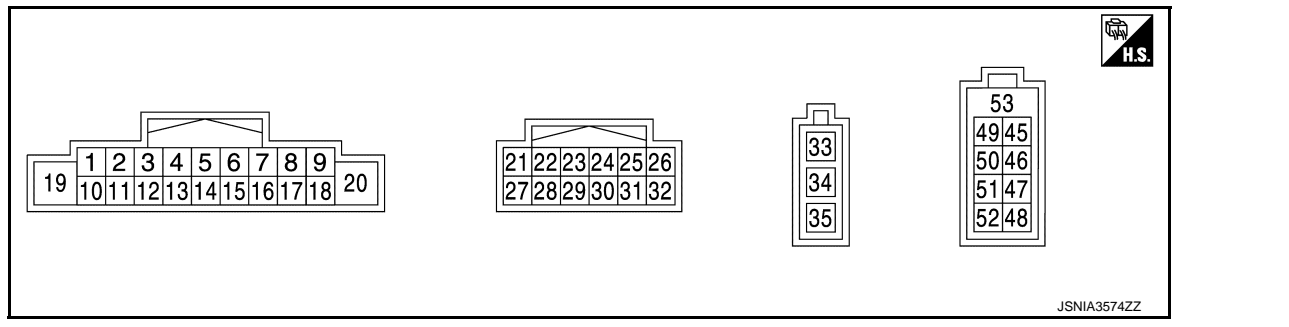

## PHYSICAL VALUES

| Terr<br>(Wire | minal<br>color)                                | Description                      |                    | Condition                 |                                   | Reference value                           | G                            |       |  |
|---------------|------------------------------------------------|----------------------------------|--------------------|---------------------------|-----------------------------------|-------------------------------------------|------------------------------|-------|--|
| +             | _                                              | Signal name                      | Input/<br>Output   |                           |                                   | (Approx.)                                 | _                            |       |  |
| 2<br>(W)      | 3<br>(GR)                                      | Sound signal front speaker<br>LH | Output             | Ignition<br>switch<br>ON  | Sound output                      | (V)<br>1<br>0<br>-1<br>2ms<br>SKIB3609E   | H<br>I<br>J                  |       |  |
| 4<br>(LG)     | 5<br>(W)                                       | Sound signal rear speaker<br>LH  | Output             | Ignition<br>switch<br>ON  | Sound output                      | (V)<br>1<br>0<br>-1<br>• 2ms<br>SKIB3609E | K                            |       |  |
|               |                                                |                                  |                    |                           | Keep pressing SOURCE switch       | 0 V                                       | M                            |       |  |
| 6             | 6 15<br>(G) (V) Steering switch signal A Input | 15                               |                    | 15                        |                                   | Ignition                                  | Keep pressing SEEK UP switch | 0.8 V |  |
| (G)           |                                                | Steering switch signal A Input   | Input              | Input switch<br>ON        | Keep pressing SEEK<br>DOWN switch | 1.6 V                                     | AV                           |       |  |
|               |                                                |                                  |                    |                           | Keep pressing 🌈 switch            | 2.2 V                                     | 0                            |       |  |
|               |                                                |                                  |                    |                           | Except for above                  | 3.3 V                                     |                              |       |  |
| 7<br>(L)      | Ground                                         | ACC power supply                 | Input              | Ignition<br>switch<br>ACC | _                                 | Battery voltage                           | Ρ                            |       |  |
| 9             | 0                                              |                                  | لمعنط              | Ignition                  | Lighting switch is 1st or 2nd     | 12.0 V                                    | -                            |       |  |
| (V)           | Ground                                         | illumination signal              | Input switch<br>ON |                           | Lighting switch is OFF            | 0 V                                       | _                            |       |  |

## **AUDIO UNIT**

#### < ECU DIAGNOSIS INFORMATION >

## [AUDIO WITHOUT NAVIGATION]

| Terr<br>(Wire)          | minal<br>color) | Description                        | Description      |                           | Reference value                                     |                                                                                                    |       |
|-------------------------|-----------------|------------------------------------|------------------|---------------------------|-----------------------------------------------------|----------------------------------------------------------------------------------------------------|-------|
| +                       | _               | Signal name                        | Input/<br>Output | Condition                 |                                                     | (Approx.)                                                                                                    |       |
| 11<br>(G)               | 12<br>(R)       | Sound signal front speaker<br>RH   | Output           | Ignition<br>switch<br>ON  | Sound output                                        | (V)<br>1<br>0<br>-1<br>• 2ms<br>SKIB3609E                                                                                                    |       |
| 13<br>(BR)              | 14<br>(Y)       | Sound signal rear speaker<br>RH    | Output           | Ignition<br>switch<br>ON  | Sound output                                        | (V)<br>1<br>0<br>-1<br>* 2ms<br>SKIB3609E                                                                                                    |       |
|                         |                 |                                    |                  |                           | Keep pressing VOL DOWN switch                       | 0 V                                                                                                    |       |
| 16<br>(R)               | 15<br>(V)       | Steering switch signal B           | Input            | Input                     | Ignition<br>switch                                  | Keep pressing VOL UP switch                                                                                                    | 0.8 V |
|                         | (*)             |                                    |                  | ON                        | Keep pressing 🗪 switch                              | 1.6 V                                                                                                    |       |
|                         |                 |                                    |                  |                           | Except for above                                    | 3.3 V                                                                                                    |       |
| 17<br>(SB)              | _               | Dongle link                        | Input/<br>Output | _                         | _                                                   | _                                                                                                    |       |
| 18<br>(Y)               | Ground          | Vehicle speed signal (8-<br>pulse) | Input            | Ignition<br>switch<br>ON  | When vehicle speed is ap-<br>prox. 40 km/h (25 MPH) | NOTE:<br>The maximum voltage varies de-<br>pending on the specification<br>(destination unit).<br>(V)<br>6<br>4<br>2<br>0<br>• • • 20ms<br>SKIA6649J |       |
| 19<br>(BR)              | Ground          | Battery power supply               | Input            | Ignition<br>switch<br>OFF | _                                                   | Battery voltage                                                                                                    |       |
| 20<br>(B)               | Ground          | Ground                             |                  | Ignition<br>switch<br>ON  |                                                     | 0 V                                                                                                    |       |
| 21 <sup>*1</sup><br>(B) | Ground          | EQ1                                |                  | Ignition<br>switch<br>ON  |                                                     | 0 V                                                                                                    |       |
| 26 <sup>*2</sup><br>(B) | Ground          | EQ3                                | —                | Ignition<br>switch<br>ON  |                                                     | 0 V                                                                                                    |       |

## **AUDIO UNIT**

#### < ECU DIAGNOSIS INFORMATION >

## [AUDIO WITHOUT NAVIGATION]

| lerr<br>Wire) | ninal<br>color) | Description            |                  | Condition                 |               | Reference value                                                      | А           |
|---------------|-----------------|------------------------|------------------|---------------------------|---------------|----------------------------------------------------------------------|-------------|
| +             | _               | Signal name            | Input/<br>Output |                           |               | (Approx.)                                                            |             |
| 27<br>(G)     | 28              | Microphone signal      | Input            | Ignition<br>switch<br>ON  | Give a voice. | (V)<br>2.5<br>2.0<br>1.5<br>1.0<br>0.5<br>0<br>0.5<br>0<br>PKIB5037J | B<br>C<br>D |
| 29<br>(V)     | 28              | Microphone VCC         | Output           | Ignition<br>switch<br>ON  | _             | 5.0 V                                                                | E           |
| 33            | Ground          | Antenna amp. ON signal | Output           | Ignition<br>switch<br>ACC | _             | 12.0 V                                                               | F           |
| 34            | _               | Antenna signal         | Input            | _                         | —             | —                                                                    |             |
| 45<br>(B)     | _               | USB ground             |                  |                           | _             | _                                                                    | G           |
| 46<br>(W)     | _               | USB D– signal          | Input/<br>Output |                           | _             | _                                                                    |             |
| 47<br>(G)     | _               | USB D+ signal          | Input/<br>Output |                           | _             | _                                                                    | Н           |
| 48<br>(R)     | _               | V BUS signal           | Output           |                           | _             | _                                                                    | 1           |
| 49<br>(Y)     | 51<br>(L)       | AUX sound signal LH    | Input            | _                         | _             | _                                                                    |             |
| 50<br>(BR)    | 51<br>(L)       | AUX sound signal RH    | Input            | _                         | _             | _                                                                    | J           |
| 52            | —               | Shield                 | —                | _                         | _             | _                                                                    |             |
| 53            | —               | Shield                 | _                | _                         | —             | —                                                                    | K           |

• \*1: Models with USB connection function

• \*2: Models without USB connection function

L

Μ

AV

0

Ρ

# WIRING DIAGRAM AUDIO WITHOUT NAVIGATION

## Wiring Diagram

INFOID:000000006414377

For connector terminal arrangements, harness layouts, and alphabets in a  $\bigcirc$  (option abbreviation; if not described in wiring diagram), refer to <u>GI-12, "Connector Information/Explanation of Option Abbreviation"</u>.

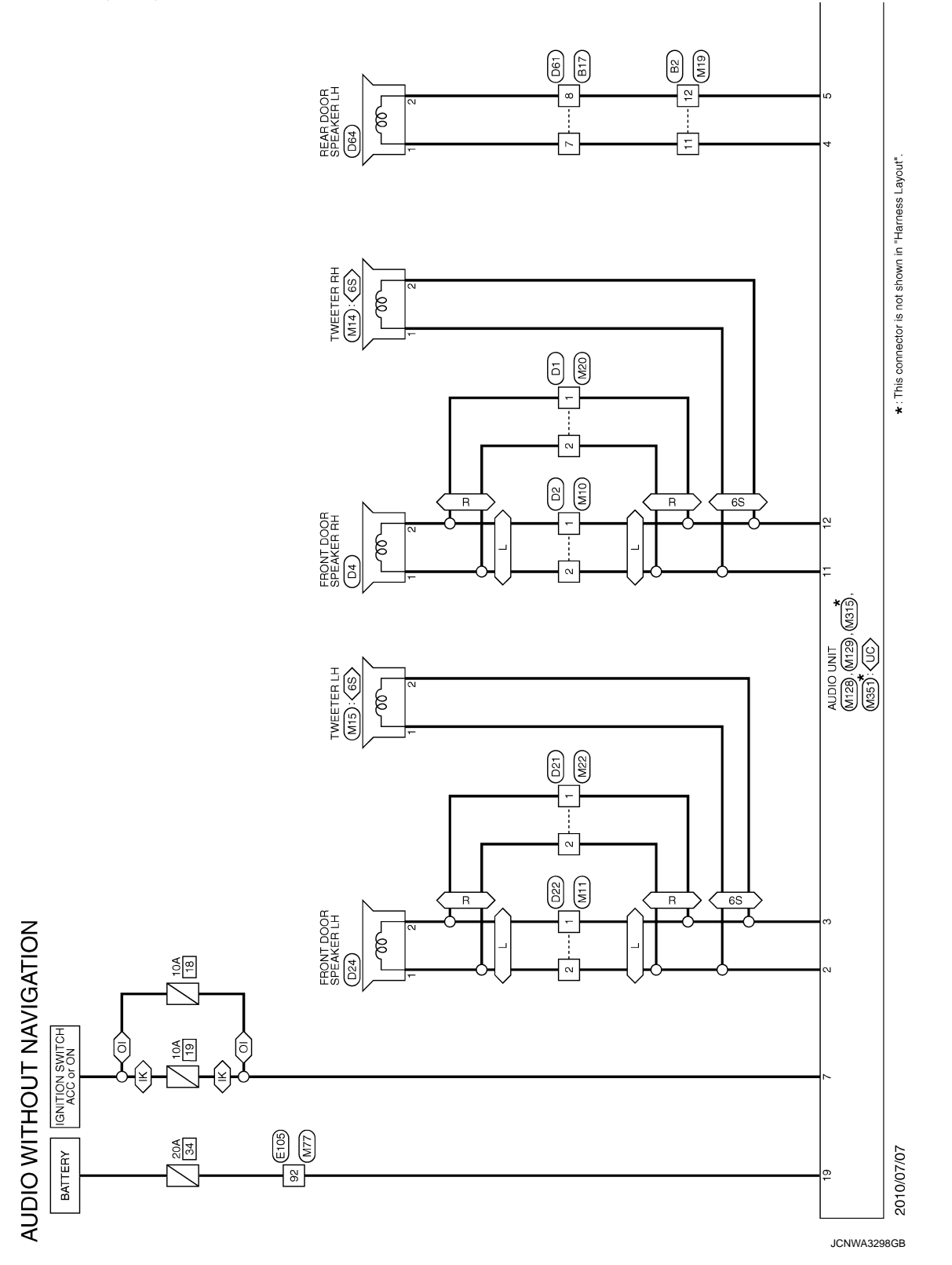

## AUDIO WITHOUT NAVIGATION

< WIRING DIAGRAM >

## [AUDIO WITHOUT NAVIGATION]

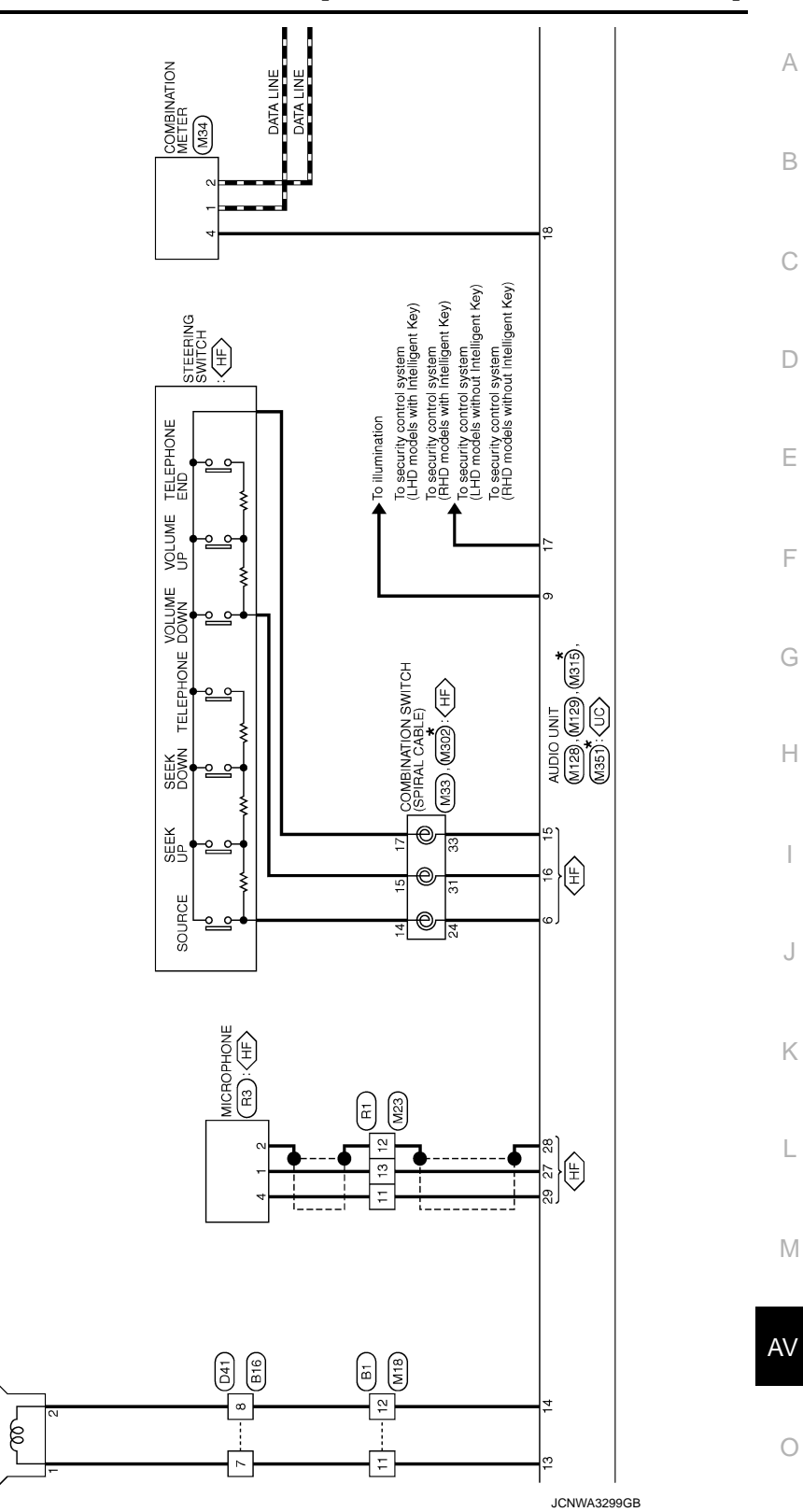

Ρ

REAR DOOR SPEAKER RH D44

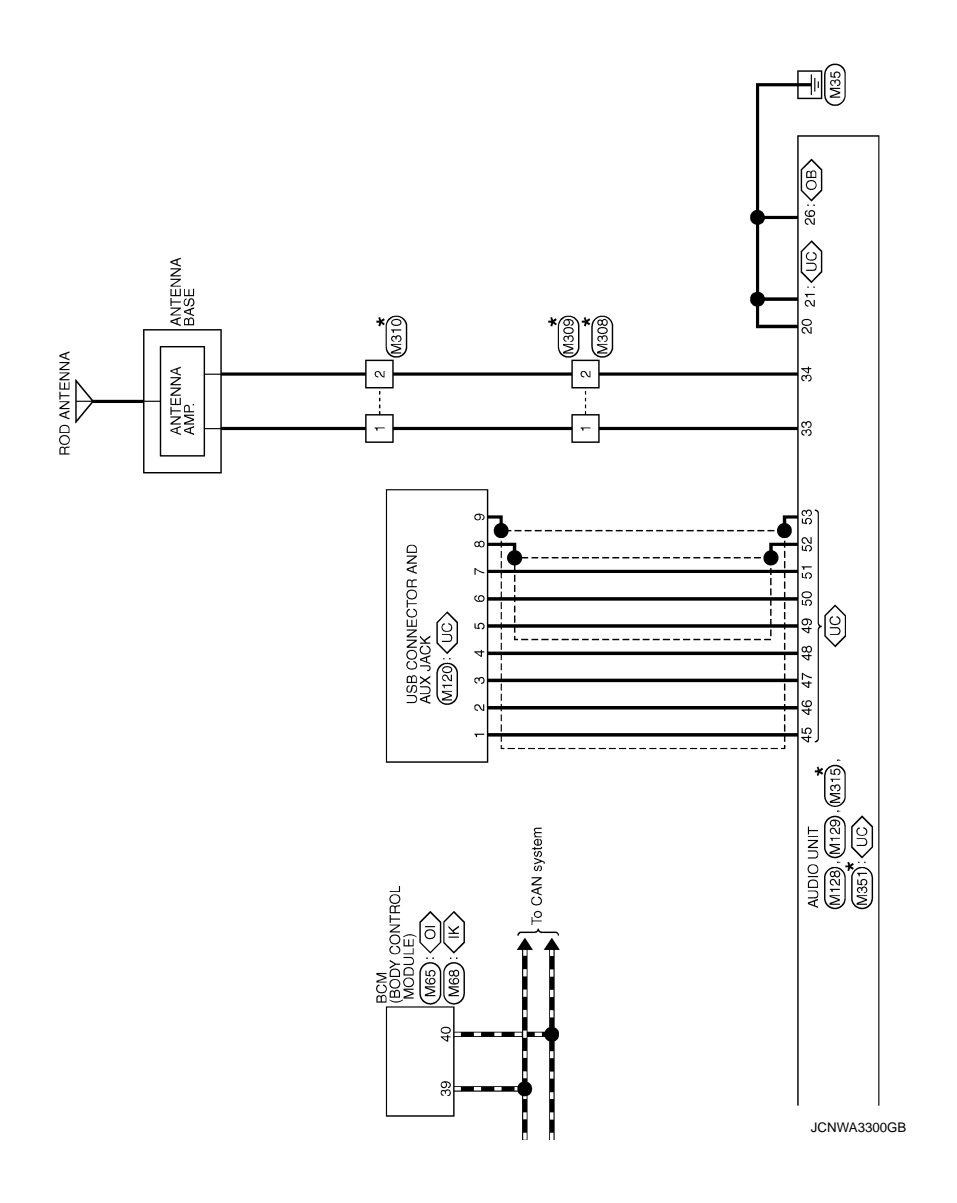

# BASIC INSPECTION DIAGNOSIS AND REPAIR WORK FLOW

## Work Flow

INFOID:000000006414378

А

Μ

AV

Ρ

**OVERALL SEQUENCE** 

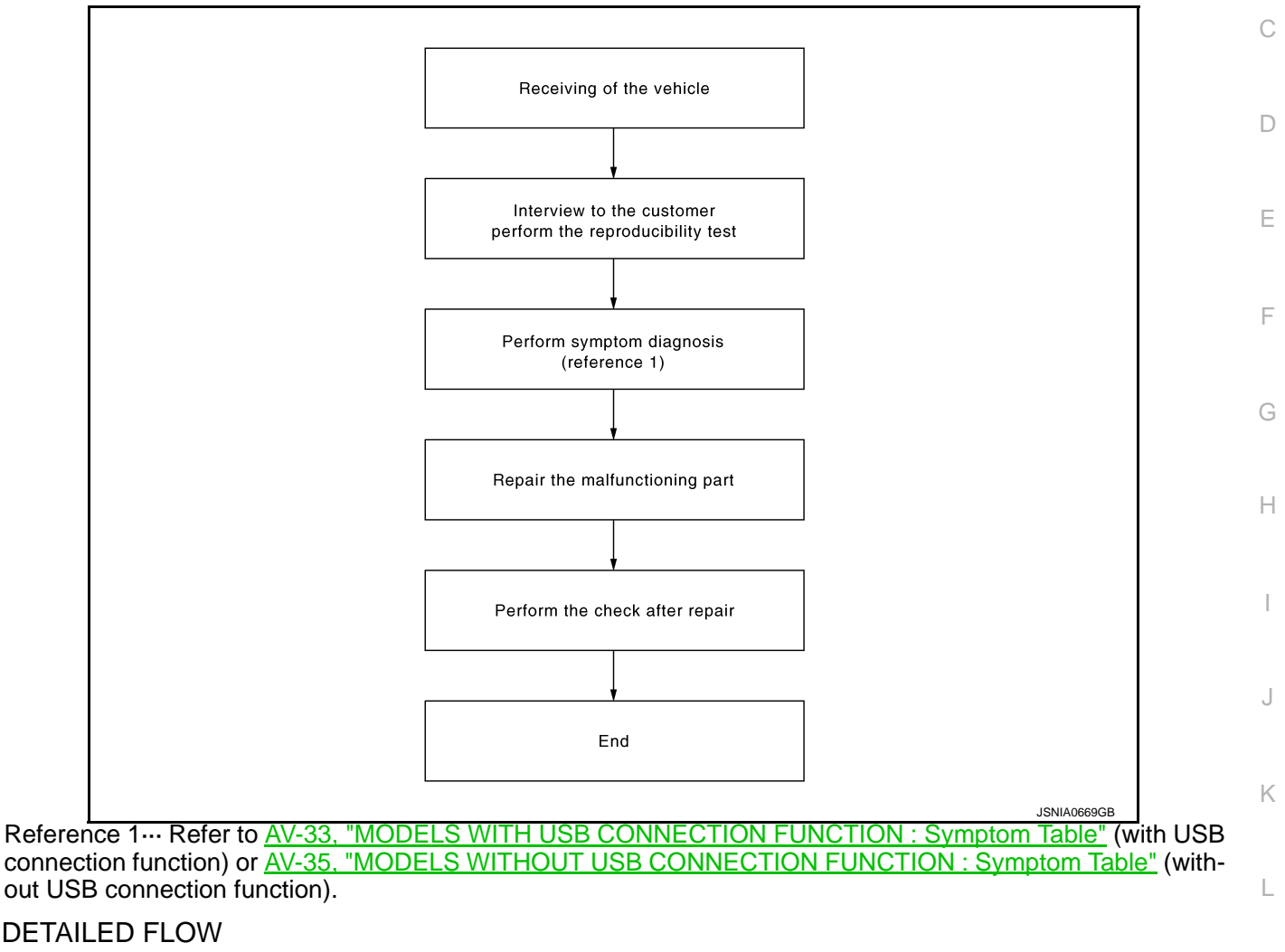

## **1.**CHECK SYMPTOM

Check the malfunction symptoms by performing the following items.

- Interview the customer to obtain the malfunction information (conditions and environment when the malfunction occurred).
- Check the symptom.

>> GO TO 2.

2. PERFORM DIAGNOSIS BY SYMPTOM

Perform the relevant diagnosis referring to the diagnosis chart by symptom. Refer to <u>AV-33</u>, "<u>MODELS WITH</u> <u>USB CONNECTION FUNCTION : Symptom Table</u>" (with USB connection function) or <u>AV-35</u>, "<u>MODELS</u> <u>WITHOUT USB CONNECTION FUNCTION : Symptom Table</u>"</u> (without USB connection function).

>> GO TO 3.

**3.**REPAIR OR REPLACE MALFUNCTIONING PARTS

Repair or replace the malfunctioning parts.

#### >> GO TO 4.

## **4.**FINAL CHECK

Perform the operation to check that the malfunction symptom is solved or any other symptoms are present.

#### Is there any symptom?

YES >> GO TO 2.

NO >> INSPECTION END

## ADDITIONAL SERVICE WHEN REMOVING BATTERY NEGATIVE TERMINAL < BASIC INSPECTION > [AUDIO WITHOUT NAVIGATION]

# ADDITIONAL SERVICE WHEN REMOVING BATTERY NEGATIVE TERMINAL

| Description                                                                                          | Description INFOID:00000006414379                                                                                |                                                                                                    |                           |  |  |  |
|----------------------------------------------------------------------------------------------------|----------------------------------------------------------------------------------------------------|----------------------------------------------------------------------------------------------------|---------------------------|--|--|--|
| <ul> <li>The audio unit is eq</li> <li>The audio unit opera</li> <li>After removing the b</li> </ul> | uipped with the anti-th<br>ates after authenticatir<br>attery of the audio uni                                   | eft system.<br>ng a fixed four-digit anti-theft code.<br>it, the authentication of the anti-theft code is require    | ed. C                     |  |  |  |
| Work Procedure                                                                                       |                                                                                                    |                                                                                                    |                           |  |  |  |
| 1.POWER SWITCH ON                                                                                    |                                                                                                    |                                                                                                    |                           |  |  |  |
| <ol> <li>Turn ignition swite</li> <li>Turn ON the power</li> </ol>                                   | h ON.<br>er switch of audio unit.                                                                                | . ("CODE IN" is indicated on the display.)                                                                           | E                         |  |  |  |
| >> GO TO 2.                                                                                          |                                                                                                    |                                                                                                    |                           |  |  |  |
| 2.ANTI-THEFT COD                                                                                     | E INPUT (FOUR-DIGI                                                                                               | IT CODE)                                                                                                    | F                         |  |  |  |
| 1. Press the preset s                                                                                | switch (using 1 to 4) to                                                                                         | enter the code number.                                                                                               |                           |  |  |  |
| Digit on the fa                                                                                      | ır-left                                                                                                    | : Preset switch 1                                                                                                    | G                         |  |  |  |
| Digit on the s                                                                                       | econd from left                                                                                                  | : Preset switch 2                                                                                                    |                           |  |  |  |
| Digit on the s                                                                                       | econd from right                                                                                                 | : Preset switch 3                                                                                                    | Н                         |  |  |  |
| Digit on the fa                                                                                      | ir-right                                                                                                    | : Preset switch 4                                                                                                    |                           |  |  |  |
| 2. The anti-theft cod                                                                                | 2. The anti-theft code is authenticated by pressing preset switch "6".                                           |                                                                                                    |                           |  |  |  |
| YES >> END                                                                                           |                                                                                                    |                                                                                                    | I                         |  |  |  |
| NO >> GO TO 3.                                                                                       |                                                                                                    |                                                                                                    |                           |  |  |  |
| <b>3.</b> REENTER ANTI-T                                                                             | HEFT CODE INPUT (                                                                                                | FOUR-DIGIT CODE)                                                                                                    | J                         |  |  |  |
| 1. When the input a counting the below                                                               | nti-theft code was not<br>w operation as an atte                                                                 | authenticated, anti-theft code input can be done up<br>mpt.                                                          | to 8 attempts,            |  |  |  |
| Number of attempts                                                                                   |                                                                                                    | Control                                                                                                    |                           |  |  |  |
| 1–2                                                                                                  | "INCORRECT PIN PLEASE RE-ENTER PIN" is indicated. Press the "OK" button to back to anti-theft code entry screen. |                                                                                                    |                           |  |  |  |
| 3                                                                                                    | The operation is locked up for 60 minutes.                                                                       | o (and the display indicates a countdown) and back to anti-theft o                                                   | code entry screen         |  |  |  |
| CAUTION:<br>• If the attempts<br>input cannot b<br>• The number of<br>2. Wait until anti-the         | exceed 8, "system s<br>e performed.<br>failed attempts is no<br>t code entry screen is                           | secure Please contact dealer" is displayed and a<br>ot reset and accumulated after any authentications<br>displayed. | anti-theft code<br>on. AV |  |  |  |
| >> GO TO 2.                                                                                          |                                                                                                    |                                                                                                    | 0                         |  |  |  |

А

## POWER SUPPLY AND GROUND CIRCUIT

#### < DTC/CIRCUIT DIAGNOSIS >

## [AUDIO WITHOUT NAVIGATION]

# DTC/CIRCUIT DIAGNOSIS POWER SUPPLY AND GROUND CIRCUIT AUDIO UNIT

## AUDIO UNIT : Diagnosis Procedure

INFOID:000000006414381

## 1.CHECK FUSE

## Check for blown fuses.

| Power                     | source                         | Fuse No. |
|---------------------------|--------------------------------|----------|
| Ва                        | ttery                          | 34       |
| Ignition switch ACC or ON | Models without Intelligent Key | 18       |
|                           | Models with Intelligent Key    | 19       |

#### Is inspection result OK?

YES >> GO TO 2.

NO >> Be sure to eliminate cause of malfunction before installing new fuse.

## 2. CHECK POWER SUPPLY CIRCUIT

Check voltage between audio unit harness connector and ground.

| Signal name          |           | Pro  | obe    | Condition       |                 |  |
|----------------------|-----------|------|--------|-----------------|-----------------|--|
|                      |           | Terr | ninal  | Condition       | Reference value |  |
|                      | Connector | (+)  | (-)    | Ignition switch |                 |  |
| Battery power supply | M128      | 19   | Ground | OFF             | Battony voltago |  |
| ACC power supply     | IVITZO    | 7    | Ground | ACC             | Dattery Voltage |  |

Is inspection result OK?

YES >> INSPECTION END

NO >> Check harness between audio unit and fuse.

## **MICROPHONE SIGNAL CIRCUIT**

#### < DTC/CIRCUIT DIAGNOSIS >

## MICROPHONE SIGNAL CIRCUIT

## Description

Power is supplied from audio unit to microphone. The microphone transmits the sound voice to the audio unit.

#### **Diagnosis Procedure**

INFOID:000000006659763

INFOID:00000006659762

А

С

D

Κ

AV

Ρ

## 1. CHECK CONTINUITY BETWEEN AUDIO UNIT AND MICROPHONE CIRCUIT

- 1. Turn ignition switch OFF.
- 2. Disconnect audio unit connector and microphone connector.
- 3. Check continuity between audio unit harness connector and microphone harness connector.

| Audio     | unit     | Micro     | phone    | Continuity |
|-----------|----------|-----------|----------|------------|
| Connector | Terminal | Connector | Terminal | Continuity |
|           | 27       |           | 1        |            |
| M129      | 28       | R3        | 2        | Existed    |
|           | 29       |           | 4        | -          |

| Au        | dio unit |        | Continuity  |
|-----------|----------|--------|-------------|
| Connector | Terminal | Ground | Continuity  |
| M420      | 27       | Giouna | Not eviated |
| WI129     | 29       |        |             |

#### Is inspection result OK?

YES >> GO TO 2.

NO >> Repair harness or connector.

## 2. CHECK VOLTAGE MICROPHONE VCC

- 1. Connect audio unit connector.
- 2. Turn ignition switch ON.
- 3. Check voltage between audio unit harness connector and ground.

|           | Pr       | obe       |          |           |  |                 |
|-----------|----------|-----------|----------|-----------|--|-----------------|
| (         | (+)      | (-)       |          | (-)       |  | Reference value |
|           | Audi     | io unit   |          | (Approx.) |  |                 |
| Connector | Terminal | Connector | Terminal |           |  |                 |
| M129      | 29       | M129      | 28       | 5.0 V     |  |                 |

## Is inspection result OK?

YES >> GO TO 3.

NO >> Replace audio unit. Refer to <u>AV-38, "Removal and Installation"</u>.

**3.**CHECK MICROPHONE SIGNAL

- 1. Turn ignition switch OFF.
- 2. Connect microphone connector.
- 3. Turn ignition switch ON.

4. Check signal between audio unit harness connector.

## **MICROPHONE SIGNAL CIRCUIT**

## < DTC/CIRCUIT DIAGNOSIS >

| Probe          |          |                |          |               |                                                                   |  |  |
|----------------|----------|----------------|----------|---------------|-------------------------------------------------------------------|--|--|
| (              | (+) (-)  |                |          |               |                                                                   |  |  |
| Audio unit     |          |                |          | Condition     | Reference value                                                   |  |  |
| Connec-<br>tor | Terminal | Connec-<br>tor | Terminal |               |                                                                   |  |  |
| M129           | 27       | M129           | 28       | Give a voice. | (V)<br>2.5<br>2.0<br>1.5<br>1.0<br>0.5<br>0<br>★ 2ms<br>PKIB5037J |  |  |

Is inspection result OK?

YES

>> Replace audio unit. Refer to <u>AV-38, "Removal and Installation"</u>. >> Replace microphone. Refer to <u>AV-43, "Removal and Installation"</u>. NO

## **STEERING SWITCH SIGNAL A CIRCUIT**

| < DTC/CIRC                                     |                                       | NOSIS >                       |                              |                                           |                          | AVIGATION              |  |
|------------------------------------------------|---------------------------------------|-------------------------------|------------------------------|-------------------------------------------|--------------------------|------------------------|--|
| STEERIN                                        | NG SWIT                               | FCH SIG                       | NAL A C                      | IRCUIT                                    |                          |                        |  |
| Descriptio                                     | on                                    |                               |                              |                                           |                          | INFOID:00000006659764  |  |
| Transmits th                                   | e steering s                          | witch signal t                | o audio unit                 |                                           |                          | В                      |  |
| Diagnosis                                      | Procedu                               | re                            |                              |                                           |                          | INFOID:000000006659765 |  |
| <b>1.</b> CHECK 8                              | STEERING                              | SWITCH SIG                    |                              | CUIT                                      |                          | С                      |  |
| 1. Disconn<br>2. Check c                       | ect audio ur<br>continuity bet        | nit connector<br>tween audio  | and spiral c<br>unit harness | able connector.<br>s connector and spiral | cable harness connector. | D                      |  |
| Audi                                           | o unit                                | Spiral                        | cable                        | Continuity                                |                          |                        |  |
| Connector                                      | Terminal                              | Connector                     | Terminal                     | Continuity                                |                          | E                      |  |
| M128                                           | 6                                     | M33                           | 24                           | Existed                                   |                          |                        |  |
| 3. Check c                                     | continuity bet                        | tween audio                   | unit harness                 | s connector and groun                     | d.                       |                        |  |
| Audi                                           | o unit                                |                               |                              |                                           |                          | I                      |  |
| Connector                                      | Terminal                              | Gro                           | ound                         | Continuity                                |                          |                        |  |
| M128                                           | 6                                     |                               |                              | Not existed                               |                          | G                      |  |
| Is the inspec                                  | Is the inspection result normal?      |                               |                              |                                           |                          |                        |  |
| NO >><br>NO >>                                 | GO TO 2.<br>Repair harn<br>SPIRAL CAE | ess or conne<br>BLE           | ector.                       |                                           |                          | Н                      |  |
| Check spiral                                   | cable.                                |                               |                              |                                           |                          |                        |  |
| Is the inspec                                  | tion result n                         | ormal?                        |                              |                                           |                          |                        |  |
| YES >><br>NO >>                                | GO TO 3.<br>Replace spi               | ral cable. Re                 | fer to SR-16                 | , "Exploded View".                        |                          | J                      |  |
| 3. СНЕСК А                                     |                                       | VOLTAGE                       |                              |                                           |                          |                        |  |
| 1. Connect                                     | t audio unit o                        | connector an                  | d spiral cab                 | le connector.                             |                          | K                      |  |
| <ol> <li>I urn ign</li> <li>Check v</li> </ol> | oltage betwo                          | ON.<br>een audio un           | it harness c                 | onnector.                                 |                          |                        |  |
|                                                | _                                     |                               |                              |                                           |                          | L                      |  |
|                                                | Pr                                    | obe                           |                              | -                                         |                          |                        |  |
| (-                                             | +)                                    | (-                            | -)                           | Reference value                           |                          | N                      |  |
| Connector                                      | Terminal                              | Connector                     | Terminal                     | (********                                 |                          |                        |  |
| M128                                           | 6                                     | M128                          | 15                           | 3.3 V                                     |                          |                        |  |
| Is the inspec                                  | tion result n                         | ormal?                        |                              |                                           |                          | AV                     |  |
| YES >>                                         | GO TO 4.                              |                               |                              |                                           | ·                        |                        |  |
|                                                | Replace auc                           | NO UNIT. RETE                 | er to <u>AV-38, *</u>        | Removal and Installat                     | <u>ion"</u> .            | 0                      |  |
|                                                |                                       |                               |                              |                                           |                          |                        |  |
| 2. Check s                                     | teering switch                        | orr.<br>ch. Refer to <u>/</u> | AV-28, "Com                  | ponent Inspection".                       |                          | P                      |  |
| Is the inspec                                  | ction result n                        | ormal?                        |                              |                                           |                          |                        |  |
| YES >><br>NO >>                                | INSPECTIO<br>Replace ste              | N END<br>ering switch.        | Refer to AV                  | -44, "Exploded View".                     |                          |                        |  |
| YES >><br>NO >>                                | INSPECTIO<br>Replace ste              | N END<br>ering switch.        | Refer to AV                  | <u>-44, "Exploded View"</u> .             |                          |                        |  |

#### < DTC/CIRCUIT DIAGNOSIS >

## Component Inspection

INFOID:000000006659778

Measure the resistance between the steering switch connector.

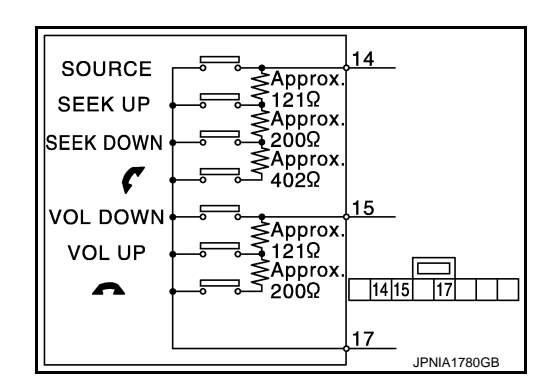

Standard

| Steering switch |          | Condition           | Resistance  |  |
|-----------------|----------|---------------------|-------------|--|
| Terminal        | Terminal |                     | (Approx.) Ω |  |
|                 |          | C switch ON         | 709 – 737   |  |
| 14              |          | SEEK DOWN switch ON | 315 – 327   |  |
| 15              | 17       | SEEK UP switch ON   | 119 – 123   |  |
|                 |          | SOURCE switch ON    | 0           |  |
|                 |          | switch ON           | 315 – 327   |  |
|                 |          | VOL UP switch ON    | 119 – 123   |  |
|                 |          | VOL DOWN switch ON  | 0           |  |

## **STEERING SWITCH SIGNAL B CIRCUIT**

| < DTC/CIRO      |                                 | NOSIS >                       |                       |                          | [AUDIO WITHOUT NAVIGATION] |
|-----------------|---------------------------------|-------------------------------|-----------------------|--------------------------|----------------------------|
| STEERI          | NG SWI                          | TCH SIG                       | NAL B C               | IRCUIT                   |                            |
| Descriptio      | on                              |                               |                       |                          | /<br>INFOID:00000006659776 |
| Transmits th    | ne steerina s                   | witch signal t                | o audio unit          |                          | r.                         |
| Diagnosis       | s Procedu                       | re                            |                       |                          | INFOID:00000006659768      |
|                 |                                 |                               |                       |                          |                            |
|                 |                                 |                               | and spiral c          | able connector           |                            |
| 2. Check c      | continuity be                   | tween audio                   | unit harness          | s connector and spiral   | I cable harness connector. |
| Audi            |                                 | Spirol                        | aabla                 |                          | L                          |
| Connector       | Terminal                        | Connector                     | Terminal              | Continuity               | _                          |
| M128            | 16                              | M33                           | 31                    | Existed                  | E                          |
| 3. Check c      | continuity be                   | tween audio                   | unit harness          | s connector and grour    | nd.                        |
|                 | ·                               |                               |                       |                          | F                          |
| Connector       | Terminal                        | Gro                           | und                   | Continuity               |                            |
| M128            | 16                              |                               |                       | Not existed              | C                          |
| Is the inspec   | ction result n                  | ormal?                        |                       |                          |                            |
| YES >>          | GO TO 2.                        | 000 or 00000                  | otor                  |                          | F                          |
|                 |                                 | ess or conne<br>RIF           | CIOI.                 |                          |                            |
| Check spira     |                                 |                               |                       |                          |                            |
| Is the inspec   | ction result n                  | ormal?                        |                       |                          |                            |
| YES >>          | GO TO 3.                        | ral achla. Da                 | for to CD 10          |                          |                            |
| 3 CHECK         | Replace spi                     | rai cable. Re<br>1VOLTAGE     | ter to <u>SR-16</u>   | <u>, Exploded view</u> . |                            |
| 1. Connec       | t audio unit o                  | connector an                  | d spiral cabl         | e connector.             | k                          |
| 2. Turn igr     | nition switch                   | ON.                           |                       |                          |                            |
| 3. Check V      | oltage betwo                    | een audio un                  | iit narness c         | onnector.                |                            |
|                 | Pr                              | obe                           |                       |                          | L                          |
| (               | (+)                             | (-                            | -)                    | Reference value          | 3                          |
|                 | Audi                            | io unit                       |                       | (Approx.)                | IV                         |
| M128            | lerminal                        | Connector<br>M128             | 15                    | 3 3 V                    |                            |
| Is the inspec   | ction result n                  | ormal?                        | 15                    | 0.0 V                    | Av                         |
| YES >>          | GO TO 4.                        |                               |                       |                          |                            |
| NO >>           | Replace aud                     | dio unit. Refe                | er to <u>AV-38, "</u> | Removal and Installa     | <u>ition"</u> . C          |
|                 |                                 | SWIICH                        |                       |                          |                            |
| 2. Check s      | nition switch<br>steering swite | OFF.<br>ch. Refer to <u>/</u> | <u>AV-30, "Co</u> m   | ponent Inspection".      | F                          |
| Is the inspec   | ction result n                  | ormal?                        |                       |                          |                            |
| YES >><br>NO >> | INSPECTIO<br>Replace ste        | N END<br>ering switch.        | Refer to AV           | -44, "Exploded View"     |                            |

#### < DTC/CIRCUIT DIAGNOSIS >

## Component Inspection

INFOID:000000006659779

Measure the resistance between the steering switch connector.

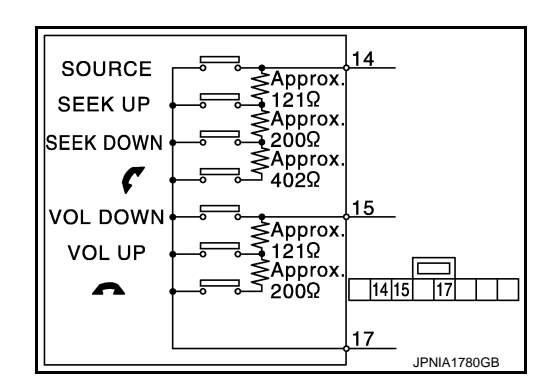

Standard

| Steering switch |          | Condition           | Resistance  |  |
|-----------------|----------|---------------------|-------------|--|
| Terminal        | Terminal |                     | (Approx.) Ω |  |
|                 |          | C switch ON         | 709 – 737   |  |
| 14              |          | SEEK DOWN switch ON | 315 – 327   |  |
| 15              | 17       | SEEK UP switch ON   | 119 – 123   |  |
|                 |          | SOURCE switch ON    | 0           |  |
|                 |          | switch ON           | 315 – 327   |  |
|                 |          | VOL UP switch ON    | 119 – 123   |  |
|                 |          | VOL DOWN switch ON  | 0           |  |

## **STEERING SWITCH GROUND CIRCUIT**

| < DTC/CIRC          |                         | NOSIS >        |                     |                            |                             |
|---------------------|-------------------------|----------------|---------------------|----------------------------|-----------------------------|
| STEERIN             | NG SWI                  | CH GRO         | DUND C              | IRCUIT                     |                             |
| Descriptio          | n                       |                |                     |                            | INFOID:00000006655          |
| Transmits th        | e steering s            | witch signal t | o audio unit        |                            |                             |
| Diagnosis Procedure |                         |                |                     |                            | INFOID:00000006655          |
| <b>1.</b> CHECK S   |                         | SWITCH SIG     | NAL GROU            | ND CIRCUIT                 |                             |
| 1. Disconn          | ect audio ur            | nit connector  | and spiral c        | able connector.            |                             |
| 2. Check c          | ontinuity be            | tween audio    | unit harness        | connector and spira        | al cable harness connector. |
| Audio               | Audio unit Spiral cable |                |                     |                            |                             |
| Connector           | Terminal                | Connector      | Terminal            | Continuity                 |                             |
| M128                | 15                      | M33            | 33                  | Existed                    |                             |
| Is the inspec       | tion result n           | ormal?         |                     |                            |                             |
| YES >>              | GO TO 2.<br>Bopair barn | oss or conno   | ctor                |                            |                             |
|                     |                         |                |                     |                            |                             |
|                     | cable                   |                |                     |                            |                             |
| Is the inspec       | tion result n           | ormal?         |                     |                            |                             |
| YES >>              | GO TO 3.                |                |                     |                            |                             |
| NO >>               | Replace spi             | ral cable. Re  | fer to <u>SR-16</u> | <u>, "Exploded View"</u> . |                             |
| J.CHECK (           | GROUND C                | RCUIT          |                     |                            |                             |
| 1 Connect           | t audio unit d          | connector      |                     |                            |                             |

2. Check continuity between audio unit harness connector and ground.

| Auc                                                                           | lio unit   |                          | Continuity       |  |  |
|-------------------------------------------------------------------------------|------------|--------------------------|------------------|--|--|
| Connector                                                                     | Terminal   | Ground                   | Continuity       |  |  |
| M128                                                                          | 15         |                          | Existed          |  |  |
| Is the inspection result normal?                                              |            |                          |                  |  |  |
| YES >>                                                                        | GO TO 4.   | die unit Deferte AV/20 " | Demoval and last |  |  |
| NO >> Replace audio unit. Refer to <u>AV-38, "Removal and Installation"</u> . |            |                          |                  |  |  |
| 4.CHECK                                                                       | STEERING S | SWITCH                   |                  |  |  |

- 1. Turn ignition switch OFF.
- Check steering switch. Refer to AV-31, "Component Inspection". 2.

Is the inspection result normal?

- YES >> INSPECTION END
- NO >> Replace steering switch. Refer to <u>AV-44, "Exploded View"</u>.

## **Component Inspection**

Measure the resistance between the steering switch connector.

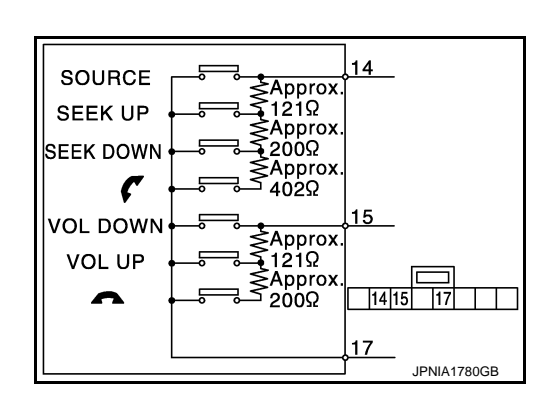

Ο

Ρ

INFOID:000000006659780

Μ

А

## STEERING SWITCH GROUND CIRCUIT

## < DTC/CIRCUIT DIAGNOSIS >

[AUDIO WITHOUT NAVIGATION]

Standard

| Steering switch |          | Condition           | Resistance         |  |
|-----------------|----------|---------------------|--------------------|--|
| Terminal        | Terminal | Condition           | (Approx.) $\Omega$ |  |
|                 |          | C switch ON         | 709 – 737          |  |
| 14              |          | SEEK DOWN switch ON | 315 – 327          |  |
| 15              | 17       | SEEK UP switch ON   | 119 – 123          |  |
|                 |          | SOURCE switch ON    | 0                  |  |
|                 |          | switch ON           | 315 – 327          |  |
|                 |          | VOL UP switch ON    | 119 – 123          |  |
|                 |          | VOL DOWN switch ON  | 0                  |  |

# SYMPTOM DIAGNOSIS AUDIO SYSTEM SYMPTOMS MODELS WITH USB CONNECTION FUNCTION MODELS WITH USB CONNECTION FUNCTION : Symptom Table

В

А

С

INFOID:000000006414393

## AUDIO SYSTEM

| Symptoms                                                                                             | Check items                                                                                                    |                                                                               | Probable malfunction location / Action to take                                                                                                    |
|----------------------------------------------------------------------------------------------------|----------------------------------------------------------------------------------------------------|-------------------------------------------------------------------------------|----------------------------------------------------------------------------------------------------|
| The audio system does not turn ON.                                                                   | _                                                                                                    |                                                                               | Audio unit power supply and ground cir-<br>cuit.<br>Refer to <u>AV-24. "AUDIO UNIT : Diagno-</u><br><u>sis Procedure"</u>                                                                             |
|                                                                                                    | No sound from all speakers.<br>Sound is heard only from specific places.                                                                                                    |                                                                               | Replace audio unit.<br>Refer to <u>AV-38, "Removal and Installa-</u><br>tion".                                                                                                    |
| Audio sound is not heard.                                                                            |                                                                                                    |                                                                               | Sound signal circuit of suspect system.<br>Perform audio unit diagnosis function.<br>Refer to <u>AV-10, "MODELS WITH USB</u><br><u>CONNECTION FUNCTION : On Board</u><br><u>Diagnosis Function"</u> . |
| Only specified switch cannot be operated.                                                            | _                                                                                                    |                                                                               | Replace audio unit.<br>Refer to <u>AV-38, "Removal and Installa-</u><br>tion".                                                                                                    |
| Display does not dim.                                                                                | Check "Illumination" in diagnosis function of audio unit.                                                                                                    | "ON" is displayed for "Illumi-<br>nation".                                    | Replace audio unit.<br>Refer to <u>AV-38, "Removal and Installa-</u><br>tion".                                                                                                    |
|                                                                                                    | Refer to <u>AV-10, "MOD-</u><br><u>ELS WITH USB CON-</u><br><u>NECTION FUNCTION</u><br><u>: On Board Diagnosis</u><br><u>Function"</u> .                                                  | "ON" is not displayed for "Il-<br>lumination".                                | Illumination signal circuit                                                                                                    |
| Speed sensitive volume system does not work.                                                         | Check "Vehicle speed"<br>in diagnosis function of<br>audio unit.                                                                                                    | A value of "Vehicle Speed" changes according to vehicle speeds.               | Replace audio unit.<br>Refer to <u>AV-38</u> , " <u>Removal and Installa-</u><br>tion".                                                                                                    |
|                                                                                                    | ELS WITH USB CON-<br>NECTION FUNCTION<br>: On Board Diagnosis<br>Function".                                                                                                    | A value of "Vehicle Speed"<br>does not change according<br>to vehicle speeds. | Vehicle speed signal circuit                                                                                                    |
| <ul> <li>AM/FM radio is not received.</li> <li>Traffic information (RDS) is not received.</li> </ul> | <ul><li>Other audio sound is normal.</li><li>Check "Self check"</li></ul>                                                                                                    | The malfunction related to radio antenna is not detected.                     | Replace audio unit.<br>Refer to <u>AV-38. "Removal and Installa-</u><br>tion".                                                                                                    |
|                                                                                                    | In diagnosis function<br>of audio unit.<br>Refer to <u>AV-10,</u><br>" <u>MODELS WITH</u><br><u>USBCONNECTION</u><br><u>FUNCTION : On</u><br><u>Board Diagnosis</u><br><u>Function</u> ". | The malfunction related to radio antenna is detected.                         | <ul> <li>Antenna amp. ON signal circuit.</li> <li>Antenna base</li> <li>Antenna feeder</li> </ul>                                                                                                    |

#### RELATED TO HANDS-FREE PHONE

Check that the cellular phone is the corresponding type (Bluetooth<sup>™</sup> enabled) and Bluetooth<sup>™</sup> turns ON.
Malfunction may occur due to the version change of the phone type, etc. even though it is the corresponding

 Malfunction may occur due to the version change of the phone type, etc. even though it is the corresponding type. The cell phone must support at least hands-free profile V1.0 and object push V1.0. Refer to cell phone instruction manual.

## AUDIO SYSTEM SYMPTOMS

#### < SYMPTOM DIAGNOSIS >

- When customers contact concerning Bluetooth<sup>™</sup> compatible cell phone malfunction for the first time, always suggest customers to update cellular phone software if possible.
- Check that customer cellular phone is compatible on the published list. The dealer should contact its RBU/ NSC for the list.
- Take note of any exceptions that the list may detail, i.e. no ringing tone or no phonebook transfer etc. If the customer phone is not listed then its full function cannot be guaranteed. NISSAN should not replace the audio unit if the cell phone does not appear on the list or the cell phone is operating as described on the list e.g. no ringing tone, no phonebook transfer etc.
- Take note of any exceptions to other phones made by the same manufacturer as the customers. Any exceptions on one model by a specific manufacturer may be common to all models made by that manufacturer.

#### Simple Check for Bluetooth<sup>™</sup> Communication

If cellular phone and audio unit cannot be connected with Bluetooth<sup>™</sup> communication, following procedure allows the technician to judge which device has malfunction.

- 1. Turn on a cellular phone, not connecting Bluetooth<sup>™</sup> communication.
- 2. Start CONSULT-III, then start Windows<sup>®</sup>.
- 3. Set CONSULT-III near a cellular phone.
- When operated Bluetooth<sup>™</sup> registration by cellular phone, check if CONSULT-III<sup>\*</sup> would be displayed on the device name. (If other Bluetooth<sup>™</sup> device is located near cellular phone, a name of the device would be displayed also.)
   NOTE:

\*:Displayed device name is "NISSAN-\*\*\*\*\*\*\*\*.".

- If no device name is displayed, cellular phone is malfunction. Repair the cellular phone first, then perform diagnosis.
- If CONSULT-III is displayed on device name, cellular phone is normal<sup>\*</sup>. Perform diagnosis as per the following table.

\*: There is no 100% guarantee that cellular phone operates all

functions on audio unit. Different phone manufacturers implement Bluetooth<sup>™</sup> in different ways. Phones on Supported Phone List are tested and any minor exceptions are listed.

| Symptoms                                                     | Check items                                                                                                    | Possible malfunction location / Action to take                                                     |
|--------------------------------------------------------------|----------------------------------------------------------------------------------------------------|----------------------------------------------------------------------------------------------------|
| Does not recognize cellular phone connection.                | Repeat the registration of cellular phone.                                                                                                    |                                                                                                    |
| Hands-free phone cannot be activated.                        | <ul> <li>Hands-free phone operation can be<br/>made, but the communication cannot<br/>be established.</li> <li>Hands-free phone operation can be<br/>performed, however, voice between<br/>each other cannot be heard during the<br/>conversation.</li> </ul> | Audio unit malfunction. Replace audio unit.<br>Refer to <u>AV-38, "Removal and Installation"</u> . |
| Originating sound is not heard                               | Voice operation is work.                                                                                                    |                                                                                                    |
| by the other party with hands-<br>free phone communication.  | Voice operation does not work.                                                                                                    | Microphone signal circuit malfunction.<br>Refer to <u>AV-25, "Diagnosis Procedure"</u> .           |
| The other party's voice cannot be heard by hands-free phone. | _                                                                                                    | TEL voice sound signal circuits malfunction.                                                       |

Trouble Diagnosis Chart by Symptom

# RELATED TO USB

#### NOTE:

Check that there is no malfunction of USB equipment main body before performing a diagnosis.

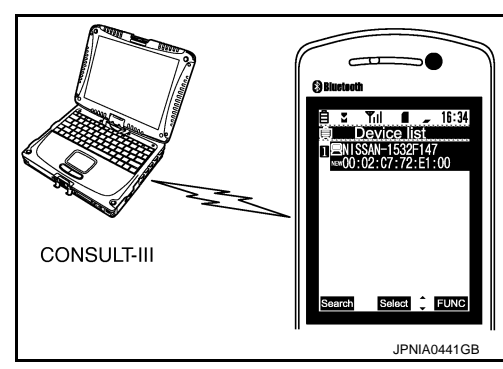

## AUDIO SYSTEM SYMPTOMS

#### < SYMPTOM DIAGNOSIS >

#### [AUDIO WITHOUT NAVIGATION]

| Symptoms                                               | Check items                                                  |                                               | Probable malfunction location / Action to take                                              |  |
|--------------------------------------------------------|--------------------------------------------------------------|-----------------------------------------------|---------------------------------------------------------------------------------------------|--|
| iPod <sup>®</sup> or USB memory can not be recognized. | With iPod or USB<br>memory Connected,<br>check "USB connect- | "ON" is displayed for "USB connected".        | <ul><li>USB and AUX harness</li><li>USB connector and AUX jack</li><li>Audio unit</li></ul> |  |
|                                                        | ed" in diagnosis func-<br>tion of audio unit.                | "ON" is not displayed for<br>"USB connected". | <ul><li>USB and AUX harness</li><li>USB connector and AUX jack</li></ul>                    |  |

iPod<sup>®</sup> is a trademark of Apple inc., registered in the U.S. and other countries.

## RELATED TO AUXILIARY INPUT

## NOTE:

Check that there is no malfunction of AUX equipment main body before performing a diagnosis.

| Symptoms                                           | Check items                                         | Probable malfunction location                                            | E |
|----------------------------------------------------|-----------------------------------------------------|--------------------------------------------------------------------------|---|
| No voice sound is heard when AUX mode is selected. | Voice sound is heard when other modes are selected. | <ul><li>USB and AUX harness</li><li>USB connector and AUX jack</li></ul> |   |
|                                                    |                                                     |                                                                          | F |

#### RELATED TO STEERING SWITCH

| Symptoms                                                                    | Possible malfunction location / Action to take                                           | _     |
|-----------------------------------------------------------------------------|------------------------------------------------------------------------------------------|-------|
| All steering switches are not operated.                                     | Steering switch signal ground circuit.<br>Refer to <u>AV-31, "Diagnosis Procedure"</u> . | - G   |
| Only specified switch cannot be operated.                                   | Steering switch.                                                                         | - н   |
| " (", "SEEK UP", "SEEK DOWN" and "SOURCE" switches are not operated.        | Steering switch signal A circuit.<br>Refer to <u>AV-27, "Diagnosis Procedure"</u> .      | - 11  |
| "     ", "VOL UP" and "VOL DOWN" switches are not operated.                 | Steering switch signal B circuit<br>Refer to <u>AV-29, "Diagnosis Procedure"</u> .       |       |
| The steering switch operates improperly.<br>(The above phenomena excluded.) | EQ1 circuit                                                                              | -<br> |

## MODELS WITHOUT USB CONNECTION FUNCTION

## MODELS WITHOUT USB CONNECTION FUNCTION : Symptom Table

| Symptoms                  | Check items                               | Possible malfunction location / Action to take                                                             |   |
|---------------------------|-------------------------------------------|----------------------------------------------------------------------------------------------------|---|
| Audio sound is not heard. | No sound from all speakers.               | Audio unit power supply and ground circuit.<br>Refer to <u>AV-24</u> , "AUDIO UNIT : Diagnosis Procedure". |   |
|                           | Sound is heard only from specific places. | Sound signal circuit of suspect system.                                                                    | N |

AV

Κ

INFOID:000000006577791

D

 $\bigcirc$ 

## NORMAL OPERATING CONDITION

## Description

INFOID:000000006414394

[AUDIO WITHOUT NAVIGATION]

#### **RELATED TO AUDIO**

- The majority of the audio malfunctions are the result of outside causes (bad CD, electromagnetic interference, etc.). Check the symptoms below to diagnose the malfunction.
- The vehicle itself can be a source of noise if noise prevention parts or electrical equipment is malfunctioning. Check that noise is caused and/or changed by engine speed, ignition switch turned to each position, and operation of each piece of electrical equipment. Then determine the cause.

#### NOTE:

- CD-R is not guaranteed to play because they can contain compressed audio (MP3, WMA) or could be incorrectly mastered by the customer on a computer.
- Check that the CDs carry the Compact Disc Logo. If not, the disc is not mastered to the red book Compact Disc Standard and may not play.

| Symptoms                                                         | Cause and counter measure                                                                                                    |  |
|------------------------------------------------------------------|----------------------------------------------------------------------------------------------------|--|
|                                                                  | Check that the CD was inserted correctly.                                                                                                    |  |
|                                                                  | Check that the CD is scratched or dirty.                                                                                                    |  |
|                                                                  | Check that there is condensation inside the player, and if there is, wait until the condensation is gone (about 1 hour) before using the player.       |  |
| Cannot play                                                      | The player will play correctly after it returns to the normal temperature if there is a temperature increase error.                                    |  |
|                                                                  | Only the music CD files (CD-DA data) will be played if there is a mixture of music CD files (CD-DA data) and MP3/WMA files on a CD.                    |  |
|                                                                  | Files with extensions other than ".MP3", ".WMA", ".mp3", or ".wma" cannot be played.                                                                   |  |
|                                                                  | Check that the finalization process, such as session close and disc close, is done for the disc.                                                       |  |
|                                                                  | Check that the CD is protected by copyright.                                                                                                    |  |
| Poor sound quality                                               | Check that the CD is scratched or dirty.                                                                                                    |  |
| It takes a relatively long time before the music starts playing. | If there are many folder or file levels on the MP3/WMA CD, or if it is a multisession disc, some time may be required before the music starts playing. |  |
| The songs do not play back in the desired order.                 | The playback order is the order in which the files were written by the software, so the files might not play in the desired order.                     |  |

Noise resulting from variations in field strength, such as fading noise and multi-path noise, or external noise from trains and other sources, is not a malfunction.

#### NOTE:

- Fading noise: This noise occurs because of variations in the field strength in a narrow range due to mountains or buildings blocking the signal.
- Multi-path noise: This noise results from a time difference between the broadcast waves directly from the station arriving at the antenna and the waves reflected by mountains or buildings.

#### RELATED TO TELEPHONE

| Symptoms                                                                                                    | Cause and counter measure                                                                                                    |
|----------------------------------------------------------------------------------------------------|----------------------------------------------------------------------------------------------------|
| Intermittent voice turbulence occurs be-<br>tween buildings.                                                                                  | Surrounded by buildings, cell phones may have a poor reception due to radio waves irregular reflection or interception.                                                                                                    |
| Noise interference occurs under the rail-<br>road overpass or near high-tension wires,<br>traffic lights, or neon signs.                      | Noise waves from these may be mixed into radio waves.                                                                                                    |
| Booming noises are mixed into audio.                                                                                                    | Radio waves from the cell phone may be mixed into audio.                                                                                                    |
| <ul> <li>No sound can be heard:</li> <li>Voice from the party on the other end of the line cannot be heard.</li> <li>No ring tone.</li> </ul> | <ul> <li>Check that the key switch is not set to ON or ACC.</li> <li>Check that sound volume (VOL) is not set to minimum.</li> <li>Check that the connection of Bluetooth<sup>™</sup> is normal.</li> <li>Adjust cell phone ring tone and volume. Volume levels of ring tone and voice on the phone depend on the volume setting of the cell phone, according to the model.</li> </ul> |
# NORMAL OPERATING CONDITION

#### < SYMPTOM DIAGNOSIS >

## [AUDIO WITHOUT NAVIGATION]

| Symptoms                                                                                                    | Cause and counter measure                                                                                                    |  |  |  |
|----------------------------------------------------------------------------------------------------|----------------------------------------------------------------------------------------------------|--|--|--|
| Voice cannot be transmitted to the party on the other end of the line.                                                                                                    | Check that the connection of Bluetooth <sup>™</sup> is normal.                                                                                                    |  |  |  |
| Telephone call does not get through.                                                                                                    | <ul> <li>Check that the cell phone is not locked.</li> <li>Check that the connection of Bluetooth<sup>™</sup> is normal.</li> <li>Check that the telephone call is made in the area within the telecommunications carrier service area.</li> <li>Check that the area is not a blind area.</li> </ul> |  |  |  |
| The party on the other end of the line hears noises while talking on a hand-held cell phone.                                                                                                    | The party on the other end of the line may hear noises depending on where the cell phone is placed.                                                                                                    |  |  |  |
| Bluetooth <sup>™</sup> has a slow connection after ig-<br>nition switch ON.                                                                                                    | Some models take time for standby.                                                                                                    |  |  |  |
| Sound level of voice is different from that of ringing sounds or ring tone.                                                                                                    | This model allows separate settings for sound levels of ringing sounds, ring tone, and voice.                                                                                                    |  |  |  |
| The number of electric field reception bars<br>of the audio unit is different from that of the<br>cell phone. Or telephone call does not get<br>through even when transmitting with the re-<br>ception bar displayed. | Specifications regarding the number of electric field reception bars differ from cell phone to cell phone. (Reception bar of the audio unit is the guideline.)                                                                                                    |  |  |  |
| The party on the other end of the line hears muffled sounds while talking on the phone.                                                                                                    | Ambient sounds through the microphone make muffled sounds after conversion pe-<br>culiar to digital devices.                                                                                                    |  |  |  |

Н

J

Κ

L

M

AV

0

# REMOVAL AND INSTALLATION AUDIO UNIT

Removal and Installation

INFOID:000000006578268

#### REMOVAL

- 1. Remove cluster lid C. Refer to IP-12, "Exploded View".
- 2. Remove audio unit screws.
- 3. Disconnect audio unit connectors to remove audio unit and brackets as a single unit.
- 4. Remove brackets screws to remove audio unit.

#### INSTALLATION

- 1. Install in the reverse order of removal.
- 2. Enter the anti-theft code (with USB connection function models). Refer to AV-23, "Work Procedure".

# [AUDIO WITHOUT NAVIGATION]

| FRONT DOOR SPEAKER                                                                                                    |       |
|----------------------------------------------------------------------------------------------------|-------|
| Removal and Installation                                                                                                    | 78269 |
| REMOVAL                                                                                                    | E     |
| <ol> <li>Remove front door finisher. Refer to <u>INT-13, "Exploded View"</u>.</li> <li>Remove front door speaker screws, then disconnect front door speaker connector and remove front do speaker.</li> </ol> | oor   |
| INSTALLATION<br>Install in the reverse order of removal.                                                                                                    | [     |
|                                                                                                    | E     |
|                                                                                                    | F     |
|                                                                                                    | (     |
|                                                                                                    | ŀ     |
|                                                                                                    |       |
|                                                                                                    |       |
|                                                                                                    | ŀ     |
|                                                                                                    | I     |
|                                                                                                    | N     |
|                                                                                                    | A     |
|                                                                                                    | (     |
|                                                                                                    | ī     |

# TWEETER

[AUDIO WITHOUT NAVIGATION]

# **Removal and Installation**

REMOVAL

- 1. Remove front pillar garnish. Refer to INT-18. "Exploded View".
- 2. Remove tweeter clip, then disconnect tweeter connector and remove tweeter.

#### INSTALLATION

Install in the reverse order of removal.

# < REMOVAL AND INSTALLATION > **REAR DOOR SPEAKER Removal and Installation** INFOID:000000006578271 REMOVAL 1. Remove rear door finisher. Refer to INT-16, "Exploded View". 2. Remove rear door speaker screws, then disconnect rear door speaker connector and remove rear door speaker. **INSTALLATION** Install in the reverse order of removal.

AV

Μ

А

В

С

D

Ε

F

Н

J

Κ

L

Ο

Ρ

# [AUDIO WITHOUT NAVIGATION]

# < REMOVAL AND INSTALLATION >

# ANTENNA BASE

# Exploded View

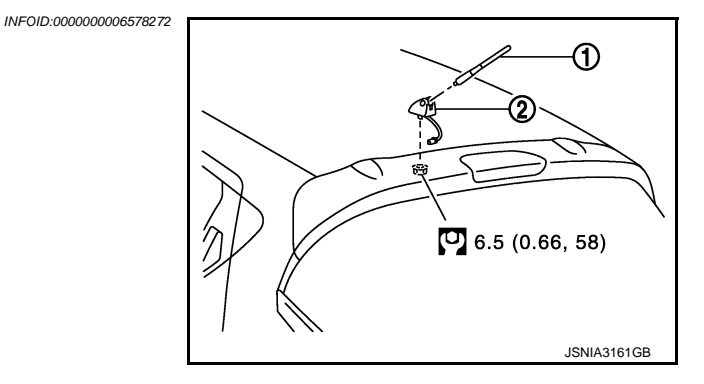

- 1. Antenna rod
- 2. Antenna base
- . : N·m (kg-m, in-lb)

# Removal and Installation

#### REMOVAL

- 1. Remove headlining. Refer to INT-26, "Exploded View".
- 2. Disconnect antenna feeder connector.
- 3. Remove nut to remove antenna base.

#### INSTALLATION

Install in the reverse order of removal.

#### **CAUTION:**

If the antenna base mounting nut is tightened looser than the specified torque, then this will lower the sensitivity of the antenna. On the other hand, if the nut is tightened tighter than the specified torque, then this will deform the roof panel.

# [AUDIO WITHOUT NAVIGATION]

# < REMOVAL AND INSTALLATION > [AUDIO MICROPHONE Removal and Installation

| Removal and Installation                                        | INFOID:000000006578274 |
|-----------------------------------------------------------------|------------------------|
| REMOVAL 1. Remove headlining. Refer to INT-26, "Exploded View". | В                      |
| 2. Remove microphone connector and pawl to remove microphone.   | С                      |
| Install in the reverse order of removal.                        |                        |
|                                                                 | D                      |
|                                                                 | E                      |
|                                                                 | F                      |
|                                                                 | G                      |
|                                                                 | Н                      |
|                                                                 | I                      |
|                                                                 | J                      |
|                                                                 | K                      |

AV

Μ

L

А

0

Ρ

STEERING SWITCH

Exploded View

Refer to SR-13, "Exploded View".

Removal and Installation

REMOVAL Refer to <u>SR-13, "Removal and Installation"</u>.

INSTALLATION Install in the reverse order of removal. INFOID:000000006578275

# [AUDIO WITHOUT NAVIGATION]

| USB CONNECTOR AND AUX JACK                                                                                                    |                        | Δ  |
|----------------------------------------------------------------------------------------------------|------------------------|----|
| Removal and Installation                                                                                                    | INFOID:000000006578277 | A  |
| REMOVAL 1. Remove cluster tray. Refer to <u>IP-12. "Exploded View"</u> . 2. Duck the neurod form the back of cluster travets remove USD connector and AUX isola |                        | В  |
| INSTALLATION<br>Install in the reverse order of removal.                                                                                                    |                        | С  |
|                                                                                                    |                        | D  |
|                                                                                                    |                        | E  |
|                                                                                                    |                        | F  |
|                                                                                                    |                        | G  |
|                                                                                                    |                        | -  |
|                                                                                                    |                        | J  |
|                                                                                                    |                        | K  |
|                                                                                                    |                        | L  |
|                                                                                                    |                        | M  |
|                                                                                                    |                        | AV |
|                                                                                                    | •                      | 0  |
|                                                                                                    |                        | Р  |

# ANTENNA FEEDER

Feeder Layout

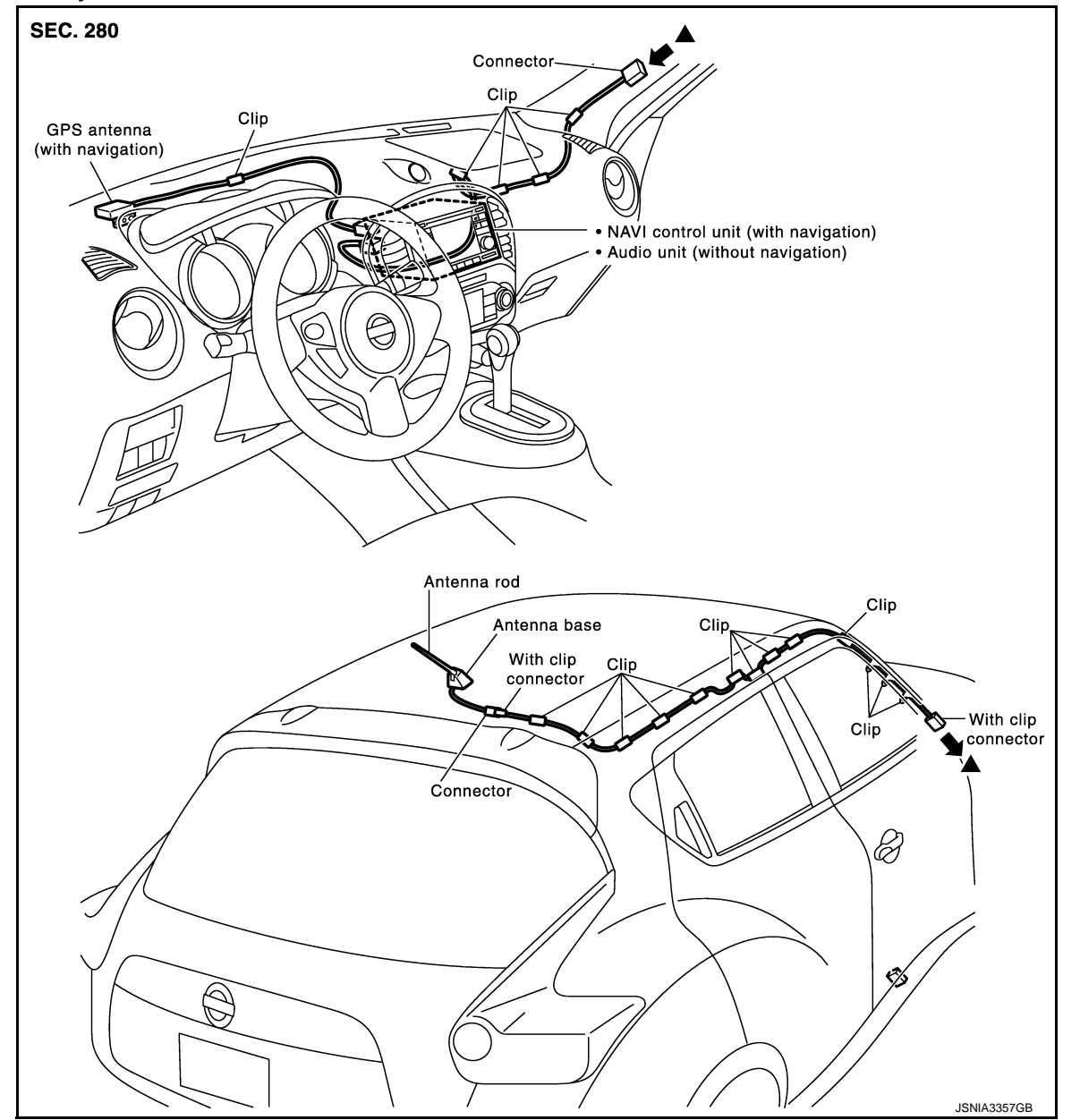

А

В

E

F

Н

# < PRECAUTION > PRECAUTION PRECAUTIONS

## Precaution for Supplemental Restraint System (SRS) "AIR BAG" and "SEAT BELT PRE-TENSIONER"

The Supplemental Restraint System such as "AIR BAG" and "SEAT BELT PRE-TENSIONER", used along with a front seat belt, helps to reduce the risk or severity of injury to the driver and front passenger for certain types of collision. Information necessary to service the system safely is included in the "SRS AIR BAG" and "SEAT BELT" of this Service Manual.

The vehicle may be equipped with a passenger air bag deactivation switch. Because no rear seat exists where a rear-facing child restraint can be placed, the switch is designed to turn off the passenger air bag so that a rear-facing child restraint can be used in the front passenger seat. The switch is located in the center of the instrument panel, near the ashtray. When the switch is turned to the ON position, the passenger air bag is enabled and could inflate for certain types of collision. When the switch is turned to the OFF position, the passenger air bag is disabled and will not inflate. A passenger air bag OFF indicator on the instrument panel lights up when the passenger air bag is switched OFF. The driver air bag always remains enabled and is not affected by the passenger air bag deactivation switch.

#### WARNING:

- To avoid rendering the SRS inoperative, which could increase the risk of personal injury or death in the event of a collision which would result in air bag inflation, all maintenance must be performed by an authorized NISSAN/INFINITI dealer.
- Improper maintenance, including incorrect removal and installation of the SRS, can lead to personal injury caused by unintentional activation of the system. For removal of Spiral Cable and Air Bag Module, see the "SRS AIR BAG".
- Do not use electrical test equipment on any circuit related to the SRS unless instructed to in this Service Manual. SRS wiring harnesses can be identified by yellow and/or orange harnesses or harness connectors.
- The vehicle may be equipped with a passenger air bag deactivation switch which can be operated by the customer. When the passenger air bag is switched OFF, the passenger air bag is disabled and will not inflate. When the passenger air bag is switched ON, the passenger air bag is enabled and could inflate for certain types of collision. After SRS maintenance or repair, make sure the passenger air bag deactivation switch is in the same position (ON or OFF) as when the vehicle arrived for service.

PRECAUTIONS WHEN USING POWER TOOLS (AIR OR ELECTRIC) AND HAMMERS

#### WARNING:

- When working near the Air Bag Diagnosis Sensor Unit or other Air Bag System sensors with the ignition ON or engine running, DO NOT use air or electric power tools or strike near the sensor(s) with a hammer. Heavy vibration could activate the sensor(s) and deploy the air bag(s), possibly causing serious injury.
- When using air or electric power tools or hammers, always switch the ignition OFF, disconnect the battery, and wait at least 3 minutes before performing any service.

Μ

0

Ρ

# < SYSTEM DESCRIPTION > SYSTEM DESCRIPTION **COMPONENT PARTS**

**Component Parts Location** 

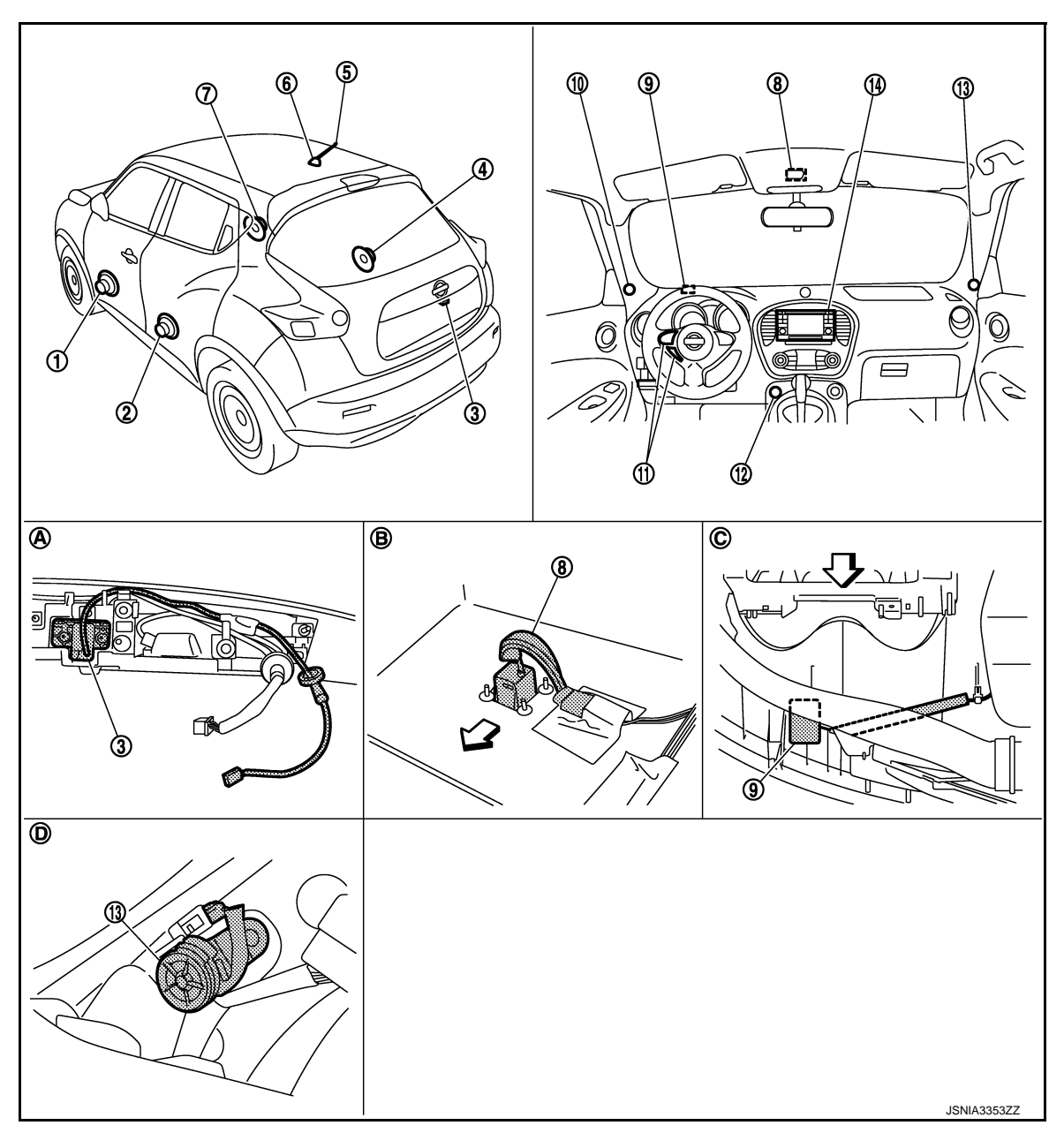

- Front door speaker LH 1.
- Rear door speaker RH 4.
- Front door speaker RH 7.
- 10. Tweeter LH
- Tweeter RH 13.
- Α. Back of back door finisher
- Front pillar finisher removed condi-D. tion

- 2. Rear door speaker LH
- Antenna rod 5.
- Microphone 8.
- 11. Steering switch
- NAVI control unit 14. В. Back of headlining

- Rear view camera 3.
- 6. Antenna base (antenna amp.)
- GPS antenna 9.
- 12. USB connector and AUX jack
- C. Instrument panel rear side

# **COMPONENT PARTS**

# < SYSTEM DESCRIPTION >

# **Component Description**

INFOID:000000006414405

А

| Part name                  | Description                                                                                                    |  |  |  |
|----------------------------|----------------------------------------------------------------------------------------------------|--|--|--|
| NAVI control unit          | <ul> <li>Operational switch of navigation system and audio system are integrated.</li> <li>Includes the audio, hands-free phone, navigation, rear view monitor, USB connection and AUX connection functions.</li> <li>Map data can be loaded from the SD-card inserted in the built-in SD-card slot.</li> <li>Sound signals are output to each speaker.</li> <li>It inputs the illumination signals that are required for the display dimming control.</li> <li>It inputs the signals for driving status recognition (vehicle speed, reverse and parking brake).</li> <li>Touch panel function can be operated for each system by touching a display directly.</li> <li>It supplies power to rear view camera.</li> <li>Camera image signal is input from rear view camera.</li> </ul> |  |  |  |
| Map SD-card                | A collection of Map data.                                                                                                    |  |  |  |
| Front door speaker         | <ul><li>Inputs sound signal from NAVI control unit.</li><li>Outputs mid and low range sounds.</li></ul>                                                                                                    |  |  |  |
| Tweeter                    | <ul><li>Outputs sound signal from NAVI control unit.</li><li>Outputs high range sounds.</li></ul>                                                                                                    |  |  |  |
| Rear door speaker          | <ul><li>Inputs sound signal from NAVI control unit.</li><li>Outputs high, mid and low range sounds.</li></ul>                                                                                                    |  |  |  |
| Steering switch            | <ul> <li>Operations for audio and hands-free phone are possible.</li> <li>Steering switch signal (operation signal) is output to NAVI control unit.</li> </ul>                                                                                                    |  |  |  |
| Microphone                 | <ul> <li>Used for hands-free phone operation.</li> <li>Microphone signal is transmitted to NAVI control unit.</li> <li>Power (Mic. VCC) is supplied from NAVI control unit.</li> </ul>                                                                                                    |  |  |  |
| GPS antenna                | GPS signal is received and transmitted to NAVI control unit.                                                                                                    |  |  |  |
| Antenna base               | <ul> <li>An antenna base integrated with antenna amp.</li> <li>Radio signal received by rod antenna is amplified and transmitted to NAVI control unit.</li> <li>Power (antenna amp. ON signal) is supplied from NAVI control unit.</li> </ul>                                                                                                    |  |  |  |
| Rear view camera           | <ul> <li>Camera power supply is input from NAVI control unit.</li> <li>The image of vehicle rear view is transmitted to NAVI control unit.</li> </ul>                                                                                                    |  |  |  |
| USB connector and AUX jack | <ul> <li>Sound signal of auxiliary input is transmitted to NAVI control unit.</li> <li>Sound signal of USB input is transmitted to NAVI control unit.</li> </ul>                                                                                                    |  |  |  |

M

AV

0

# [AUDIO WITH NAVIGATION]

# < SYSTEM DESCRIPTION >

# SYSTEM

System Diagram

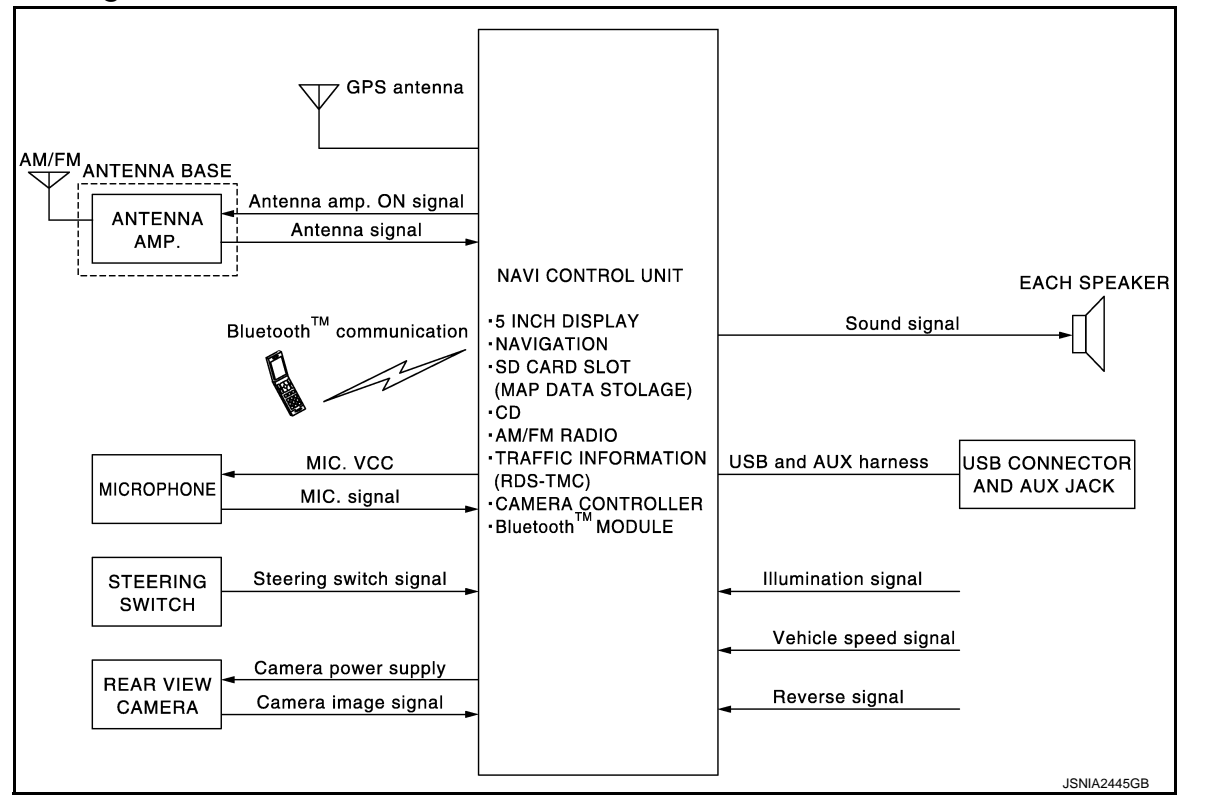

# System Description

INFOID:000000006414407

Refer to Owner's Manual for navigation and audio system operating instructions. Audio function and display are built into NAVI control unit.

This navigation has the following functions.

- All of European Map including UK postcode on SD-card.
- Full support for playback of music from iPod<sup>®</sup> and USB device.
- High resolution color 5 inch display with touch panel function.
- FM/AM twin digital tuner.
- USB mass storage connection.
- Bluetooth<sup>™</sup> audio streaming.
- RDS-TMC.
- Hands-free phone system.
- Anti-theft system.

 $iPod^{(i)}$  is a trademark of Apple inc., registered in the U.S. and other countries.

#### NAVIGATION SYSTEM FUNCTION

Description

- The navigation system can be operated by control panel of the NAVI control unit and display (touch panel) of the NAVI control unit.
- Guide sound during the operation of the navigation system is output from NAVI control unit to front speaker.
- NAVI control unit calculates the vehicle location based on the signals from GYRO (angle speed sensor), vehicle sensor, and GPS satellite, as well as the map data from map SD-card. It is displayed on display of the NAVI control unit.

#### POSITION DETECTION PRINCIPLE

The navigation system periodically calculates the vehicle's current position according to the following three signals:

- Travel distance of the vehicle as determined by the vehicle speed sensor
- Turning angle of the vehicle as determined by the gyroscope (angular velocity sensor)

# AV-50

# SYSTEM

# [AUDIO WITH NAVIGATION]

# < SYSTEM DESCRIPTION >

• Direction of vehicle travel as determined by the GPS antenna (GPS information) The current position of the vehicle is then identified by comparing the calculated vehicle position with map data read from the map SD-card (map-matching), and indicated on the screen as a vehicle mark. More accurate data is judged and used by comparing vehicle position detection results found by the GPS with the result by map-matching.

The current vehicle position will be calculated by detecting the distance the vehicle moved from the previous calculation point and its direction.

Travel distance

Travel distance calculations are based on the vehicle speed sensor input signal. Therefore, the calculation may become incorrect as the tires wear down. To prevent this, an automatic distance correction function has been adopted.

Travel direction

Change in the travel direction of the vehicle is calculated by a gyroscope (angular velocity sensor) and a GPS antenna (GPS information). They have both advantages and disadvantages.

| Туре                                   | Advantage                                                          | Disadvantage                                                                                |  |
|----------------------------------------|--------------------------------------------------------------------|---------------------------------------------------------------------------------------------|--|
| Gyroscope<br>(angular velocity sensor) | Can detect the vehicle's turning angle quite accurately.           | Direction errors may accumulate when vehicle is driven for long distances without stopping. |  |
| GPS antenna<br>(GPS information)       | Can detect the vehicle's travel direction (North/South/East/West). | Correct direction cannot be detected when vehicle speed is low.                             |  |

More accurate traveling direction is detected because priorities are set for the signals from these two devices according to the situation.

#### MAP-MATCHING

Map-matching compares a current location detected by the method in the "Location Detection Principle" with a road map data from map SD-card.

#### NOTE:

The road map data is based on data stored in the map SD-card.

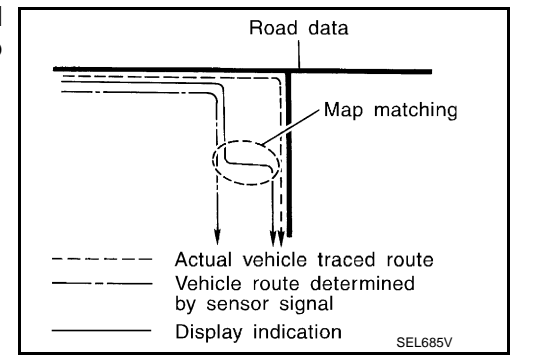

The vehicle position may not be corrected under the following circumstances and after driving for a certain time when GPS information is difficult to receive. In this case, the vehicle mark on the display must be corrected manually.

 In map-matching, alternative routes to reach the destination will be shown and prioritized, after the road on which the vehicle is currently driven has been judged and the vehicle mark has been repositioned.

Alternative routes will be shown in different order of priority, and the incorrect road can be avoided if there is an error in distance and/or direction.

They are of the same priority if two roads are running in parallel. Therefore, the vehicle mark may appear on either of them alternately, depending on maneuvering of the steering wheel and configuration of the road.

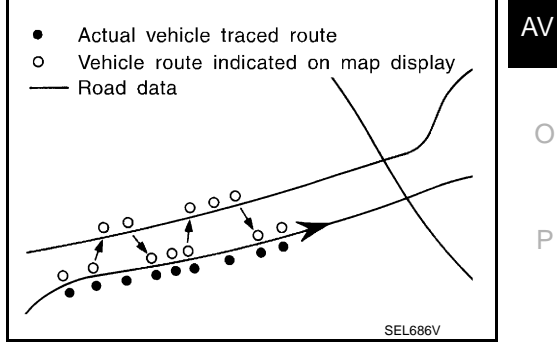

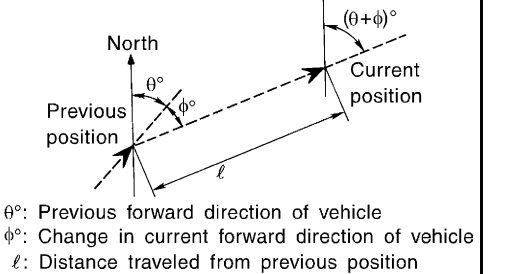

North

F

SEL684V

Ε

А

В

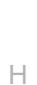

# SYSTEM

## < SYSTEM DESCRIPTION >

• Map-matching does not function correctly when a road on which the vehicle is driving is new and not recorded in the map SD-card, or when road pattern stored in the map data and the actual road pattern are different due to repair.

The map-matching function may find another road and position the vehicle mark on it when driving on a road not present in the map. Then, the vehicle mark may change to it when the correct road is detected.

• Effective range for comparing the vehicle position and travel direction calculated by the distance and direction with the road data read from the map SD-card is limited. Therefore, correction by map-matching is not possible when there is an excessive gap between current vehicle position and the position on the map.

#### GPS (Global Positioning System)

GPS (Global Positioning System) is developed for and is controlled by the US Department of Defense. The system utilizes GPS satellites (NAVSTAR), transmitting out radio waves while flying on an orbit around the earth at an altitude of approximately 21,000 km (13,049 mile).

The receiver calculates the travel position in three dimensions (latitude/longitude/altitude) according to the time lag of the radio waves that four or more GPS satellites transmit (three-dimensional positioning). The GPS receiver calculates the travel position in two dimensions (latitude/longitude) with the previous altitude data if the GPS receiver receives only three radio waves (two-dimensional positioning). GPS position correction is not performed while stopping the vehicle.

# [AUDIO WITH NAVIGATION]

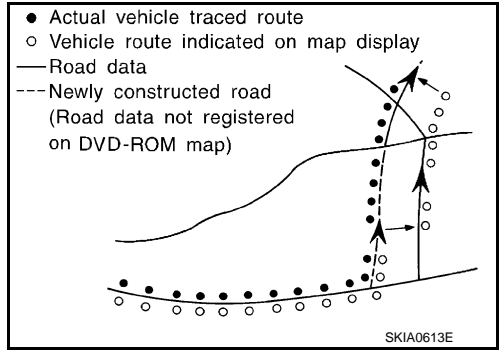

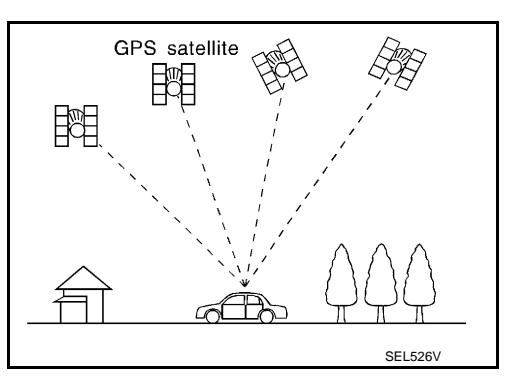

Accuracy of the GPS will deteriorate under the following conditions:

- In two-dimensional positioning, GPS accuracy will deteriorate when altitude of the vehicle position changes.
- The position of GPS satellite affects GPS detection precision. The position detection may not be precisely performed.
- The position detection is not performed if GPS receiver does not receive radio waves from GPS satellites. (Inside a tunnel, parking in a building, under an elevated highway etc.) GPS receiver may not receive radio waves from GPS satellites if any object is placed on the GPS antenna.

#### NOTE:

- The detection result has an error of approximately 10 m (32.81 ft) even with a high-precision three dimensional positioning.
- There may be cases when the accuracy is lowered and radio waves are stopped intentionally because the GPS satellite signal is controlled by the US trace control center.

#### TRAFFIC INFORMATION (RDS-TMC) FUNCTION

The traffic information broadcast can avoid delays due to traffic incidents.

Traffic jams, roadwork, closed roads around current location, etc. are represented graphically on the map by icons depicting the nature of the event. Incidents on the route are automatically noticed when they are approached.

The traffic information feature gives the driver the opportunity to forecast traffic incidents, determine how serious they are and, via the guidance mode, allows to detour around traffic problems.

The navigation system receives traffic information from best available sources and enables the RDS-TMC (Radio Data System-Traffic Message Channel) to inform and guide the driver.

- Traffic information function is built into NAVI control unit.
- Traffic information is received by radio antenna, next it is amplified by antenna amp., and finally it is input to NAVI control unit. (Antenna amp. is built into antenna base.)

#### AUXILIARY INPUT FUNCTION

- Sound can be output from an external device by connecting a device with USB connector and AUX jack.
- AUX sound signals are transmitted to each speaker through NAVI control unit.

# REAR VIEW MONITOR FUNCTION

Camera Image Operation Principle

• The NAVI control unit supplies power to the rear view camera when receiving a reverse signal.

# AV-52

# SYSTEM

< SYSTEM DESCRIPTION >

# [AUDIO WITH NAVIGATION]

| • The rear view came                                                                                    | era transmits camera images to the NAVI control unit when power is supplied from the                                                                                                    | ^ |
|----------------------------------------------------------------------------------------------------|----------------------------------------------------------------------------------------------------|---|
| <ul> <li>The NAVI control unit.</li> <li>The NAVI control unit.</li> <li>rear view camera to</li> </ul> | nit combines a warning message and fixed guide lines with an image received from the display a rear view camera image on the screen.                                                                                                    | P |
| USB CONNECTION                                                                                          | IFUNCTION                                                                                                    | В |
| <ul> <li>iPod<sup>®</sup> or music files</li> <li>Sound signals are speaker.</li> </ul>                 | in USB memory can be played.<br>transmitted from USB connector and AUX jack to the NAVI control unit and to each                                                                                                    | С |
| • iPod <sup>®</sup> is recharged v                                                                      | when connected to USB connector and AUX jack.                                                                                                    |   |
| iPod <sup>®</sup> is a trademark on <b>NOTE</b> :                                                       | of Apple inc., registered in the U.S. and other countries.                                                                                                    | Г |
| Use the enclosed USE                                                                                    | B harness when connecting iPod $^{\textcircled{B}}$ to USB connector and AUX jack.                                                                                                    |   |
| SPEED SENSITIVE                                                                                         | VOLUME SYSTEM                                                                                                    | _ |
| <ul><li>Volume level of this</li><li>The control level car</li></ul>                                    | system gone up and down automatically in proportion to the vehicle speed.<br>n be selected by the customer.                                                                                                    | E |
| HANDS-FREE PHO                                                                                          | NE SYSTEM                                                                                                    | F |
| Hands-free community phone.                                                                             | nication can be operated by connecting using Bluetooth <sup>™</sup> communication with cellular                                                                                                    |   |
| <ul><li>Operation is perform</li><li>Guide sound that is</li></ul>                                      | ned by steering switch.<br>heard during operation is output from NAVI control unit to front speaker.                                                                                                    | 0 |
| ANTI-THEFT SYSTI                                                                                        | EM                                                                                                    |   |
| The NAVI control un                                                                                     | it is equipped with the anti-theft system.                                                                                                    | ŀ |
| <ul> <li>The NAVI control un</li> <li>After removing the b</li> <li>If the anti-theft code</li> </ul>   | at operates after authenticating a fixed four-digit anti-theft code.<br>battery of the NAVI control unit, the authentication of the anti-theft code is required.<br>cannot be authenticated, the NAVI control unit performs control as follows: | I |
| Number of attempts                                                                                      | Control                                                                                                    |   |
| 1–3                                                                                                    | After a message is shown on the display screen, the screen returns to the code entry screen.                                                                                                    |   |
| 3–23                                                                                                    | Operations are locked for 60 minutes and in the meantime, the display screen indicates a countdown. After a lapse of 60 minutes, the screen returns to the code entry screen.                                                                   |   |
| CAUTION:<br>• 24 or more: Oper<br>be input.<br>• The number of fa<br>• The operating proce              | rations are locked and a message is shown on the display. Code numbers cannot<br>niled attempts is not reset and accumulated after any authentication.                                                                                          | ŀ |

M

AV

0

Ρ

## **DIAGNOSIS SYSTEM (NAVI CONTROL UNIT)**

#### < SYSTEM DESCRIPTION >

[AUDIO WITH NAVIGATION]

# DIAGNOSIS SYSTEM (NAVI CONTROL UNIT)

# **Diagnosis Description**

INFOID:000000006414408

#### **On-Board Diagnosis Item**

- On-board diagnosis is performed in service test mode.
- On-board diagnosis checks if the system operates normally.

#### Service test mode

| M                                               | ode                                | Item                                                                                                    | Content                                                                                                    |
|-------------------------------------------------|------------------------------------|----------------------------------------------------------------------------------------------------|----------------------------------------------------------------------------------------------------|
| Service                                         | eversion                           | _                                                                                                    | The version data of the parts is shown displayed.                                                                                                    |
| FM monitor       Service radio       AM monitor |                                    |                                                                                                    | The Change Mediator monitors the dy-<br>namic values of the current tuner. If the<br>band is switched within the radio mon-<br>itor context, the active monitor is<br>switched as well. |
| Service configuration                           | Destination input while<br>driving |                                                                                                    | Destination input while driving can be<br>disabled.<br>CAUTION:<br>Once the setting is changed, the<br>original setting cannot be restored.                                             |
|                                                 | Touch Display Calibra-<br>tion     | _                                                                                                    | The function allows connection of the position detection accuracy of the touch panel.                                                                                                   |
|                                                 | Running system status              | <ul> <li>SD card slot Access</li> <li>Power Supply</li> <li>Speed Signal</li> <li>Direction Signal</li> <li>Illumination Signal</li> <li>GPS Antenna</li> <li>Microphone Current</li> <li>Radio Antenna</li> <li>USB Device</li> <li>iPod<sup>®</sup> firmware version</li> <li>Steering wheel key</li> </ul>                                                                                                    | The current system status is dis-<br>played.                                                                                                    |
| Service system status                           | System history                     | <ul> <li>Bluetooth<sup>™</sup> Module - Sub-Unit Connection Malfunction</li> <li>SD-card Slot - Sub-Unit Connection Malfunction</li> <li>Programming Error</li> <li>Radio-Antenna Circuit Malfunction</li> <li>FM-Antenna 1 Connection Malfunction</li> <li>GPS Antenna Circuit Malfunction</li> <li>CD-Drive Mechanical Malfunction</li> <li>CD Read Malfunction</li> <li>Power Supply voltage: Lower Limit Exceeded</li> <li>Power Supply voltage: Upper Limit Exceeded</li> <li>Reduced system Functionality due to over temperature</li> <li>Display switched OFF due to over temperature</li> <li>SD card removed without being demounted</li> <li>Codeplug missing</li> </ul> | The history of the system status is re-<br>ported in the report memory, dis-<br>played.                                                                                                 |

# **DIAGNOSIS SYSTEM (NAVI CONTROL UNIT)**

#### < SYSTEM DESCRIPTION >

#### [AUDIO WITH NAVIGATION]

| Μ             | lode                      | Item                                                                                                    | Content                                                                                                    |
|---------------|---------------------------|----------------------------------------------------------------------------------------------------|----------------------------------------------------------------------------------------------------|
| Service syste | em configuration          | <ul> <li>2/4 pulse speed</li> <li>Clock ON/OFF</li> <li>Camera guidelines</li> <li>Equalizing settings</li> <li>RF tuning</li> <li>Antenna type</li> <li>Sound system</li> <li>Security code/immobilizer</li> <li>Steering wheel</li> </ul> | The device is configured by a connect-<br>ed hardware circuit. The parameter is influenced.                                                                                                    |
|               | System self test          | <ul> <li>Bluetooth<sup>™</sup> module Access Malfunction</li> <li>SD-card Access Malfunction</li> <li>Radio-Antenna Circuit Malfunction</li> <li>GPS Antenna Circuit Malfunction</li> <li>Microphone Circuit Malfunction</li> </ul>         | A system self test is executed: the re-<br>sult is stored into the error memory<br>which is shown afterwards as a list of<br>codes of the detected malfunctions.                                                                                                    |
| Test function | Speaker test Display test | _                                                                                                    | This activates a sequence of test tone<br>outputs to the four speaker lines one<br>after the other for 1 second. The fre-<br>quency can be chosen by user selec-<br>tion before (100Hz and 4000Hz).                                                                                                    |
|               |                           |                                                                                                    | This provides a test sequence where<br>test displays (plain colored display:<br>e.g. white, black, red, blue, green) are<br>shown one after the other.<br>The respective color is shown for an<br>indicated period of time (parameter).<br>After the display test, the design of the<br>display previously available is stored.<br>While the screen shows a plain col-<br>ored display, a pixel malfunction may<br>be detected. |

#### METHOD OF STARTING

- 1. Start the engine.
- 2. Turn OFF audio.
- 3. While pressing the "SET UP" switch, turn the MENU dial counterclockwise 3 clicks or more first, then clockwise and counterclockwise 3 clicks or more, respectively. (After the diagnosis mode starts, the initial screen of the diagnosis mode appears.)

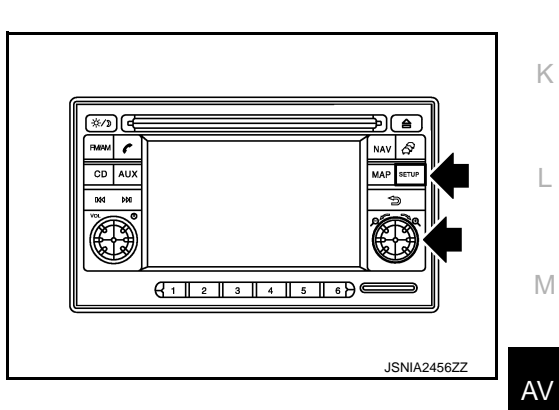

END ON-BOARD DIAGNOSIS Turn OFF ignition switch.

0

Ρ

J

# ECU DIAGNOSIS INFORMATION NAVI CONTROL UNIT

# **Reference Value**

INFOID:000000006414409

## **TERMINAL LAYOUT**

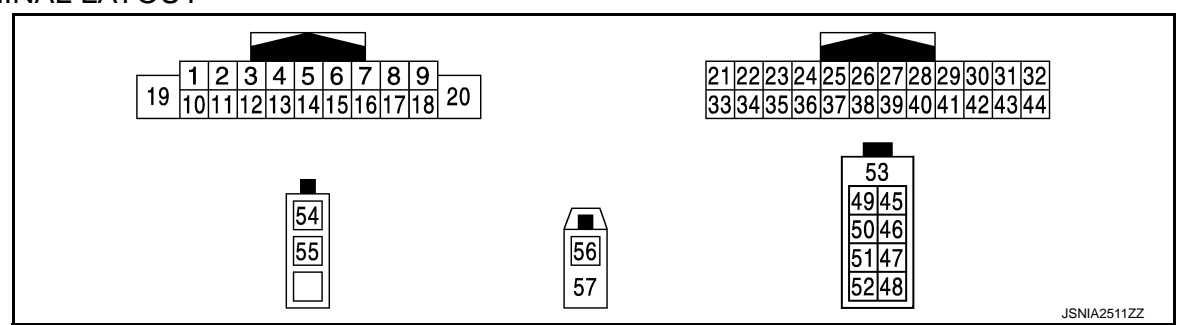

# PHYSICAL VALUES

| Terminal<br>(Wire color) |            | Description                      |                  |                           | Condition                          | Reference value                           |
|--------------------------|------------|----------------------------------|------------------|---------------------------|------------------------------------|-------------------------------------------|
| +                        | _          | Signal name                      | Input/<br>Output |                           | Conduion                           | (Approx.)                                 |
| 2<br>(W)                 | 3<br>(GR)  | Sound signal front<br>speaker LH | Output           | lgnition<br>switch<br>ON  | Sound output.                      | (V)<br>1<br>0<br>-1<br>• 2ms<br>SKIB3609E |
| 4<br>(LG)                | 5<br>(W)   | Sound signal rear<br>speaker LH  | Output           | Ignition<br>switch<br>ON  | Sound output.                      | (V)<br>1<br>0<br>-1<br>-1<br>SKIB3609E    |
|                          |            | Steering switch sig-<br>nal A    | Input            | Ignition<br>switch<br>ON  | Keep pressing SOURCE switch.       | 0 V                                       |
| 6                        |            |                                  |                  |                           | Keep pressing SEEK UP switch.      | 1.4 V                                     |
| (G)                      | 15         |                                  |                  |                           | Keep pressing SEEK<br>DOWN switch. | 2.5 V                                     |
|                          |            |                                  |                  |                           | Keep pressing 🌈 switch.            | 3.5 V                                     |
|                          |            |                                  |                  |                           | Except for above.                  | 5.0 V                                     |
| 7<br>(L)                 | Grou<br>nd | ACC power supply                 | Input            | Ignition<br>switch<br>ACC |                                    | Battery voltage                           |
| 9                        | Grou       |                                  | loout            | Ignition                  | Lighting switch is 1st or 2nd.     | 12.0 V                                    |
| (V)                      | nd         | mummation signal                 | input            | ON                        | Lighting switch is OFF.            | 0 V                                       |

# **NAVI CONTROL UNIT**

## < ECU DIAGNOSIS INFORMATION >

## [AUDIO WITH NAVIGATION]

| Terr<br>Wire) | ninal<br>color) | Description                       |                      | Condition                 |                                                     | Reference value                                                                                                    |             |  |
|---------------|-----------------|-----------------------------------|----------------------|---------------------------|-----------------------------------------------------|----------------------------------------------------------------------------------------------------|-------------|--|
| +             | _               | Signal name                       | Input/<br>Output     |                           | Condition                                           | (Approx.)                                                                                                    |             |  |
| 11<br>(G)     | 12<br>(R)       | Sound signal front<br>speaker RH  | Output               | lgnition<br>switch<br>ON  | Sound output.                                       | (V)<br>1<br>0<br>-1<br>* 2ms<br>SKIB3609E                                                                                                    | С           |  |
| 13<br>(BR)    | 14<br>(Y)       | Sound signal rear<br>speaker RH   | Output               | lgnition<br>switch<br>ON  | Sound output.                                       | (V)<br>1<br>0<br>−1<br>→ 2ms<br>SKIB3609E                                                                                                    | E           |  |
|               |                 |                                   |                      |                           | Keep pressing VOL DOWN switch.                      | 0 V                                                                                                    | G           |  |
| 16            | 15              | 5 Steering switch sig-<br>nal B   | Steering switch sig- | Input                     | Ignition<br>switch                                  | Keep pressing VOL UP switch.                                                                                                    | 1.4 V       |  |
| (R)           |                 |                                   | 1                    | ON                        | Keep pressing 🗪 switch.                             | 2.5 V                                                                                                    | Η           |  |
|               |                 |                                   |                      |                           | Except for above.                                   | 5.0 V                                                                                                    |             |  |
| 18<br>(Y)     | Grou<br>nd      | Vehicle speed signal<br>(8-pulse) | Input                | lgnition<br>switch<br>ON  | When vehicle speed is ap-<br>prox. 40 km/h (25 MPH) | NOTE:<br>The maximum voltage varies depending on the specification (destination unit).<br>(V)<br>6<br>4<br>2<br>0<br>•<br>•<br>•<br>•<br>•<br>•<br>•<br>•<br>•<br>•<br>•<br>•<br>• | I<br>J<br>K |  |
| 19<br>(BR)    | Grou<br>nd      | Battery power sup-<br>ply         | Input                | lgnition<br>switch<br>OFF | _                                                   | Battery voltage                                                                                                    |             |  |
| 20<br>(B)     | Grou<br>nd      | Ground                            |                      | lgnition<br>switch<br>ON  | _                                                   | 0 V                                                                                                    | M           |  |
| 24<br>(B)     | Grou<br>nd      | EQ4                               | _                    | lgnition<br>switch<br>ON  | _                                                   | 0 V                                                                                                    | AV          |  |
| 25            | Grou            |                                   |                      | Ignition                  | Shift position is in R.                             | 12.0 V                                                                                                    | 0           |  |
| (G)           | nd              | Reverse signal                    | Input                | switch<br>ON              | Shift position is in other than R.                  | 0 V                                                                                                    |             |  |
| 34<br>(G)     | 36              | Microphone signal                 | Input                | lgnition<br>switch<br>ON  | Give a voice.                                       | (V)<br>2.5<br>2.0<br>1.5<br>1.0<br>0.5<br>0<br>• € 2ms<br>PKIB5037J                                                                                                    | Ρ           |  |

# **NAVI CONTROL UNIT**

#### < ECU DIAGNOSIS INFORMATION >

## [AUDIO WITH NAVIGATION]

| Terminal<br>(Wire color) |            | Description               |                  | Condition                 |                                              | Reference value                         |  |
|--------------------------|------------|---------------------------|------------------|---------------------------|----------------------------------------------|-----------------------------------------|--|
| +                        | _          | Signal name               | Input/<br>Output |                           | Condition                                    | (Approx.)                               |  |
| 35<br>(R)                | 36         | Microphone VCC            | Output           | Ignition<br>switch<br>ON  | _                                            | 5.0 V                                   |  |
| 41<br>(V)                | Grou<br>nd | Camera image sig-<br>nal  | Input            | Ignition<br>switch<br>ON  | At rear view camera image<br>is displayed.   | (V)<br>0.4<br>-0.4<br>-0.4<br>SKIB0827E |  |
| 42                       |            | Shield                    | —                | _                         | —                                            | _                                       |  |
| 43<br>(LG)               | Grou<br>nd | Camera power sup-<br>ply  | Output           | Ignition<br>switch<br>ON  | Shift position is in "R".                    | 6.0 V                                   |  |
| 44<br>(L)                | _          | Camera ground             | _                | Ignition<br>switch<br>ON  | _                                            | 0 V                                     |  |
| 45<br>(B)                | _          | USB ground                | _                |                           | _                                            | _                                       |  |
| 46<br>(W)                | _          | USB D– signal             | Input/<br>Output | _                         | _                                            | _                                       |  |
| 47<br>(G)                |            | USB D+ signal             | Input/<br>Output |                           | _                                            | _                                       |  |
| 48<br>(R)                | _          | V BUS signal              | Output           | _                         | _                                            | _                                       |  |
| 49<br>(Y)                | 51<br>(L)  | AUX sound signal<br>LH    | Input            | —                         | _                                            | _                                       |  |
| 50<br>(BR)               | 51<br>(L)  | AUX sound signal<br>RH    | Input            | —                         |                                              | _                                       |  |
| 52                       | _          | Shield                    |                  | —                         |                                              |                                         |  |
| 53                       | _          | Shield                    | _                |                           | —                                            | _                                       |  |
| 54                       | Grou<br>nd | Antenna amp. ON<br>signal | Output           | Ignition<br>switch<br>ACC | _                                            | 12.0 V                                  |  |
| 55                       |            | Antenna signal            | Input            | _                         |                                              | _                                       |  |
| 56                       | Grou<br>nd | GPS antenna signal        | Input            | Ignition<br>switch<br>ON  | Not connected to GPS an-<br>tenna connector. | 5.0 V                                   |  |
| 57                       | _          | Shield                    |                  |                           |                                              |                                         |  |

А

В

INFOID:000000006414410

# WIRING DIAGRAM AUDIO WITH NAVIGATION

# Wiring Diagram

For connector terminal arrangements, harness layouts, and alphabets in a  $\bigcirc$  (option abbreviation; if not described in wiring diagram), refer to <u>GI-12</u>, "<u>Connector Information/Explanation of Option Abbreviation</u>".

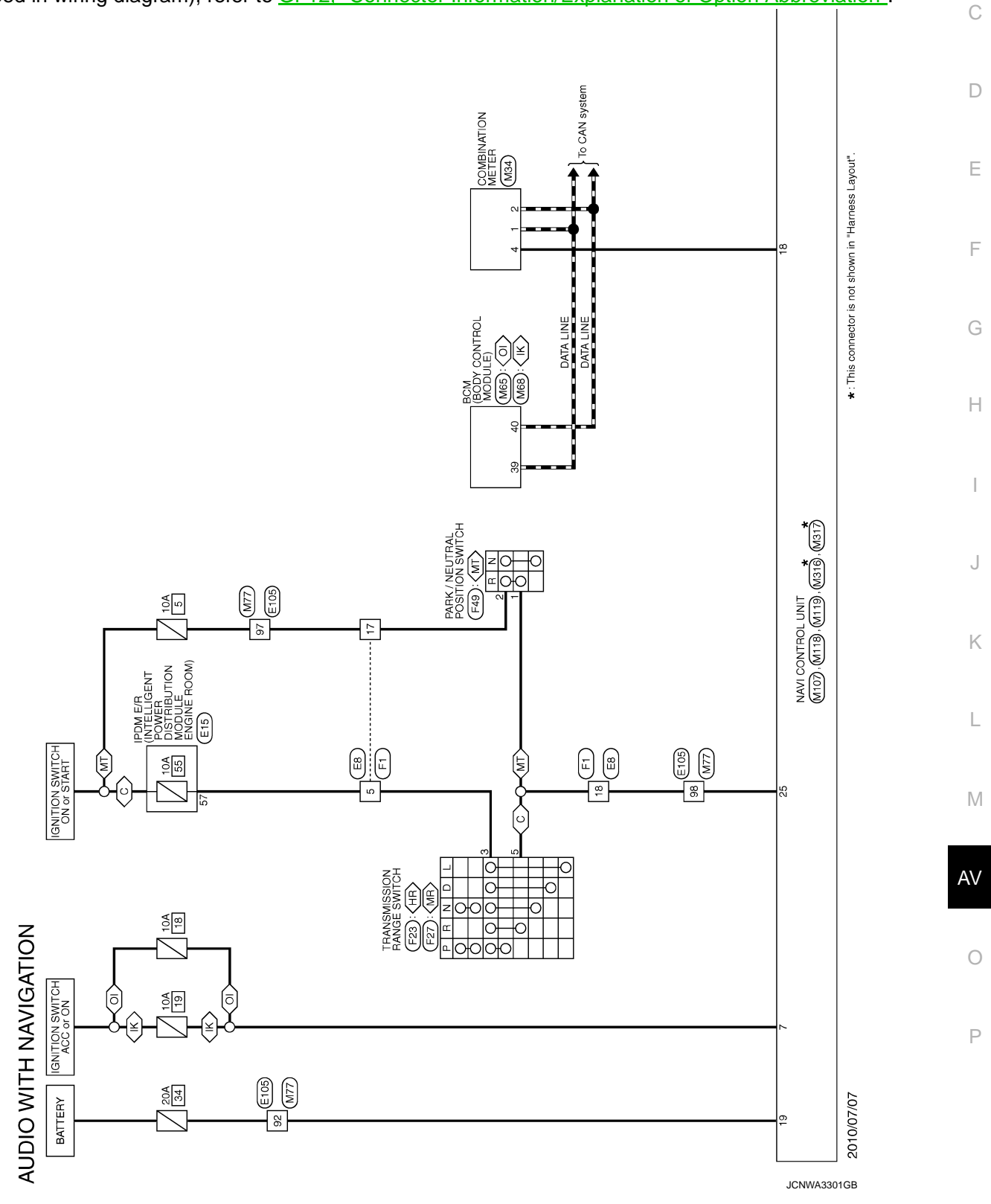

# AUDIO WITH NAVIGATION

[AUDIO WITH NAVIGATION]

< WIRING DIAGRAM >

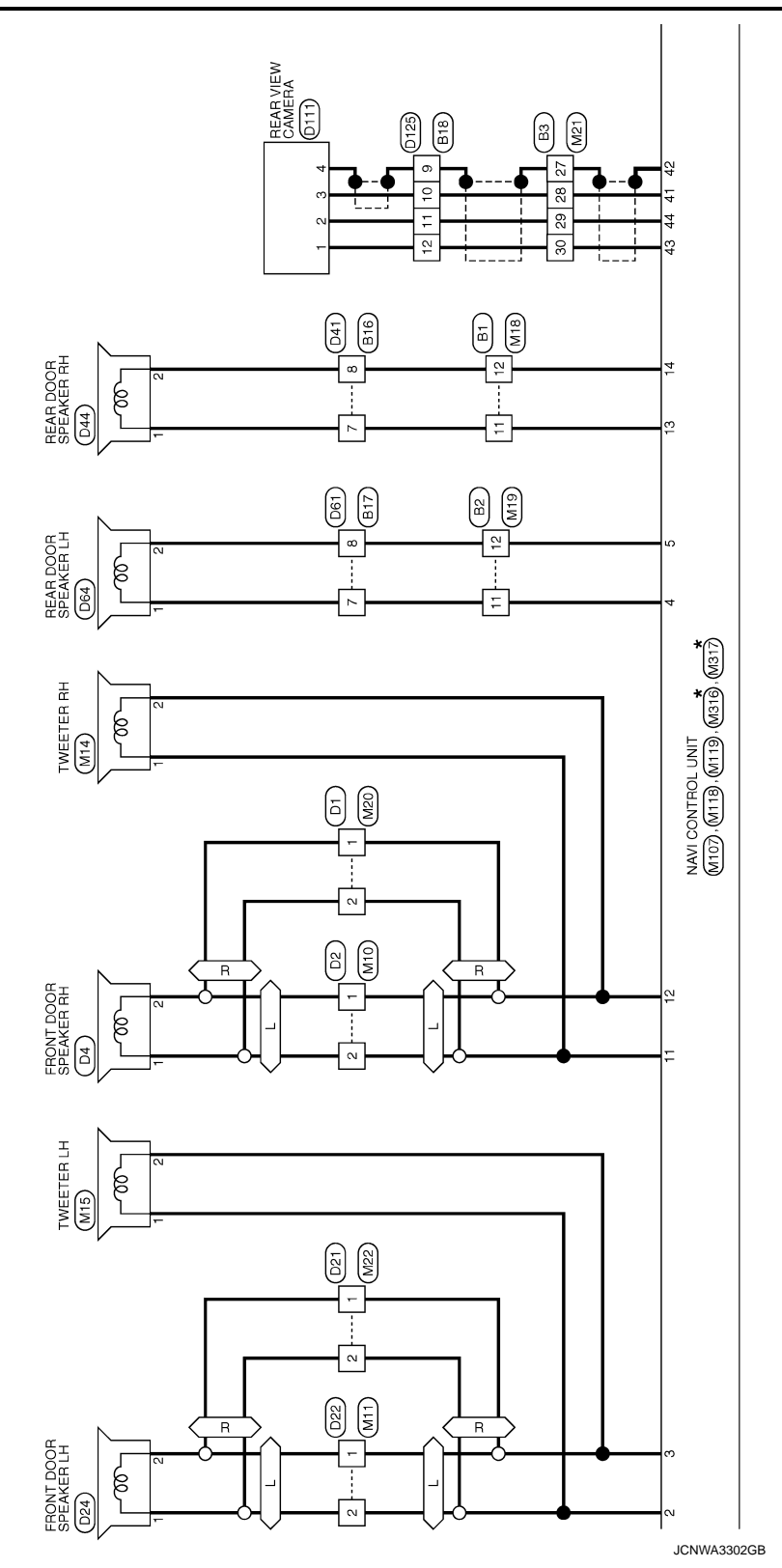

# [AUDIO WITH NAVIGATION]

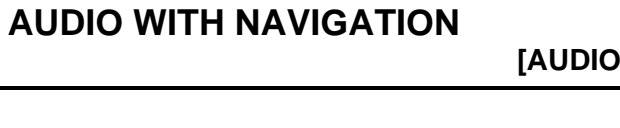

< WIRING DIAGRAM >

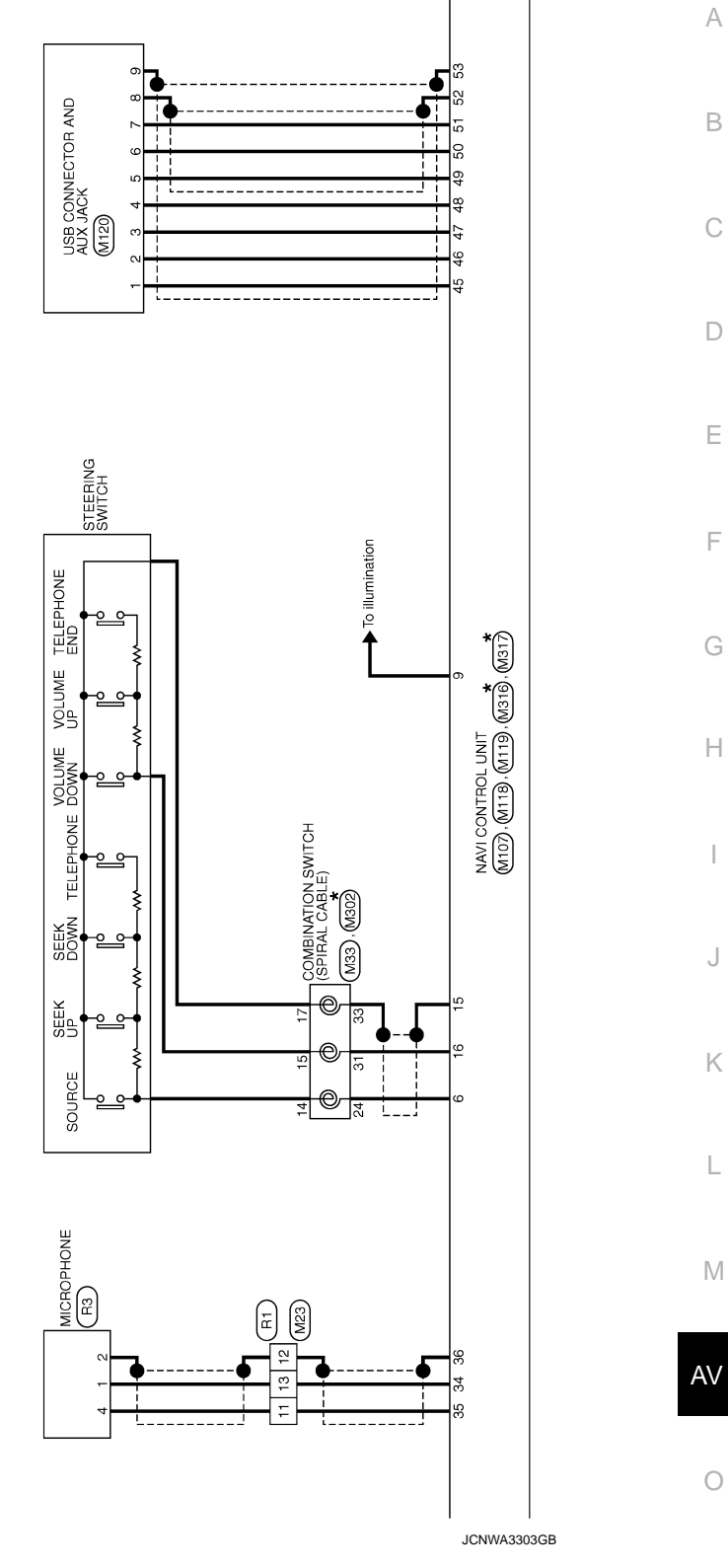

Ρ

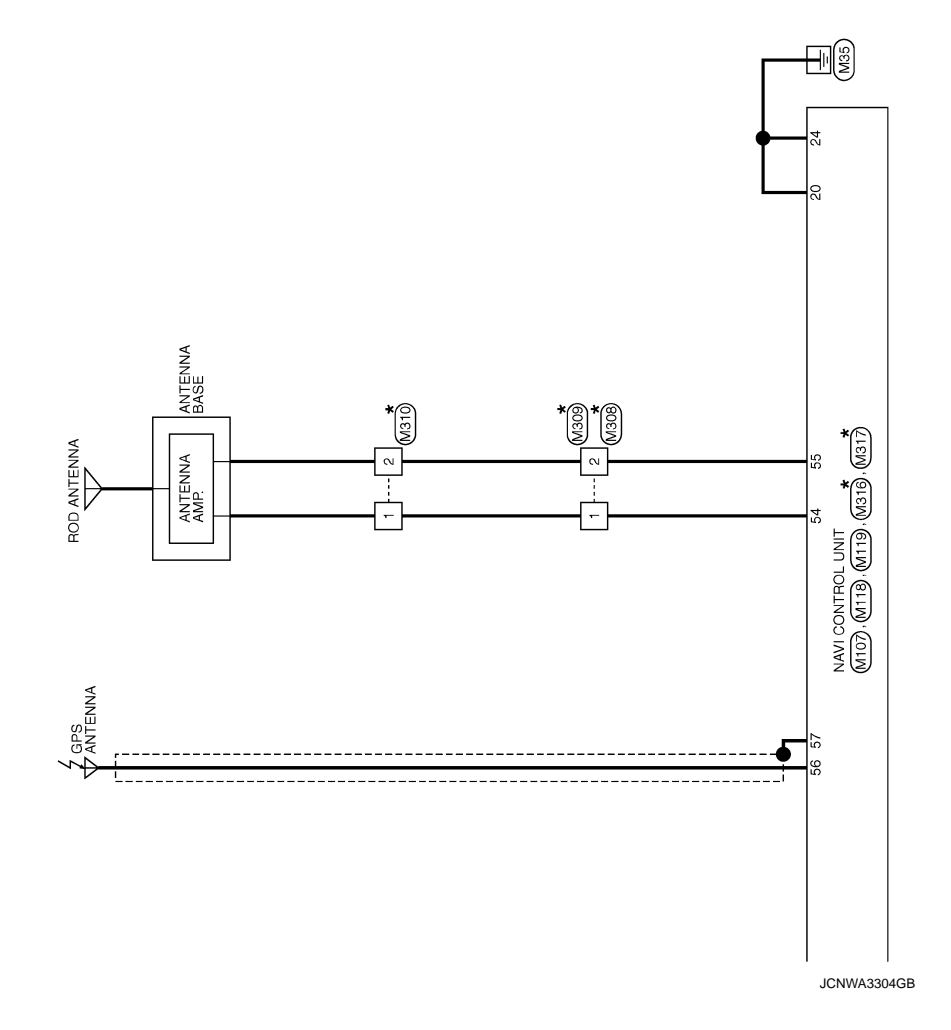

# BASIC INSPECTION DIAGNOSIS AND REPAIR WORK FLOW

# Work Flow

INFOID:000000006414411 B

А

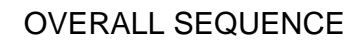

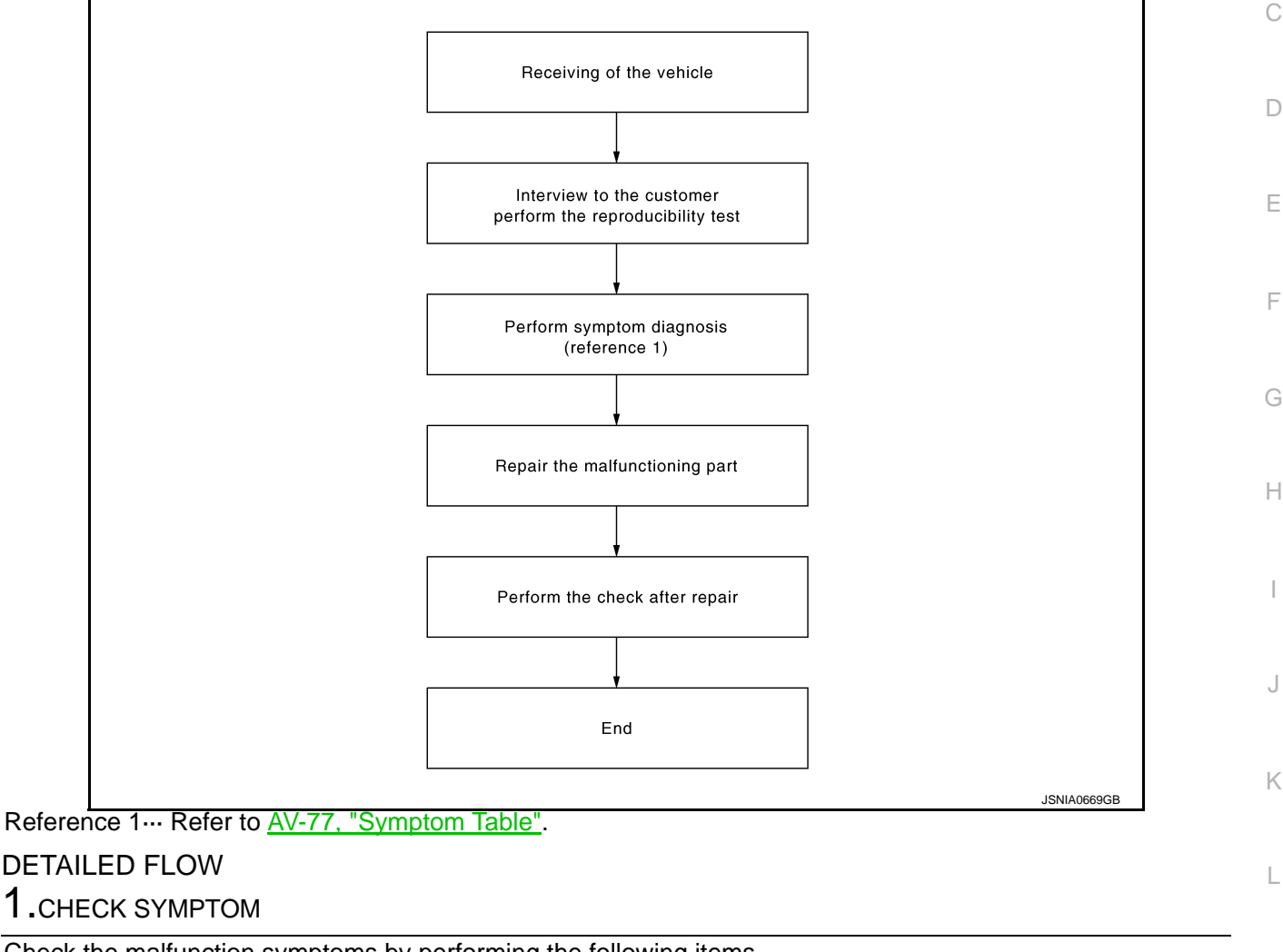

Check the malfunction symptoms by performing the following items.

- Interview the customer to obtain the malfunction information (conditions and environment when the malfunc-
- Check the symptom.

>> GO TO 2.

# 2. PERFORM DIAGNOSIS BY SYMPTOM

Perform the relevant diagnosis referring to the diagnosis chart by symptom. Refer to AV-77, "Symptom Table"

#### >> GO TO 3.

# **3.**REPAIR OR REPLACE MALFUNCTIONING PARTS

Repair or replace the malfunctioning parts.

>> GO TO 4.

**4.**FINAL CHECK

AV

C

Ρ

< BASIC INSPECTION >

Perform the operation to check that the malfunction symptom is solved or any other symptoms are present. Is there any symptom?

YES >> GO TO 2. NO >> INSPECTION END

# ADDITIONAL SERVICE WHEN REMOVING BATTERY NEGATIVE TERMINAL

# <u>ADDITIONAL SERVICE WHEN REMOVING BATTERY NEGATIVE TERMI-</u> NAL

| Description                                                                                                    |                                                                                                    | INFOID:000000006414412 | R |
|----------------------------------------------------------------------------------------------------|----------------------------------------------------------------------------------------------------|------------------------|---|
| <ul> <li>The NAVI control unit</li> <li>The NAVI control unit</li> <li>After removing the based on the second second seco</li></ul> | t is equipped with the anti-theft system.<br>t operates after authenticating a fixed four-digit anti-theft code.<br>attery of the NAVI control unit, the authentication of the anti-theft code is r | equired.               | С |
| Work Procedure                                                                                                    |                                                                                                    | INFOID:000000006414413 |   |
| 1.POWER SWITCH                                                                                                    | ON                                                                                                    |                        | D |
| <ol> <li>Turn ignition switc</li> <li>Turn ON the power</li> </ol>                                                                                                    | h ON.<br>r switch of the NAVI control unit. ("CODE IN" is indicated on the display.)                                                                                                    |                        | E |
| >> GO TO 2.                                                                                                    |                                                                                                    |                        |   |
| 2.ANTI-THEFT CODE                                                                                                    | E INPUT (FOUR DIGIT CODE)                                                                                                    |                        | F |
| 1. Touch the button s<br>2. Touch OK button.                                                                                                    | hown on the display to enter code numbers.                                                                                                    |                        |   |
| Is "CODE OK" displaye                                                                                                    | ed?                                                                                                    |                        | G |
| YES >> END<br>NO >> GO TO 3.                                                                                                    |                                                                                                    |                        |   |
| <b>3.</b> RETRY ANTI-THE                                                                                                    | T CODE INPUT (FOUR DIGIT CODE)                                                                                                    |                        | Н |
| 1. If the anti-theft coo                                                                                                    | le cannot be authenticated, the NAVI control unit performs control as follo                                                                                                    | WS:                    |   |
| Number of attempts                                                                                                    | Control                                                                                                    |                        |   |
| 1–2                                                                                                    | After a message is shown on the display screen, the screen returns to the code entry screen                                                                                                    | een.                   |   |
|                                                                                                    |                                                                                                    |                        |   |

| 1-2  | Operations are locked for 60 minutes and in the meantime, the display screen indicates a countdown. After |  |
|------|----------------------------------------------------------------------------------------------------|--|
| 3–23 | a lapse of 60 minutes, the screen returns to the code entry screen.                                       |  |

#### **CAUTION:**

- 24 or more: Operations are locked and a message is shown on the display. Code numbers cannot be input.

- The number of failed attempts is not reset and accumulated after any authentication.
- 2. Wait until "CODE IN" is displayed.

>> GO TO 2.

M

L

А

AV

0

# POWER SUPPLY AND GROUND CIRCUIT

#### < DTC/CIRCUIT DIAGNOSIS >

[AUDIO WITH NAVIGATION]

# DTC/CIRCUIT DIAGNOSIS POWER SUPPLY AND GROUND CIRCUIT NAVI CONTROL UNIT

# NAVI CONTROL UNIT : Diagnosis Procedure

# **1.**CHECK FUSE

#### Check for blown fuses.

| Power                     | source                         | Fuse No. |
|---------------------------|--------------------------------|----------|
| Ва                        | ttery                          | 34       |
| Ignition switch ACC or ON | Models without Intelligent Key | 18       |
|                           | Models with Intelligent Key    | 19       |

#### Is inspection result OK?

YES >> GO TO 2.

NO >> Be sure to eliminate cause of malfunction before installing new fuse.

# 2. CHECK POWER SUPPLY CIRCUIT

#### Check voltage between NAVI control unit harness connector and ground.

| Signal name          | Audio unit | Probe    |        | Condition       |                 |  |
|----------------------|------------|----------|--------|-----------------|-----------------|--|
|                      |            | Terminal |        | Condition       | Reference value |  |
|                      | Connector  | (+)      | (-)    | Ignition switch |                 |  |
| Battery power supply | M107       | 19       | Ground | OFF             | Battery voltage |  |
| ACC power supply     | 101107     | 7        | Giouna | ACC             | Dattery voltage |  |

#### Is inspection result OK?

YES >> GO TO 3.

NO >> Check harness between NAVI control unit and fuse.

# 3. CHECK GROUND CIRCUIT

- 1. Turn ignition switch OFF.
- 2. Disconnect NAVI control unit connector.
- 3. Check continuity between NAVI control unit harness connector and ground.

| Signal name | Connector No. | Terminal No. | Ignition switch position | Continuity |
|-------------|---------------|--------------|--------------------------|------------|
| Ground      | M107          | 20           | OFF                      | Existed    |
|             |               |              |                          |            |

Is inspection result OK?

YES >> INSPECTION END

NO >> Repair harness or connector.

# MICROPHONE SIGNAL CIRCUIT

#### < DTC/CIRCUIT DIAGNOSIS >

# MICROPHONE SIGNAL CIRCUIT

# Description

Power is supplied from NAVI control unit to microphone. The microphone transmits the sound voice to the В NAVI control unit.

## **Diagnosis** Procedure

INFOID-000000006414416

INFOID:000000006414415

А

D

Κ

Ρ

# 1. CHECK CONTINUITY BETWEEN NAVI CONTROL UNIT AND MICROPHONE CIRCUIT

- 1. Turn ignition switch OFF.
- Disconnect NAVI control unit connector and microphone connector. 2.
- Check continuity between NAVI control unit harness connector and microphone harness connector. 3.

| NAVI co   | ntrol unit | Micro     | Microphone |            |  |
|-----------|------------|-----------|------------|------------|--|
| Connector | Terminal   | Connector | Terminal   | Continuity |  |
|           | 34         |           | 1          |            |  |
| M118      | 36         | R3        | 2          | Existed    |  |
|           | 35         |           | 4          | -          |  |

#### 4. Check continuity between NAVI control unit harness connector and ground.

| NAVI c    | ontrol unit |        | Continuity  |   |
|-----------|-------------|--------|-------------|---|
| Connector | Terminal    | Ground | Continuity  | ŀ |
| M118      | 34          | Giouna | Not existed |   |
| WI 18     | 35          |        | NUL EXISIEU |   |

# Is inspection result OK?

YES >> GO TO 2.

NO >> Repair harness or connector.

2. CHECK VOLTAGE MICROPHONE VCC

1. Connect NAVI control unit connector.

Turn ignition switch ON. 2.

Check voltage between NAVI control unit harness connector and ground. 3.

|                 | Pr        | obe         |          |                 | L  |
|-----------------|-----------|-------------|----------|-----------------|----|
| (+              | +)        | (-          | -)       | Reference value |    |
|                 | NAVI co   | ontrol unit |          | (Approx.)       |    |
| Connector       | Terminal  | Connector   | Terminal |                 | M  |
| M118            | 35        | M118        | 36       | 5.0 V           |    |
| s inspection re | esult OK? |             |          |                 | AV |

YES >> GO TO 3.

NO >> Replace NAVI control unit. Refer to AV-84, "Removal and Installation".

# ${\it 3.}$ CHECK MICROPHONE SIGNAL

- 1. Turn ignition switch OFF.
- 2. Connect microphone connector.
- Turn ignition switch ON. 3.

Check signal between NAVI control unit harness connector. 4.

# **MICROPHONE SIGNAL CIRCUIT**

#### < DTC/CIRCUIT DIAGNOSIS >

| Probe             |          |                |          |               |                                                                     |  |
|-------------------|----------|----------------|----------|---------------|---------------------------------------------------------------------|--|
| (                 | +)       | (              | -)       |               |                                                                     |  |
| NAVI control unit |          |                |          | Condition     | Reference value                                                     |  |
| Connec-<br>tor    | Terminal | Connec-<br>tor | Terminal |               |                                                                     |  |
| M118              | 34       | M118           | 36       | Give a voice. | (V)<br>2.5<br>2.0<br>1.5<br>1.0<br>0.5<br>0<br>• • 2ms<br>PKIB5037J |  |

Is inspection result OK?

>> Replace NAVI control unit. Refer to <u>AV-84, "Removal and Installation"</u>. >> Replace microphone. Refer to <u>AV-90, "Removal and Installation"</u>. YES

NO

# **CAMERA IMAGE SIGNAL CIRCUIT**

#### < DTC/CIRCUIT DIAGNOSIS >

# CAMERA IMAGE SIGNAL CIRCUIT

# Description

The NAVI control unit supplies power to the rear view camera when receiving a reverse signal.

 The rear view camera transmits camera images to the NAVI control unit when power is supplied from the NAVI control unit.

# **Diagnosis** Procedure

# 1. CHECK CONTINUITY CAMERA POWER SUPPLY CIRCUIT

- 1. Turn ignition switch OFF.
- Disconnect NAVI control unit connector and rear view camera connector. 2.
- 3. Check continuity between NAVI control unit harness connector and rear view camera harness connector.

|    | NAVI co  | ntrol unit     | Rear viev    | w camera       | Continuity       |             |   |
|----|----------|----------------|--------------|----------------|------------------|-------------|---|
| Co | onnector | Terminal       | Connector    | Terminal       | Continuity       |             |   |
|    | M118     | 43             | D111         | 1              | Existed          |             | F |
| 4. | Check c  | continuity bet | tween NAVI o | control unit h | arness connector | and ground. |   |
|    |          |                |              |                |                  | _           | ( |
|    | NAVI co  | ntrol unit     |              |                |                  | -           |   |

Not existed

|  | ls | ins | pection | result | normal? |
|--|----|-----|---------|--------|---------|
|--|----|-----|---------|--------|---------|

YES >> GO TO 2.

Connector

M118

NO >> Repair harness or connector.

Terminal

43

## 2.CHECK VOLTAGE CAMERA POWER SUPPLY

Connect NAVI control unit connector and rear view camera connector. 1.

Ground

- 2. Turn ignition switch ON.
- 3. Shift the selector lever to "R" position.
- 4. Check voltage between NAVI control unit harness connector and ground.

| Probe     |            |        |                           |                 |    |
|-----------|------------|--------|---------------------------|-----------------|----|
| (         | +)         | (-)    | Condition                 | Reference value | L  |
| NAVI co   | ntrol unit |        | Condition                 | (Approx.)       |    |
| Connector | Terminal   | Ground |                           |                 |    |
| M118      | 43         |        | Shift position is in "R". | 6.0 V           | IV |

Is inspection result normal?

YES >> GO TO 3.

NO >> Replace NAVI control unit. Refer to AV-84, "Removal and Installation".

 ${
m 3.}$  CHECK CONTINUITY CAMERA IMAGE SIGNAL CIRCUIT

1. Turn ignition switch OFF.

Disconnect NAVI control unit connector and rear view camera connector. 2.

3. Check continuity between NAVI control unit harness connector and rear view camera harness connector.

| NAVI control unit |          | Rear view camera |          | Continuity |  |
|-------------------|----------|------------------|----------|------------|--|
| Connector         | Terminal | Connector        | Terminal | Continuity |  |
| M118              | 41       | D111             | 3        | Existed    |  |

Check continuity between NAVI control unit harness connector and ground. 4

AV

Ρ

А

C

D

Н

Κ

INFOID:00000006414417

# **CAMERA IMAGE SIGNAL CIRCUIT**

#### < DTC/CIRCUIT DIAGNOSIS >

| NAVI control unit |          |        | Continuity  |
|-------------------|----------|--------|-------------|
| Connector         | Terminal | Ground | Continuity  |
| M118              | 41       |        | Not existed |

Is inspection result normal?

YES >> GO TO 4.

NO >> Repair harness or connector.

4. CHECK CAMERA IMAGE SIGNAL

1. Connect NAVI control unit connector and rear view camera connector.

2. Turn ignition switch ON.

3. Shift the selector lever to "R" position.

4. Check signal between NAVI control unit harness connector and ground.

| Probe             |          |        |                                                      |                                                |
|-------------------|----------|--------|------------------------------------------------------|------------------------------------------------|
| (+)               |          |        | Condition                                            | Poference value                                |
| NAVI control unit |          | (-)    | Condition                                            |                                                |
| Connector         | Terminal | *      |                                                      |                                                |
| M118              | 41       | Ground | At rear view<br>camera im-<br>age is dis-<br>played. | (V)<br>0.4<br>0.4<br>-0.4<br>-0.4<br>SKIB0827E |

Is inspection result normal?

YES >> Replace NAVI control unit. Refer to <u>AV-84, "Removal and Installation"</u>.

NO >> Replace rear view camera. Refer to AV-92, "Removal and Installation".

# STEERING SWITCH SIGNAL A CIRCUIT

| < DTC/CIRC                                                                                                |                                                                                                    | NOSIS >                                                       |                                                |                                                    | [AUDIO WITH NAVIGATION]        |
|----------------------------------------------------------------------------------------------------|----------------------------------------------------------------------------------------------------|---------------------------------------------------------------|------------------------------------------------|----------------------------------------------------|--------------------------------|
| STEERIN                                                                                                   | NG SWIT                                                                                             | <b>FCH SIG</b>                                                | NAL A C                                        | IRCUIT                                             |                                |
| Descriptio                                                                                                | n                                                                                                   |                                                               |                                                |                                                    | INFOID:00000006414419          |
| Transmits th                                                                                              | e steerina s                                                                                        | witch signal t                                                | o NAVI cont                                    | rol unit.                                          |                                |
| Diagnosis                                                                                                 | Procedu                                                                                             | re                                                            |                                                |                                                    | INFQID:00000006414420          |
| 1 ourove                                                                                                  |                                                                                                    |                                                               |                                                |                                                    |                                |
|                                                                                                    |                                                                                                    | SWITCH SIG                                                    |                                                |                                                    |                                |
| 2. Check c                                                                                                | ontinuity bet                                                                                       | tween NAVI                                                    | control unit h                                 | arness connector and s                             | piral cable harness connector. |
|                                                                                                    |                                                                                                    |                                                               |                                                |                                                    |                                |
| NAVI co                                                                                                   | ntrol unit                                                                                          | Spira                                                         | cable                                          | Continuity                                         |                                |
| M107                                                                                                    | Ierminal                                                                                            | Connector                                                     | Ierminal                                       | Evistod                                            |                                |
| 3 Check c                                                                                                 | ontinuity bet                                                                                       | ween NAVI                                                     | control unit h                                 | arness connector and g                             | round                          |
| en enconte                                                                                                |                                                                                                    |                                                               |                                                |                                                    |                                |
| NAVI co                                                                                                   | ntrol unit                                                                                          |                                                               |                                                | Continuity                                         |                                |
| Connector                                                                                                 | Terminal                                                                                            | Gro                                                           | ound                                           |                                                    |                                |
| M107                                                                                                    | 6                                                                                                   | -                                                             |                                                | Not existed                                        |                                |
| Check spiral<br><u>Is the inspec</u><br>YES >><br>NO >><br><b>3.</b> CHECK N<br>1. Connect<br>2. Turn ign | cable.<br>ction result n<br>GO TO 3.<br>Replace spin<br>NAVI CONTF<br>t NAVI contro<br>ition switch | ormal?<br>ral cable. Re<br>ROL UNIT V<br>ol unit conne<br>ON. | fer to <u>SR-16</u><br>OLTAGE<br>ctor and spir | <u>, "Exploded View"</u> .<br>ral cable connector. |                                |
| 3. Check v                                                                                                | oltage betwe                                                                                        | een NAVI co                                                   | ntrol unit har                                 | ness connector.                                    |                                |
|                                                                                                    | Pr                                                                                                  | obe                                                           |                                                |                                                    |                                |
| (-                                                                                                    | +)                                                                                                  | (                                                             | -)                                             | Re                                                 | ference value                  |
| Connector                                                                                                 | NAVI co                                                                                             | ntrol unit                                                    | Torminal                                       |                                                    | (                              |
| M107                                                                                                    | 6                                                                                                   | M107                                                          | 15                                             |                                                    | 5.0 V                          |
| Is the inspec                                                                                             | tion result n                                                                                       | ormal?                                                        |                                                |                                                    |                                |
| YES >><br>NO >><br>4.CHECK S                                                                              | GO TO 4.<br>Replace NA<br>STEERING \$                                                               | VI control un<br>SWITCH                                       | it. Refer to <u>A</u>                          | W-84, "Removal and Inst                            | allation".                     |
| 1. Turn ign                                                                                               | ition switch                                                                                        | OFF.                                                          |                                                |                                                    |                                |
| 2. Check s                                                                                                | teering swite                                                                                       | ch. Refer to <u>/</u><br>ormal?                               | <u>4V-72, "Com</u>                             | ponent Inspection".                                |                                |
| <u>is the inspec</u><br>YES >>                                                                            | INSPECTIO                                                                                           | N END                                                         |                                                |                                                    |                                |
| NO >>                                                                                                    | Replace ste                                                                                         | ering switch.                                                 | Refer to AV                                    | -91, "Exploded View".                              |                                |

#### < DTC/CIRCUIT DIAGNOSIS >

# Component Inspection

INFOID:000000006414421

Measure the resistance between the steering switch connector.

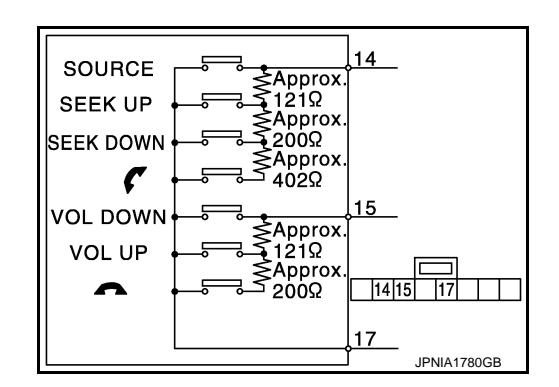

Standard

| Steering switch |          | Condition              | Resistance  |  |
|-----------------|----------|------------------------|-------------|--|
| Terminal        | Terminal | Contailion             | (Approx.) Ω |  |
| 14              | 17       | 🗸 switch ON            | 709 – 737   |  |
|                 |          | SEEK DOWN switch<br>ON | 315 – 327   |  |
|                 |          | SEEK UP switch ON      | 119 – 123   |  |
|                 |          | SOURCE switch ON       | 0           |  |
| 15              |          | switch ON              | 315 – 327   |  |
|                 |          | VOL UP switch ON       | 119 – 123   |  |
|                 |          | VOL DOWN switch ON     | 0           |  |
# **STEERING SWITCH SIGNAL B CIRCUIT**

| < DTC/CIRO               |                              | NOSIS >                        |                              |                                                     | [AUDIO WITH NAVIGATION]        |
|--------------------------|------------------------------|--------------------------------|------------------------------|-----------------------------------------------------|--------------------------------|
| STEERI                   | NG SWIT                      | <b>FCH SIGI</b>                | NAL B C                      | IRCUIT                                              |                                |
| Descriptio               | n                            |                                |                              |                                                     | A<br>INFOID:000000066414422    |
| '<br>Transmits th        | e steering s                 | witch signal t                 | o NAVI cont                  | rol unit                                            | _                              |
| Diagnosis                | : Procedu                    | re                             |                              |                                                     | NUE215-000000000111100         |
| A                        | , roccuu                     |                                |                              |                                                     | INF-01D:00000006414423         |
| T.CHECK                  | STEERING S                   | SWITCH SIG                     | NAL B CIR                    | CUIT                                                | C                              |
| 1. Disconn<br>2. Check c | ect NAVI co<br>continuity be | ntrol unit con<br>tween NAVI c | nector and<br>control unit h | spiral cable connector.<br>narness connector and sp | piral cable harness connector. |
|                          | _                            |                                |                              | -                                                   | D                              |
| NAVI co                  | ntrol unit                   | Spiral                         | cable                        | Continuity                                          |                                |
| Connector                | Terminal                     | Connector                      | Terminal                     | <b></b>                                             | E                              |
| M107                     | 16                           | M33                            | 31                           | Existed                                             |                                |
| 3. Check c               | continuity be                |                                | control unit r               | narness connector and gi                            | round.                         |
| NAVI co                  | ntrol unit                   |                                |                              |                                                     | I                              |
| Connector                | Terminal                     | Gro                            | und                          | Continuity                                          |                                |
| M107                     | 16                           |                                |                              | Not existed                                         | G                              |
| Is the inspec            | ction result n               | ormal?                         |                              |                                                     |                                |
| YES >>                   | GO TO 2.                     |                                |                              |                                                     | F                              |
| NO >>                    | Repair harn                  | ess or conne                   | ctor.                        |                                                     |                                |
| Z.CHECK                  | SPIRAL CAE                   | BLE                            |                              |                                                     |                                |
| Check spiral             | cable.                       |                                |                              |                                                     | I                              |
| Is the inspec            | ction result n               | ormal?                         |                              |                                                     |                                |
| YES >><br>NO >>          | GO TO 3.<br>Replace spi      | ral cable. Ref                 | fer to SR-16                 | . "Exploded View".                                  | L                              |
| <b>3.</b> CHECK N        | NAVI CONTI                   | ROL UNIT VO                    | OLTAGE                       |                                                     |                                |
| 1. Connec                | t NAVI contr                 | ol unit conne                  | ctor and spi                 | ral cable connector.                                | k                              |
| 2. Turn ign              | ition switch                 | ON.                            | trol unit ha                 | race connector                                      |                                |
| 3. Check v               | ollage belwo                 | en NAVI COI                    | ittoi unit nai               | mess connector.                                     |                                |
|                          | Pr                           | obe                            |                              |                                                     | L                              |
| (•                       | +)                           | (-                             | -)                           | Re                                                  | eference value                 |
|                          | NAVI co                      | ntrol unit                     |                              | -                                                   | (Approx.)                      |
| Connector                | Terminal                     | Connector                      | Terminal                     |                                                     |                                |
| M107                     | 16                           | M107                           | 15                           |                                                     | 5.0 V AV                       |
| Is the inspec            | <u>ction result n</u>        | ormal?                         |                              |                                                     |                                |
| YES >>                   | GO TO 4.<br>Replace NA       | VI control uni                 | it Refer to (                | W-84 "Removal and Inst                              | allation"                      |
|                          | STEERING S                   | SWITCH                         | it. Itelei to <u>r</u>       |                                                     |                                |
|                          |                              |                                |                              |                                                     |                                |
| 2. Check s               | steering switch              | ch. Refer to <u>A</u>          | <u> V-74, "Co</u> m          | ponent Inspection".                                 | F                              |
| Is the inspec            | ction result n               | ormal?                         |                              |                                                     |                                |
| YES >><br>NO >>          | INSPECTIO                    | N END<br>ering switch          | Refer to AV                  | -91 "Exploded View"                                 |                                |
|                          |                              |                                |                              | <u></u>                                             |                                |

#### < DTC/CIRCUIT DIAGNOSIS >

#### Component Inspection

INFOID:000000006414424

Measure the resistance between the steering switch connector.

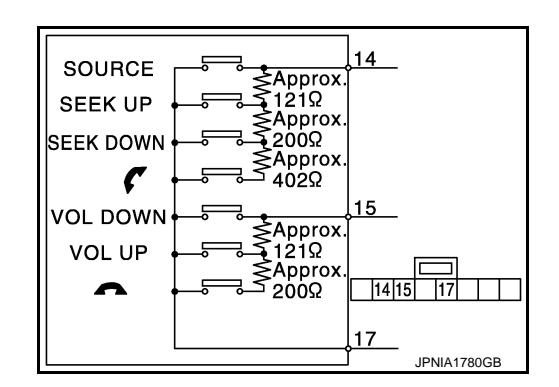

Standard

| Steering switch |          | Condition              | Resistance  |  |
|-----------------|----------|------------------------|-------------|--|
| Terminal        | Terminal |                        | (Approx.) Ω |  |
|                 |          | 🗸 switch ON            | 709 – 737   |  |
| 14              |          | SEEK DOWN switch<br>ON | 315 – 327   |  |
|                 | 47       | SEEK UP switch ON      | 119 – 123   |  |
|                 | 17       | SOURCE switch ON       | 0           |  |
| 15              |          | switch ON              | 315 – 327   |  |
|                 |          | VOL UP switch ON       | 119 – 123   |  |
|                 |          | VOL DOWN switch ON     | 0           |  |

#### STEERING SWITCH GROUND CIRCUIT

| < DTC/CIRC                                     | < DTC/CIRCUIT DIAGNOSIS >                                       |                               |                                |                                               | [AUDIO WITH NAVIGATION]                  |
|------------------------------------------------|-----------------------------------------------------------------|-------------------------------|--------------------------------|-----------------------------------------------|------------------------------------------|
| STEERI                                         | NG SWIT                                                         | CH GRO                        | DUND C                         | IRCUIT                                        |                                          |
| Descriptio                                     | n                                                               |                               |                                |                                               | INFOID:00000006414425                    |
| Transmits th                                   | e steering sv                                                   | witch signal t                | o NAVI cont                    | rol unit.                                     |                                          |
| Diagnosis                                      | Procedu                                                         | re                            |                                |                                               | INF0ID:000000006414426                   |
| 1.снеска                                       | STEERING S                                                      | SWITCH SIG                    | NAL GROU                       | ND CIRCUIT                                    |                                          |
| <ol> <li>Disconn</li> <li>Check c</li> </ol>   | ect NAVI co<br>continuity bet                                   | ntrol unit cor<br>ween NAVI ( | nector and s<br>control unit h | spiral cable connecto<br>narness connector ar | r.<br>Id spiral cable harness connector. |
| NAVI co                                        | ntrol unit                                                      | Spiral                        | cable                          |                                               |                                          |
| Connector                                      | Terminal                                                        | Connector                     | Terminal                       | Continuity                                    |                                          |
| M107                                           | 15                                                              | M33                           | 33                             | Existed                                       |                                          |
| Is the inspect<br>YES >><br>NO >><br>2.CHECK S | <u>ction result n</u><br>GO TO 2.<br>Repair harne<br>SPIRAL CAB | ormal?<br>ess or conne<br>BLE | ctor.                          |                                               |                                          |

Is the inspection result normal?

>> GO TO 3. YES

NO >> Replace spiral cable. Refer to SR-16, "Exploded View".

**3.**CHECK GROUND CIRCUIT

1. Connect NAVI control unit connector.

2. Check continuity between NAVI control unit harness connector and ground.

| NAVI control unit |                   |                                     | Continuity        |
|-------------------|-------------------|-------------------------------------|-------------------|
| Conne             | ctor Terminal     | Ground                              | Continuity        |
| M10               | 7 15              |                                     | Existed           |
| Is the in         | spection result i | normal?                             |                   |
| YES               | >> GO TO 4.       |                                     |                   |
| NO                | >> Replace NA     | AVI control unit. Refer to <u>P</u> | AV-84, "Removal a |

**4.**CHECK STEERING SWITCH

1. Turn ignition switch OFF.

Check steering switch. Refer to AV-75, "Component Inspection". 2.

Is the inspection result normal?

YES >> INSPECTION END

NO >> Replace steering switch. Refer to AV-91, "Exploded View".

#### **Component Inspection**

Measure the resistance between the steering switch connector.

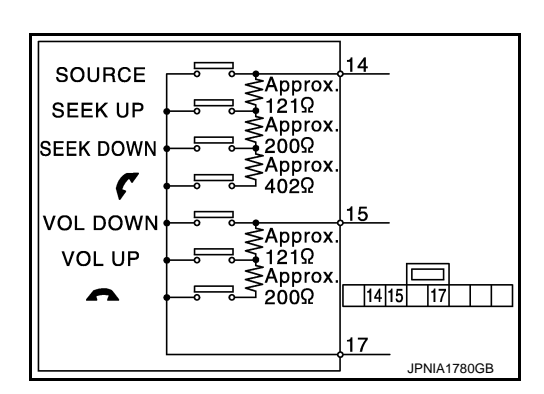

INFOID:00000006414427

0

Ρ

Μ

AV

А

В

С

D

Е

F

Н

#### **STEERING SWITCH GROUND CIRCUIT**

#### < DTC/CIRCUIT DIAGNOSIS >

[AUDIO WITH NAVIGATION]

Standard

| Steering switch |          | Condition                 | Resistance         |
|-----------------|----------|---------------------------|--------------------|
| Terminal        | Terminal | Condition                 | (Approx.) $\Omega$ |
|                 |          | C switch ON               | 709 – 737          |
| 14              |          | SEEK DOWN switch ON       | 315 – 327          |
|                 | 47       | SEEK UP switch ON 119 – 1 |                    |
|                 | 17       | SOURCE switch ON          | 0                  |
| 15              |          | switch ON                 | 315 – 327          |
|                 |          | VOL UP switch ON          | 119 – 123          |
|                 |          | VOL DOWN switch ON        | 0                  |

# SYMPTOM DIAGNOSIS NAVIGATION SYSTEM

#### Symptom Table

А

С

INFOID:000000006414428 B

#### RELATED TO NAVIGATION

#### NOTE:

Combined part of AV switch and NAVI control unit.

| Symptoms                                                              | Ch                                                                                                    | eck items                                                                       | Probable malfunction location / Action<br>to take                                                                                                    |
|-----------------------------------------------------------------------|----------------------------------------------------------------------------------------------------|---------------------------------------------------------------------------------|----------------------------------------------------------------------------------------------------|
| Display does not turn ON.                                             | All switches cannot be                                                                                 | operated.                                                                       | NAVI control unit power supply and<br>ground circuit.<br>Refer to <u>AV-66, "NAVI CONTROL UNIT</u><br><u>: Diagnosis Procedure"</u> .                                                                                                    |
|                                                                       | All switches can be ope                                                                                | erated.                                                                         | Probable malfunction location / Action<br>to take         NAVI control unit power supply and<br>ground circuit.<br>Refer to AV-66, "NAVI CONTROL UNIT<br>: Diagnosis Procedure".         NAVI control unit         NAVI control unit power supply and<br>ground circuit.<br>Refer to AV-66, "NAVI CONTROL UNIT<br>: Diagnosis Procedure".         NAVI control unit         NAVI control unit         NAVI control unit         NAVI control unit         splayed for "SD<br>ess".         NAVI control unit         NAVI control unit         * Speed Signal"         change according         Vehicle speed signal circuit         * Speeds.         ed" is not displayed<br>Antenna".         NAVI control unit |
| All switches cannot be operat-<br>ed.                                 | Display does not turn ON.                                                                              |                                                                                 | NAVI control unit power supply and ground circuit.       F         Refer to AV-66, "NAVI CONTROL UNIT       : Diagnosis Procedure".                                                                                                    |
|                                                                       | Display turn ON.                                                                                       |                                                                                 | NAVI control unit                                                                                                    |
| Only specified switch cannot be operated.                             |                                                                                                    | -                                                                               | NAVI control unit                                                                                                    |
|                                                                       | Check that the map<br>SD-card is in the                                                                | "OK" is displayed for "SD Card Access".                                         | Map SD-card                                                                                                    |
| Map screen is not displayed.<br>(RGB image other than map is normal.) | SD-card slot.<br>• Check "SD Card Ac-<br>cess" in "SERVICE<br>SYSTEM SELF<br>TEST", "SERVICE<br>MENU". | "OK" is not displayed for "SD Card Access".                                     | <ul><li>NAVI control unit</li><li>Map SD-card</li></ul>                                                                                                    |
| Voice guidance is not heard.                                          | Audio sound is normal.                                                                                 |                                                                                 | NAVI control unit                                                                                                    |
| Display does not dim.                                                 | Check "Illumination<br>Signal" in "SERVICE                                                             | "Illumination Signal" reaches<br>100% when the lighting<br>switch is ON.        | NAVI control unit                                                                                                    |
|                                                                       | SYSTEM STATUS",<br>"SERVICE MENU".                                                                     | "Illumination Signal" does<br>not reach 100% when the<br>lighting switch is ON. | Illumination signal circuit                                                                                                    |
| Vahiala ison daga pat maya                                            | Check "Speed Signal"<br>in "SERVICE SYS-                                                               | A value of "Speed Signal"<br>changes according to vehi-<br>cle speeds.          | NAVI control unit                                                                                                    |
| Vehicle icon does not move.                                           | TEM STATUS", "SER-<br>VICE MENU".                                                                      | A value of "Speed Signal"<br>does not change according<br>to vehicle speeds.    | Vehicle speed signal circuit                                                                                                    |
| Map matching is not complete                                          | Check "GPS Antenna"<br>in "SERVICE SYS-                                                                | "Connected" is displayed for<br>"GPS Antenna".                                  | NAVI control unit                                                                                                    |
| GPS icon is not displayed                                             | TEM SELF TEST",<br>"SERVICE MENU".                                                                     | "Connected" is not displayed for "GPS Antenna".                                 | GPS antenna                                                                                                    |
| Traffic information (RDS-TMC)                                         | Radio broadcasts are r                                                                                 | eceived.                                                                        | NAVI control unit                                                                                                    |
| is not received.                                                      | Radio broadcasts are n                                                                                 | ot received.                                                                    | Radio antenna     Antenna feeder                                                                                                    |

#### RELATED TO HANDS-FREE PHONE

• Check that the cellular phone is the corresponding type (Bluetooth<sup>™</sup> enabled) and Bluetooth<sup>™</sup> turns ON.

#### **NAVIGATION SYSTEM**

#### < SYMPTOM DIAGNOSIS >

#### [AUDIO WITH NAVIGATION]

- Malfunction may occur due to the version change of the phone type, etc. even though it is the corresponding type. The cell phone must support at least hands-free profile V1.0 and object push V1.0. Refer to cell phone instruction manual.
- When customers contact concerning Bluetooth<sup>™</sup> compatible cell phone malfunction for the first time, always suggest customers to update cellular phone software if possible.
- Check that customer cellular phone is compatible on the published list. The dealer should contact its RBU/ NSC for the list.
- Take note of any exceptions that the list may detail, i.e. no ringing tone or no phonebook transfer etc. If the
  customer phone is not listed then its full function cannot be guaranteed. NISSAN should not replace the
  NAVI control unit if the cell phone does not appear on the list or the cell phone is operating as described on
  the list e.g. no ringing tone, no phonebook transfer etc.
- Take note of any exceptions to other phones made by the same manufacturer as the customers. Any exceptions on one model by a specific manufacturer may be common to all models made by that manufacturer.

#### Simple Check for Bluetooth<sup>™</sup> Communication

If cellular phone and NAVI control unit cannot be connected with Bluetooth<sup>™</sup> communication, following procedure allows the technician to judge which device has malfunction.

- 1. Turn on a cellular phone, not connecting Bluetooth<sup>™</sup> communication.
- 2. Start CONSULT-III, then start Windows<sup>®</sup>.
- 3. Set CONSULT-III near a cellular phone.
- 4. When operated Bluetooth<sup>™</sup> registration by cellular phone, check if CONSULT-III<sup>\*</sup> would be displayed on the device name. (If other Bluetooth<sup>™</sup>device is located near cellular phone, a name of the device would be displayed also.)
  NOTE:
  The second second seco

\*:Displayed device name is "NISSAN-\*\*\*\*\*\*\*\*.

- If no device name is displayed, cellular phone is malfunction. Repair the cellular phone first, then perform diagnosis.
- If CONSULT-III is displayed on device name, cellular phone is normal<sup>\*</sup>. Perform diagnosis as per the following table.

\*: There is no 100% guarantee that cellular phone operates all

functions on NAVI control unit. Different phone manufacturers implement Bluetooth<sup>™</sup> in different ways. Phones on Supported Phone List are tested and any minor exceptions are listed.

#### Trouble Diagnosis Chart by Symptom

| Symptoms                                                     | Check items                                                                                                    | Possible malfunction location / Action to take                                                                                        |  |
|--------------------------------------------------------------|----------------------------------------------------------------------------------------------------|----------------------------------------------------------------------------------------------------|--|
| Does not recognize cellular phone connection.                | Repeat the registration of cellular phone.                                                                                                    |                                                                                                    |  |
| Hands-free phone cannot be activated.                        | <ul> <li>Hands-free phone operation can be<br/>made, but the communication cannot<br/>be established.</li> <li>Hands-free phone operation can be<br/>performed, however, voice between<br/>each other cannot be heard during the<br/>conversation.</li> </ul> | NAVI control unit malfunction. Replace NAVI control unit.<br>Refer to <u>AV-66, "NAVI CONTROL UNIT : Diagnosis Pro-<br/>cedure"</u> . |  |
| Originating sound is not heard                               | Sound operation is work.                                                                                                    |                                                                                                    |  |
| by the other party with hands-<br>free phone communication.  | Sound operation does not work.                                                                                                    | Microphone signal circuit malfunction.<br>Refer to <u>AV-67, "Diagnosis Procedure"</u> .                                              |  |
| The other party's voice cannot be heard by hands-free phone. | _                                                                                                    | TEL voice sound signal circuits malfunction.                                                                                          |  |

#### **RELATED TO AUDIO**

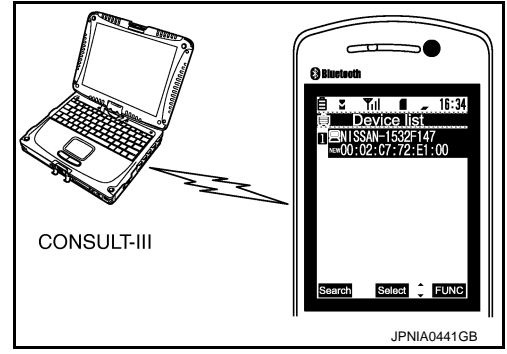

#### **NAVIGATION SYSTEM**

#### < SYMPTOM DIAGNOSIS >

#### [AUDIO WITH NAVIGATION]

G

Н

J

Κ

L

| Symptoms                      | Ch                                                                                                    | eck items                                                                    | Probable malfunction location / Action<br>to take                                                                          |
|-------------------------------|----------------------------------------------------------------------------------------------------|------------------------------------------------------------------------------|----------------------------------------------------------------------------------------------------|
| Audio sound is not heard.     | No sound from all speakers.                                                                                                    |                                                                              | NAVI control unit power supply and ground circuit.<br>Refer to <u>AV-66, "NAVI CONTROL UNIT</u><br>: Diagnosis Procedure". |
|                               | Sound is heard only from specific places.                                                                                                    |                                                                              | Sound signal circuit of suspect system.                                                                                    |
|                               | <ul> <li>Other audio sounds<br/>are normal.</li> <li>Check "Radio An-<br/>tenna" in "SERVICE<br/>SYSTEM SELF<br/>TEST", "SERVICE<br/>MENU".</li> </ul> | "OK" is displayed for "Radio Antenna".                                       | NAVI control unit                                                                                                    |
| AM/FM radio is not received.  |                                                                                                    | "OK" is not displayed for<br>"Radio Antenna".                                | <ul> <li>Antenna amp. ON signal circuit.</li> <li>Antenna base</li> <li>Antenna feeder</li> </ul>                          |
| Speed sensitive volume system | Check "Speed Signal"<br>in "SERVICE SYS-                                                                                                    | A value of "Speed Signal"<br>changes according to vehi-<br>cle speeds.       | NAVI control unit                                                                                                    |
| does not work.                | TEM STATUS", "SER-<br>VICE MENU".                                                                                                    | A value of "Speed Signal"<br>does not change according<br>to vehicle speeds. | Vehicle speed signal circuit                                                                                               |

# RELATED TO USB

#### NOTE:

Check that there is no malfunction of USB equipment main body before performing a diagnosis.

| Symptoms Cher                           |                                                                | eck items                                                      | Probable malfunction location / Action to take                                                         |
|-----------------------------------------|----------------------------------------------------------------|----------------------------------------------------------------|----------------------------------------------------------------------------------------------------|
| iPod <sup>®</sup> or USB memory can not | With iPod or USB<br>memory Connected,<br>check "USB Device" in | iPod or USB memory name<br>is displayed for "USB De-<br>vice". | <ul> <li>USB and AUX harness</li> <li>USB connector and AUX jack</li> <li>NAVI control unit</li> </ul> |
| be recognized.                          | "SERVICE STATUS",<br>"SERVICE MENU".                           | "Removed" is displayed for<br>"USB Device".                    | <ul><li>USB and AUX harness</li><li>USB connector and AUX jack</li></ul>                               |

 $\mathsf{iPod}^{\texttt{®}}$  is a trademark of Apple inc., registered in the U.S. and other countries.

#### RELATED TO AUXILIARY INPUT

#### NOTE:

Check that there is no malfunction of AUX equipment main body before performing a diagnosis.

| Symptoms                                           | Check items                                         | Probable malfunction location                                            |   |
|----------------------------------------------------|-----------------------------------------------------|--------------------------------------------------------------------------|---|
| No voice sound is heard when AUX mode is selected. | Voice sound is heard when other modes are selected. | <ul><li>USB and AUX harness</li><li>USB connector and AUX jack</li></ul> | M |

#### RELATED TO STEERING SWITCH

|                                                                             |                                                                                                   | Δ\/  |
|-----------------------------------------------------------------------------|---------------------------------------------------------------------------------------------------|------|
| Symptoms                                                                    | Possible malfunction location / Action to take                                                    | /~\v |
| All steering switches are not operated.                                     | Steering switch signal ground circuit. Refer to <u>AV-75, "Diagnosis Pro-</u><br><u>cedure"</u> . | 0    |
| Only specified switch cannot be operated.                                   | Steering switch                                                                                   | 0    |
| " (", "SEEK UP", "SEEK DOWN" and "SOURCE" switches are not operated.        | Steering switch signal A circuit.<br>Refer to <u>AV-71, "Diagnosis Procedure"</u> .               | Ρ    |
| "  " " " " " " " " " " " " " " " " " "                                      | Steering switch signal B circuit.<br>Refer to <u>AV-73, "Diagnosis Procedure"</u> .               |      |
| The steering switch operates improperly.<br>(The above phenomena excluded.) | <ul><li>EQ1 circuit</li><li>EQ2 circuit</li><li>EQ3 circuit</li></ul>                             |      |

#### **NAVIGATION SYSTEM**

#### < SYMPTOM DIAGNOSIS >

#### [AUDIO WITH NAVIGATION]

| Symptoms                                       | Check items                               |                                                                                       | Probable malfunction location / Action to take                                                                                                    |
|------------------------------------------------|-------------------------------------------|---------------------------------------------------------------------------------------|----------------------------------------------------------------------------------------------------|
| Camera image is not shown.                     | The guide line display is normal.         |                                                                                       | <ul> <li>Rear view camera image signal circuit</li> <li>Rear view camera power supply and ground circuits</li> <li>Refer to <u>AV-69, "Diagnosis Procedure"</u>.</li> </ul> |
| The screen is not switched to camera image.    | Check "Direction Sig-<br>nal" in "SERVICE | "Reverse" is displayed for<br>"Direction Signal" when the<br>shift lever is in R.     | NAVI control unit                                                                                                    |
|                                                | SYSTEM STATUS",<br>"SERVICE MENU".        | "Reverse" is not displayed<br>for "Direction Signal" when<br>the shift lever is in R. | Reverse signal circuit                                                                                                    |
| The guide line display is mal-<br>functioning. |                                           | _                                                                                     | EQ4 circuit                                                                                                    |

#### < SYMPTOM DIAGNOSIS >

# NORMAL OPERATING CONDITION

#### Description

[AUDIO WITH NAVIGATION]

INFOID:000000006414429

А

D

Е

Н

Κ

#### NOTE:

#### For Navigation system operation information, refer to Navigation system Owner's Manual. BASIC OPERATIONS

#### Symptom Possible cause Possible solution The brightness is at the lowest setting. Adjust the brightness of the display. No image is displayed. The display is turned off. Press "\*/>" to turn on the display. No voice guidance is available or The volume is not set correctly, or it is turned off. Adjust the voice guidance volume level. the volume is too high or too low. The map SD-card is not inserted. Insert the map SD-card correctly. No map is displayed on the screen. Press "MAP". A screen other than map screen is displayed. The screen is too dim. The move-Wait until the interior of the vehicle has The temperature in the interior of the vehicle is low. ment is slow. warmed up. Some pixels in the display are dark-This condition is an inherent characteristic of liquid This is not a malfunction. er or brighter than others. crystal displays. Some menu items cannot be se-Some menu items become unavailable while the ve-Park the vehicle in a safe location, and hicle is driven. then operate the navigation system. lected.

#### NOTE:

Locations stored in the Address Book and other memory functions may be lost if the vehicle's battery is disconnected or becomes discharged. If this occurs, service the vehicle's battery as necessary and re-enter the information in the Address Book.

#### RELATED TO AUDIO

- The majority of the audio malfunctions are the result of outside causes (bad CD/cassette, electromagnetic interference, etc.). Check the symptoms below to diagnose the malfunction.
- The vehicle itself can be a source of noise if noise prevention parts or electrical equipment is malfunctioning. Check if noise is caused and/or changed by engine speed, ignition switch turned to each position, and operation of each piece of electrical equipment, and then determine the cause.

#### NOTE:

- CD-R is not guaranteed to play because they can contain compressed audio (MP3, WMA) or could be incorrectly mastered by the customer on a computer.
- Check if the CDs carry the Compact Disc Logo. If not, the disc is not mastered to the "red book" Compact Disc Standard and may not play.

| Symptom     | Cause and Counter measure                                                                                                    |     |
|-------------|----------------------------------------------------------------------------------------------------|-----|
|             | Check if the CD was inserted correctly.                                                                                                    | IVI |
| Cannot play | Check if the CD is scratched or dirty.                                                                                                    |     |
|             | Check if there is condensation inside the player, and if there is, wait until the condensation is gone (about 1 hour) before using the player.                                                                                  | AV  |
|             | If there is a temperature increase error, the player will play correctly after it returns to the normal temperature.                                                                                                    | 0   |
|             | If there is a mixture of music CD files (CD-DA data) and MP3/WMA files on a CD, only the music CD files (CD-DA data) will be played.                                                                                            |     |
|             | Files with extensions other than ".MP3", ".WMA", ".mp3", or ".wma" cannot be played. In addition, the character codes and number of characters for folder names and file names should be in compliance with the specifications. | Ρ   |
|             | Check if the disc or the file is generated in an irregular format, This may occur depending on the variation or the setting of MP3/WMA writing applications or other text editing applications.                                 |     |
|             | Check if the finalization process, such as session close and disc close, is done for the CD.                                                                                                    |     |
|             | Check if the CD is protected by copyright.                                                                                                    |     |

#### NORMAL OPERATING CONDITION

#### < SYMPTOM DIAGNOSIS >

| Symptom                                                             | Cause and Counter measure                                                                                                    |
|---------------------------------------------------------------------|----------------------------------------------------------------------------------------------------|
| Poor sound quality                                                  | Check if the CD is scratched or dirty.                                                                                                    |
| It takes a relatively long time before<br>the music starts playing. | If there are many folder or file levels on the MP3/WMA CD, or if it is a multisession disc, some time may be required before the music starts playing.                                     |
| Music cuts off or skips                                             | The writing software and hardware combination might not match, or the writing speed, writing depth, writing width might not match the specifications. Try using the slowest writing speed. |
| Skipping with high bit rate files                                   | Skipping may occur with large quantities if data such as for high bit rate data.                                                                                                    |
| Move immediately to the next song when playing                      | When a non-MP3/WMA file has been given an extension of ".MP3", ".WMA", ".mp3" or ".wma", or when play is prohibited by copyright protection, the player will skip to the next song.        |
| The songs do not play back in the desired order.                    | The playback order is the order in which the files were written by the software, so the files might not play in the desired order.                                                         |

Noise resulting from variations in field strength, such as fading noise and multi-path noise, or external noise from trains and other sources, is not a malfunction.

#### NOTE:

- Fading noise: This noise occurs because of variations in the field strength in a narrow range due to mountains or buildings blocking the signal.
- Multi-path noise: This noise results from a time difference between the broadcast waves directly from the station arriving at the antenna and the waves reflected by mountains or buildings.

#### MAP SD-CARD

| Symptom                           | Possible cause                               | Possible solution                               |
|-----------------------------------|----------------------------------------------|-------------------------------------------------|
| The message "Error" ap-<br>pears. |                                              | Check the map SD-card data. Files can be lost.  |
|                                   | The SD-card is not recognized by the system. | If you see any damage, replace the map SD-card. |

#### RELATED TO ROUTE CALCULATION AND VISUAL GUIDANCE

| Symptom                                                                                                    | Possible cause                                                                                                    | Possible solution                                                                                                    |
|----------------------------------------------------------------------------------------------------|----------------------------------------------------------------------------------------------------|----------------------------------------------------------------------------------------------------|
| Route information is not dis-<br>played.                                                                      | Route calculation has not yet been performed.                                                                                                    | Set the destination and perform route calculation.                                                                                                    |
|                                                                                                    | You are not driving on the suggested route.                                                                                                    | Drive on the suggested route.                                                                                                    |
|                                                                                                    | Route guidance is cancelled.                                                                                                    | Turn on the route guidance.                                                                                                    |
| The auto reroute calculation (or detour calculation) suggests the same route as the one previously suggested. | Route calculations took priority conditions into consider-<br>ation, but the same route was calculated.                                                  | This is not a malfunction.                                                                                                    |
| The suggested route is not displayed.                                                                         | Roads near the destination cannot be calculated.                                                                                                    | Reset the destination to a main or or-<br>dinary road, and recalculate the route.                                                                           |
|                                                                                                    | The starting point and destination are too close.                                                                                                    | Set a more distant destination.                                                                                                    |
|                                                                                                    | The starting point and destination are too far away.                                                                                                    | Divide your trip by selecting one or two<br>intermediate destinations, and per-<br>form a global route calculation based<br>on multiple route calculations. |
| An indirect route is suggested.                                                                               | If there are restrictions (such as one-way streets) on roads<br>close to the starting point or destination, the system may<br>suggest an indirect route. | Adjust the location of the starting point or destination.                                                                                                   |
|                                                                                                    | The system may suggest an indirect route because route calculation does not take into consideration some areas such as narrow streets.                   | Reset the destination to a main or or-<br>dinary road, and recalculate the route.                                                                           |

# NORMAL OPERATING CONDITION

#### < SYMPTOM DIAGNOSIS >

#### [AUDIO WITH NAVIGATION]

| Symptom                                                                                                   | Possible cause                                                           | Possible solution                                                                                | ^ |
|----------------------------------------------------------------------------------------------------|--------------------------------------------------------------------------|--------------------------------------------------------------------------------------------------|---|
| The landmark information does not correspond to the actual information.                                   | This may be caused by insufficient or incorrect data on the map SD-card. | Updated information will be included<br>in the next version of the map SD-<br>card.              | A |
| The suggested route does not<br>exactly connect to the starting<br>point, waypoints, or destina-<br>tion. | There is no data for route calculation closes to these loca-<br>tions.   | Set the starting point, waypoints and destination on a main road, and perform route calculation. | B |

#### RELATED TO VEHICLE ICON

| Symptom                                                                                           | Possible cause                                                                                                    | Possible solution                                                                                                    |
|---------------------------------------------------------------------------------------------------|----------------------------------------------------------------------------------------------------|----------------------------------------------------------------------------------------------------|
| Names of roads and locations differ between 2D and 3D view.                                       | This is because the quantity of the displayed in-<br>formation is reduced so that the screen does<br>not become difficult to read. There is also a<br>chance that the names of roads or locations<br>may be displayed several times, and that the<br>names appearing on the screen may be differ-<br>ent because of a processing procedure. | This is not a malfunction.                                                                                                    |
| The vehicle icon is not displayed in                                                              | The vehicle was transported after the ignition switch was pressed off, for example, by a ferry or car transporter.                                                                                                    | Drive the vehicle for a while on a road where GPS signals can be received.                                                                 |
| The vehicle icon is not displayed in the correct position.                                        | The position and direction of the vehicle icon<br>may be incorrect depending on the driving en-<br>vironments and the levels of positioning accu-<br>racy of the navigation system.                                                                                                    | This is not a malfunction. Drive the vehicle for<br>a while to automatically correct the position<br>and direction of the vehicle icon.    |
| When the vehicle is travelling on a new road, the vehicle icon is located on another nearby road. | The system automatically places the vehicle<br>icon on the nearest available road, because the<br>new road is not stored in the map data.                                                                                                    | Updated road information will be included in the next version of the map SD-card.                                                          |
| The screen does not switch to the night screen even after turning on the headlights.              | The daytime screen was set the last time the headlights were turned on.                                                                                                    | Set the screen to the night screen mode using <day night=""> when you turn on the headlights.</day>                                        |
| The map does not scroll even when the vehicle is moving.                                          | The current location map screen is not displayed.                                                                                                    | Press "MAP".                                                                                                    |
| The vehicle icon is not displayed.                                                                | The current location map screen is not displayed.                                                                                                    | Press "MAP".                                                                                                    |
| The location of the vehicle icon is                                                               | When using tire chains or replacing the tires,<br>speed calculations based on the speed sensor<br>may be incorrect.                                                                                                    | Drive the vehicle for a while [at approximately 30 km/h (19 MPH) for about 30 minutes] to automatically correct the vehicle icon position. |
| msangneu nom me actual position.                                                                  | The map data has an error or is incomplete (the vehicle icon position is always misaligned in the same area).                                                                                                    | Updated road information will be included in the next version of the map SD-card.                                                          |

#### RELATED TO VOICE GUIDANCE

| Symptom                                                           | Possible cause                                                                                          | Possible solution                                                 |   |
|-------------------------------------------------------------------|----------------------------------------------------------------------------------------------------|-------------------------------------------------------------------|---|
| Voice guidance is not available                                   | In some cases, voice guidance is not available even when the vehicle should make a turn.                | This is not a malfunction.                                        | ( |
|                                                                   | The vehicle has deviated from the suggested route.                                                      | Go back to the suggested route or request route calculation again |   |
|                                                                   | Voice guide is set to off.                                                                              | Turn voice guidance ON.                                           |   |
|                                                                   | Route guidance is set to off.                                                                           | Route guidance is set to OFF.                                     |   |
| The guidance contact does not correspond to the actual condition. | The contact of voice guidance may vary, depending on the types of intersections at which turn are made. | Follow all traffic rules and regulations.                         |   |

AV

#### AV-83

# REMOVAL AND INSTALLATION NAVI CONTROL UNIT

Removal and Installation

INFOID:000000006414430

#### REMOVAL

- 1. Remove cluster lid C. Refer to IP-12, "Exploded View".
- 2. Remove NAVI control unit screws.
- 3. Disconnect NAVI control unit connectors to remove NAVI control unit and brackets as a single unit.
- 4. Remove brackets screws to remove NAVI control unit.

#### INSTALLATION

- 1. Install in the reverse order of removal.
- 2. Enter the anti-theft code. Refer to AV-65, "Work Procedure".

А

# < REMOVAL AND INSTALLATION > FRONT DOOR SPEAKER

# Removal and Installation B REMOVAL B 1. Remove front door finisher. Refer to INT-13. "Exploded View". C 2. Remove front door speaker screws, then disconnect front door speaker connector and remove front door speaker. C INSTALLATION D Install in the reverse order of removal. D Image: Contract of the reverse order of removal. C

Н

J

Κ

L

AV

0

Ρ

# TWEETER

[AUDIO WITH NAVIGATION]

INFOID:000000006414432

#### **Removal and Installation**

#### REMOVAL

- 1. Remove front pillar garnish. Refer to INT-18, "Exploded View".
- 2. Remove tweeter clip, then disconnect tweeter connector and remove tweeter.

#### INSTALLATION

Install in the reverse order of removal.

INFOID:000000006414433

А

В

С

D

Ε

F

Н

J

Κ

L

Μ

# < REMOVAL AND INSTALLATION > [AUDIO WITH REAR DOOR SPEAKER Removal and Installation REMOVAL 1. Remove rear door finisher. Refer to INT-16. "Exploded View".

2. Remove rear door speaker screws, then disconnect rear door speaker connector and remove rear door speaker.

#### INSTALLATION

Install in the reverse order of removal.

0

Ρ

#### [AUDIO WITH NAVIGATION]

#### < REMOVAL AND INSTALLATION >

# ANTENNA BASE

#### **Exploded View**

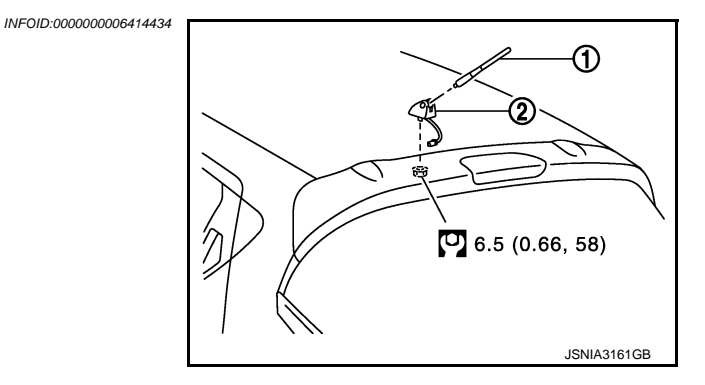

- 1. Antenna rod
- 2. Antenna base
- . : N·m (kg-m, in-lb)

#### Removal and Installation

#### REMOVAL

- 1. Remove headlining. Refer to INT-26, "Exploded View".
- 2. Disconnect antenna feeder connector.
- 3. Remove nut to remove antenna base.

#### INSTALLATION

Install in the reverse order of removal.

#### **CAUTION:**

If the antenna base mounting nut is tightened looser than the specified torque, then this will lower the sensitivity of the antenna. On the other hand, if the nut is tightened tighter than the specified torque, then this will deform the roof panel.

#### INFOID:000000006414435

**GPS ANTENNA** 

Feeder Layout

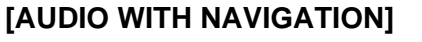

INFOID:000000006414437

AV

0

Ρ

А

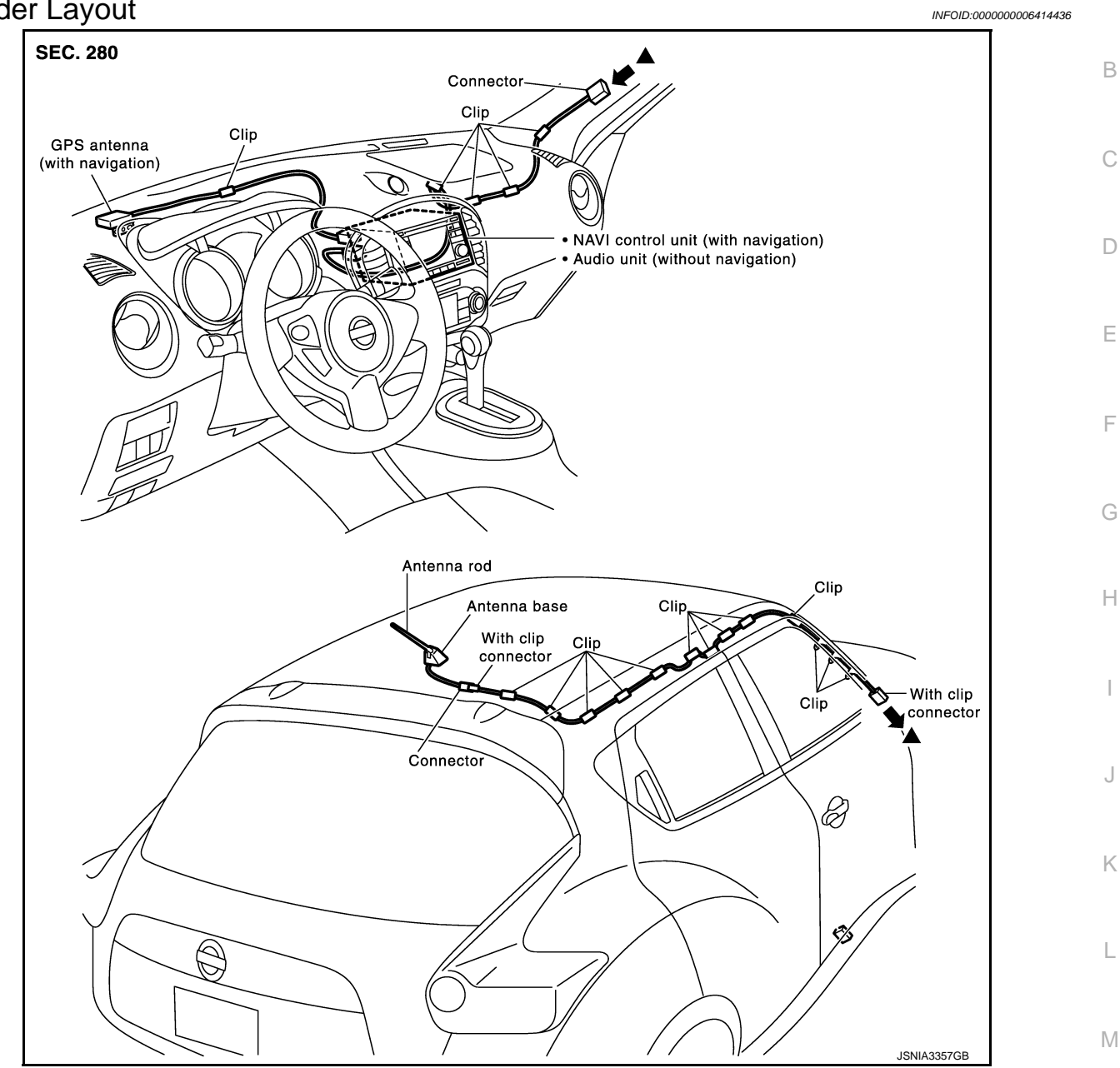

#### **Removal and Installation**

#### REMOVAL

- 1. Remove instrument panel. Refer to IP-12, "Exploded View".
- 2. Remove antenna feeder clip, then remove GPS antenna screw and remove GPS antenna.

#### **INSTALLATION**

Install in the reverse order of removal.

# MICROPHONE

[AUDIO WITH NAVIGATION]

INFOID:000000006414438

Removal and Installation

#### REMOVAL

- 1. Remove headlining. Refer to INT-26, "Exploded View".
- 2. Remove microphone connector and pawl to remove microphone.

#### INSTALLATION

Install in the reverse order of removal.

| STEERING SWITCH                                                      |                        | Λ |
|----------------------------------------------------------------------|------------------------|---|
| Exploded View                                                        | INFOID:000000006578266 | ~ |
| Refer to <u>SR-13, "Exploded View"</u> .<br>Removal and Installation | INFOID:000000006578267 | В |
| REMOVAL<br>Refer to <u>SR-13, "Removal and Installation"</u> .       |                        | С |
| INSTALLATION<br>Install in the reverse order of removal.             |                        | D |
|                                                                      |                        | Е |
|                                                                      |                        | F |

Μ

L

G

Н

J

Κ

AV

0

Ρ

# **REAR VIEW CAMERA**

#### Removal and Installation

#### REMOVAL

- 1. Remove back door lower finisher. Refer to INT-34, "Exploded View".
- 2. Remove rear view camera screws to remove rear view camera.

#### INSTALLATION

Install in the reverse order of removal.

INFOID:000000006414440

[AUDIO WITH NAVIGATION]

# USB CONNECTOR AND AUX JACK А **Removal and Installation** INFOID:000000006414441 REMOVAL В Remove cluster tray. Refer to IP-12, "Exploded View". 1. 2. Push the pawl from the back of cluster tray to remove USB connector and AUX jack. С **INSTALLATION** Install in the reverse order of removal. D Е F G Н J Κ L Μ AV Ο Ρ

# ANTENNA FEEDER

Feeder Layout

[AUDIO WITH NAVIGATION]

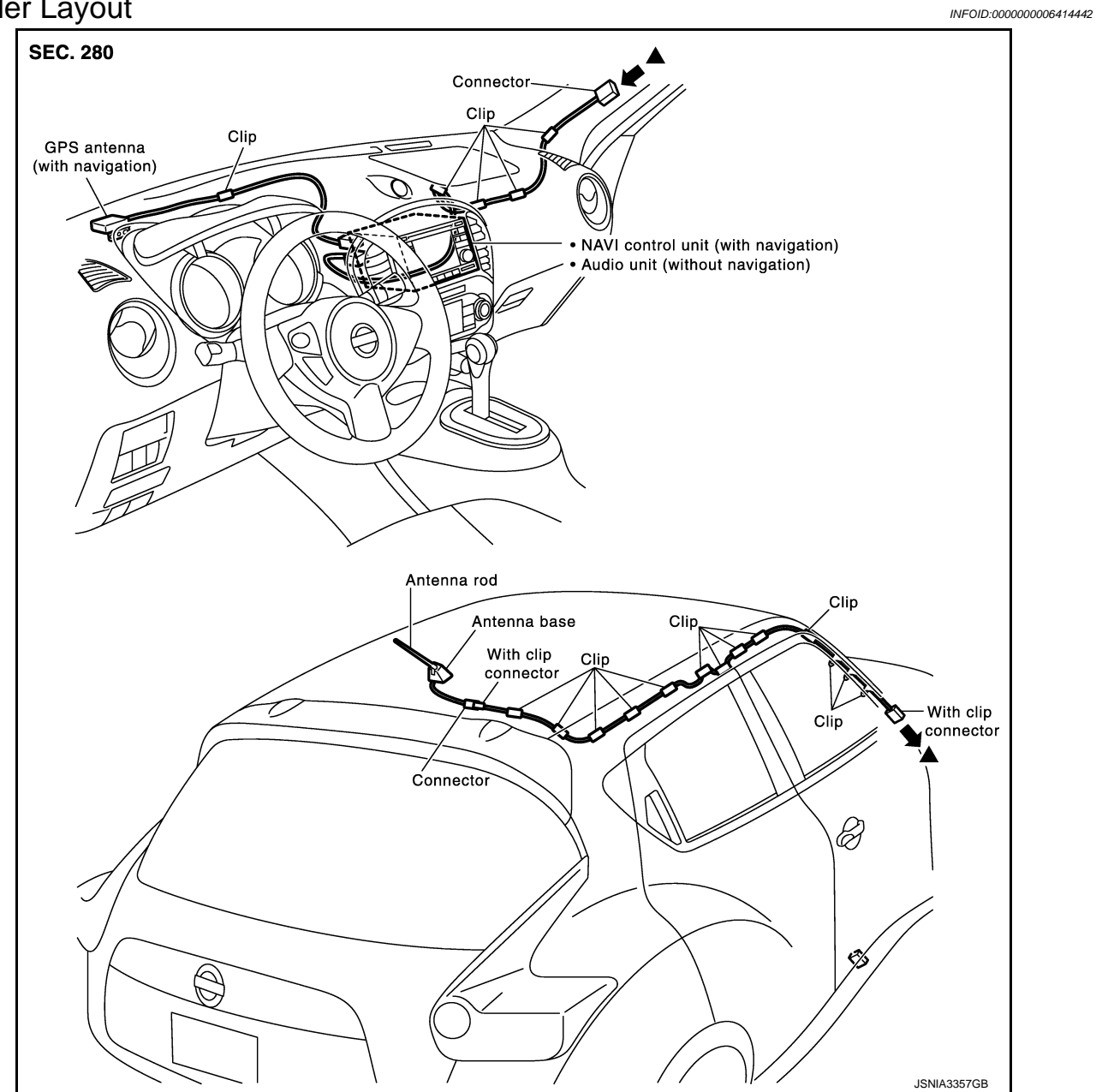

# < PRECAUTION > PRECAUTION PRECAUTIONS

#### Precaution for Supplemental Restraint System (SRS) "AIR BAG" and "SEAT BELT PRE-TENSIONER"

The Supplemental Restraint System such as "AIR BAG" and "SEAT BELT PRE-TENSIONER", used along with a front seat belt, helps to reduce the risk or severity of injury to the driver and front passenger for certain types of collision. Information necessary to service the system safely is included in the "SRS AIR BAG" and "SEAT BELT" of this Service Manual.

The vehicle may be equipped with a passenger air bag deactivation switch. Because no rear seat exists where a rear-facing child restraint can be placed, the switch is designed to turn off the passenger air bag so that a rear-facing child restraint can be used in the front passenger seat. The switch is located in the center of the instrument panel, near the ashtray. When the switch is turned to the ON position, the passenger air bag is enabled and could inflate for certain types of collision. When the switch is turned to the OFF position, the passenger air bag is disabled and will not inflate. A passenger air bag OFF indicator on the instrument panel lights up when the passenger air bag is switched OFF. The driver air bag always remains enabled and is not affected by the passenger air bag deactivation switch.

#### WARNING:

- To avoid rendering the SRS inoperative, which could increase the risk of personal injury or death in the event of a collision which would result in air bag inflation, all maintenance must be performed by an authorized NISSAN/INFINITI dealer.
- Improper maintenance, including incorrect removal and installation of the SRS, can lead to personal injury caused by unintentional activation of the system. For removal of Spiral Cable and Air Bag Module, see the "SRS AIR BAG".
- Do not use electrical test equipment on any circuit related to the SRS unless instructed to in this Service Manual. SRS wiring harnesses can be identified by yellow and/or orange harnesses or harness connectors.
- The vehicle may be equipped with a passenger air bag deactivation switch which can be operated by the customer. When the passenger air bag is switched OFF, the passenger air bag is disabled and will not inflate. When the passenger air bag is switched ON, the passenger air bag is enabled and could inflate for certain types of collision. After SRS maintenance or repair, make sure the passenger air bag deactivation switch is in the same position (ON or OFF) as when the vehicle arrived for service.

PRECAUTIONS WHEN USING POWER TOOLS (AIR OR ELECTRIC) AND HAMMERS

#### WARNING:

- When working near the Air Bag Diagnosis Sensor Unit or other Air Bag System sensors with the ignition ON or engine running, DO NOT use air or electric power tools or strike near the sensor(s) with a hammer. Heavy vibration could activate the sensor(s) and deploy the air bag(s), possibly causing serious injury.
- When using air or electric power tools or hammers, always switch the ignition OFF, disconnect the battery, and wait at least 3 minutes before performing any service.

Μ

А

В

E

F

Н

Ρ

#### [NISSAN DYNAMIC CONTROL SYSTEM]

# SYSTEM DESCRIPTION COMPONENT PARTS

**Component Parts Location** 

**Component Description** 

INFOID:000000006466790

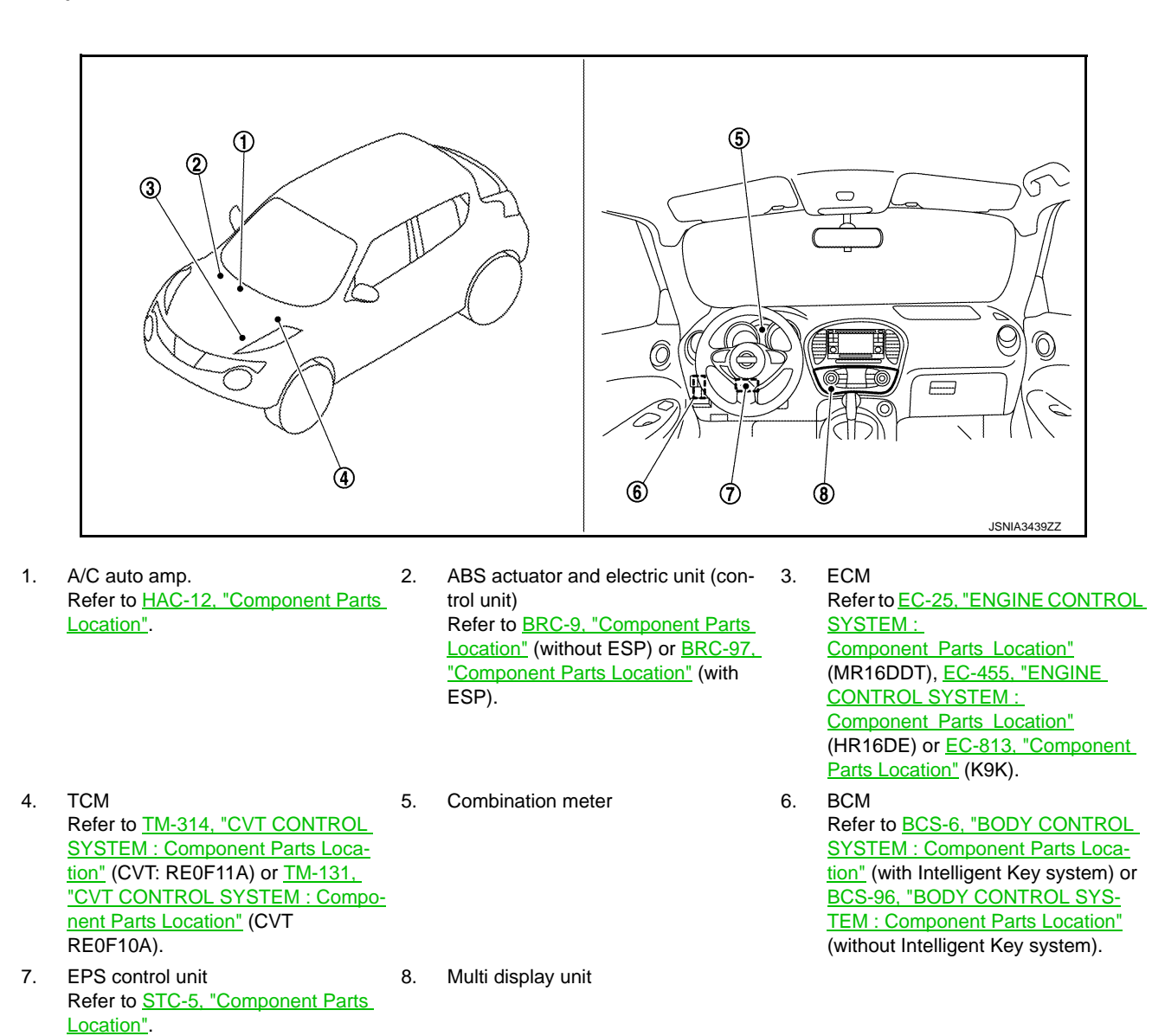

INFOID:000000006466791

| Unit               | Description                                                                                                    |
|--------------------|----------------------------------------------------------------------------------------------------|
| Multi display unit | <ul> <li>A multi display unit integrating a color display and an operation panel is adopted.</li> <li>The display indicates the air conditioner operation status, driving mode, information, and setting screen.</li> <li>The unit transmits operation signals for air conditioner and drive mode to the respective units via</li> </ul> |
|                    | <ul> <li>CAN communication.</li> <li>It receives the drive mode selection, information display/setting, and necessary information for controlling the air conditioner control functions from the respective units via CAN communication.</li> </ul>                                                                                      |
| Combination meter  | <ul><li>Transmits the following signals to the multi display unit via CAN communication.</li><li>Vehicle speed signal</li><li>Odometer signal</li></ul>                                                                                                    |

# AV-96

#### **COMPONENT PARTS**

#### < SYSTEM DESCRIPTION >

#### [NISSAN DYNAMIC CONTROL SYSTEM]

| Unit                                                                  | Description                                                                                                    |   |
|-----------------------------------------------------------------------|----------------------------------------------------------------------------------------------------|---|
|                                                                       | <ul> <li>Transmits the following signals to the multi display unit via CAN communication.</li> <li>Engine speed signal</li> </ul>                                                                                                    | A |
|                                                                       | <ul> <li>Fuel consumption monitor signal</li> <li>Engine status signal</li> <li>Engine torque signal</li> <li>Boost pressure signal (MR16DDT engine models)</li> </ul>                                                                                                    | В |
| ECM                                                                   | <ul> <li>Receives the following signals from TCM via CAN communication and changes over the throttle position characteristic (CVT models).</li> <li>ECO mode signal</li> <li>NORMAL mode signal</li> </ul>                                                                                                    | С |
|                                                                       | <ul> <li>SPORT mode signal</li> <li>Receives the following signals from the multi display unit via CAN communication and changes over the throttle position characteristic (M/T models except for K9K engine models).</li> <li>ECO mode signal</li> <li>NORMAL mode signal</li> </ul>                                               | D |
|                                                                       | - SPORT mode signal                                                                                                    |   |
| BCM                                                                   | Transmits the position light request signal to the multi display unit via CAN communication.                                                                                                    |   |
| TCM<br>(CVT models)                                                   | <ul> <li>Receives the following signals from the multi display unit via CAN communication and changes over the gear shift line.</li> <li>ECO mode signal</li> <li>NORMAL mode signal</li> <li>SPORT mode signal</li> <li>Transmits the following signals to ECM via CAN communication.</li> <li>Drive mode select signal</li> </ul> | F |
| A/C auto amp.                                                         | <ul> <li>Transmits the A/C display signal to the multi display unit via CAN communication.</li> <li>Receives the following signals from the multi display unit via CAN communication.</li> <li>ECO mode signal</li> <li>A/C ECO setting signal</li> <li>A/C switch operation signal</li> </ul>                                      | H |
| EPS control unit                                                      | <ul> <li>Receives the following signals from the multi display unit via CAN communication.</li> <li>ECO mode signal</li> <li>NORMAL mode signal</li> <li>SPORT mode signal</li> </ul>                                                                                                    | J |
| ABS actuator and electric unit<br>(control unit)<br>(With ESP models) | <ul><li>Transmits the following signals to the multi display unit via CAN communication.</li><li>Side G sensor signal</li><li>Decel G sensor signal</li></ul>                                                                                                    | K |

#### Multi Display Unit

- A multi display unit integrating a color display and an operation panel is adopted.
- It is connected to other units via CAN communication and performs the drive mode control, air conditioner control, display of various information, and various settings.
- The display can show the drive mode (NORMAL, SPORT, ECO), drive information (travel time, mileage, average vehicle speed), ECO information (fuel consumption history), setting screen as well as engine power, providing information on the vehicle status according to the driver's operation.
- For the operation switch section, newly developed unique switches are adopted, which respectively have 2 types of symbols and functions.

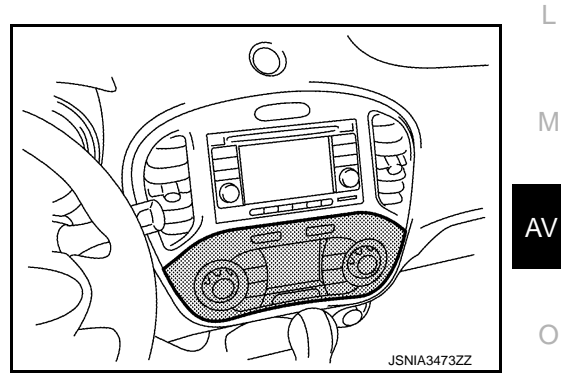

INFOID:000000006466792

Ρ

#### UNIQUE SWITCH

The switch integrates 2 types of LEDs<sup>\*</sup>, filters that pass or absorb specified wavelengths (filter 1, filter 2), and filters adapted to both display colors (filter 3), enabling 2 different symbols to be displayed at a same position by LED changeover.

\*: Abbreviation of light emitting diode. It is a semiconductor device that lights up when electric current is applied.

Operation description of unique switch

AV-97

#### < SYSTEM DESCRIPTION >

#### [NISSAN DYNAMIC CONTROL SYSTEM]

#### In drive mode

• LED1 lights up, the light from LED1 passes filter 1 and filter 3, and "ECO INFO" is displayed.

In air conditioner mode

• LED2 lights up, the light from LED2 passes filter 2 and filter 3, and "," is displayed.

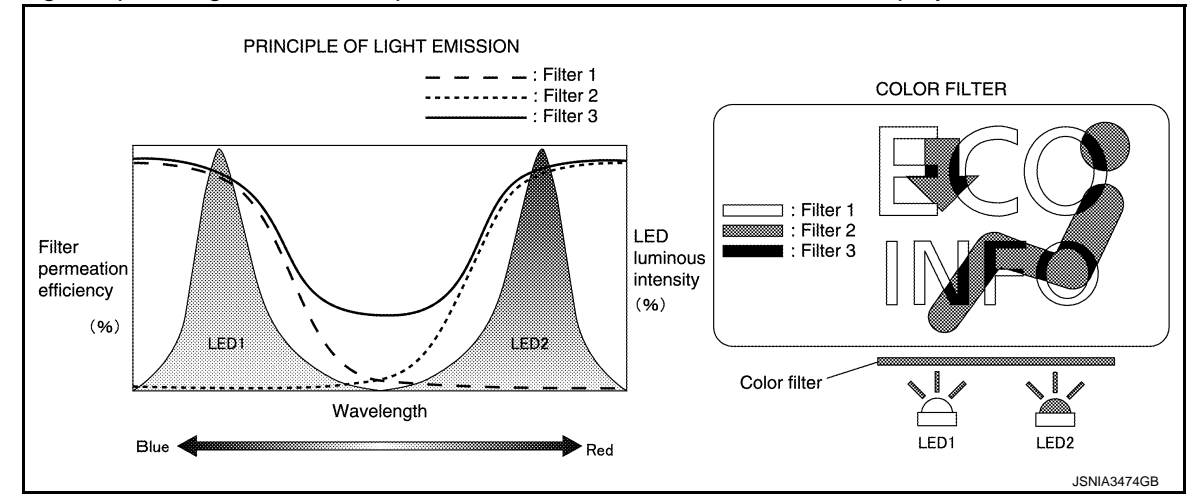

#### [NISSAN DYNAMIC CONTROL SYSTEM]

# SYSTEM NISSAN DYNAMIC CONTROL SYSTEM NISSAN DYNAMIC CONTROL SYSTEM : System Description

INFOID:000000006466793

#### SYSTEM DIAGRAM

< SYSTEM DESCRIPTION >

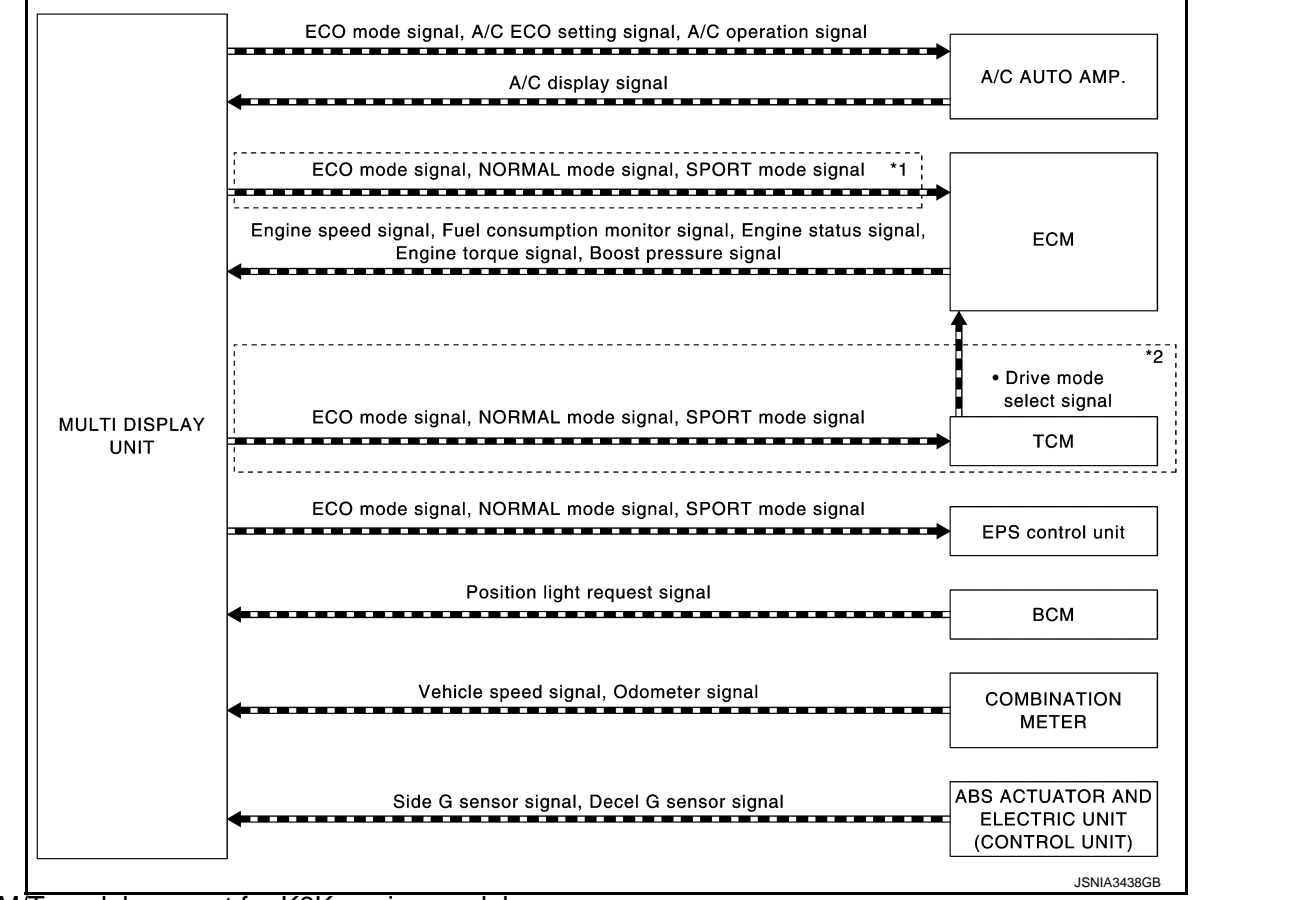

\*1: M/T models except for K9K engine models

\*2: CVT models

#### MULTI DISPLAY UNIT INPUT/OUTPUT SINGNAL

#### Output signal

| Reception unit                                      | Signal name            | Description                                                                               | в./ |
|-----------------------------------------------------|------------------------|-------------------------------------------------------------------------------------------|-----|
|                                                     | A/C operation signal   | Transmits the air conditioner operation status to the A/C auto amp.                       | IVI |
| A/C auto amp.                                       | ECO mode signal        | Transmits the "D-MODE" ECO switch status of the multi display unit.                       |     |
|                                                     | A/C ECO setting signal | Transmits the "CLIMATE ECO" ON/OFF status on the SET UP screen of the multi display unit. | AV  |
| ECM<br>(M/T models except for<br>K9K engine models) | ECO mode signal        | Transmits the "D-MODE" ECO switch status of the multi display unit.                       |     |
|                                                     | NORMAL mode signal     | Transmits the "D-MODE" NORMAL switch status of the multi display unit.                    | 0   |
|                                                     | SPORT mode signal      | Transmits the "D-MODE" SPORT switch status of the multi display unit.                     |     |
| TCM<br>(CVT models)                                 | ECO mode signal        | Transmits the "D-MODE" ECO switch status of the multi display unit.                       | Ρ   |
|                                                     | NORMAL mode signal     | Transmits the "D-MODE" NORMAL switch status of the multi display unit.                    |     |
|                                                     | SPORT mode signal      | Transmits the "D-MODE" SPORT switch status of the multi display unit.                     |     |

#### А

В

D

Е

F

Н

Κ

#### < SYSTEM DESCRIPTION >

#### [NISSAN DYNAMIC CONTROL SYSTEM]

| Reception unit   | Signal name        | Description                                                            |
|------------------|--------------------|------------------------------------------------------------------------|
|                  | ECO mode signal    | Transmits the "D-MODE" ECO switch status of the multi display unit.    |
| EPS control unit | NORMAL mode signal | Transmits the "D-MODE" NORMAL switch status of the multi display unit. |
|                  | SPORT mode signal  | Transmits the "D-MODE" SPORT switch status of the multi display unit.  |

Input signal

| input signal                                                             |                                                                                                    |                                                                                                    |
|--------------------------------------------------------------------------|----------------------------------------------------------------------------------------------------|----------------------------------------------------------------------------------------------------|
| Transmit unit                                                            | Signal name                                                                                           | Description                                                                                          |
| A/C auto amp.                                                            | A/C display signal Receives a display signal according to the air conditioner state the A/C auto amp. |                                                                                                    |
|                                                                          | Engine speed signal                                                                                   | Receives the engine speed signal.                                                                    |
|                                                                          | Engine torque signal                                                                                  | Receives the engine torque signal calculated by ECM.                                                 |
| ECM                                                                      | Fuel consumption monitor signal                                                                       | Receives the consumption monitor signal calculated by ECM.                                           |
|                                                                          | Boost presure signal<br>(MR16DDT engine models)                                                       | Receives the boost pressure signal calculated by ECM.                                                |
|                                                                          | Engine status signal                                                                                  | Receives the engine status signal.                                                                   |
| BCM                                                                      | Position light request signal                                                                         | Receives a position light request signal according to the light switch status.                       |
| ABS actuator and<br>electric unit (control<br>unit)<br>(with ESP models) | Decel G sensor signal                                                                                 | Receives the decel. G sensor signal calculated by the ABS actuator and electric unit (control unit). |
|                                                                          | Side G sensor signal                                                                                  | Receives the side G sensor signal calculated by the ABS actuator and electric unit (control unit).   |
| Combination meter                                                        | Vehicle speed signal                                                                                  | Receives the vehicle speed signal.                                                                   |
|                                                                          | Odometer signal                                                                                       | Receives the odometer signal.                                                                        |

#### SYSTEM DESCRIPTION

- The multi display unit receives necessary information for controlling the following functions from the respective units via CAN communication.
- D-MODE function
- Information display/setting
- Air conditioner adjustment function. Refer to <u>HAC-17. "System Description"</u> (4WD models) or <u>HAC-109.</u> "AUTOMATIC AIR CONDITIONING SYSTEM : System Description" (2WD models).
- The multi display unit transmits the status of user-selected D-MODE (NORMAL, SPORT, or ECO) to the TCM (CVT models), ECM (M/T models except for K9K engine models), EPS control unit and A/C auto amp. For the D-MODE functions, refer to <u>DMS-6</u>, "System Description".
- TCM transmits to ECM the D-MODE status (NORMAL, SPORT, or ECO) received from the multi display unit (CVT models).
- ECM (M/T models except for K9K engine models) and EPS control unit receives the D-MODE status (NOR-MAL, SPORT, or ECO) from the multi display unit.
- The A/C auto amp. receives the air conditioner switch operation signal, ECO mode signal, and ECO mode switch signal from the multi display unit.
- The multi display unit integrates a diagnosis function that allows a diagnosis by CONSULT-III.

Nissan Dynamic Control System Display/Setting Functions

| Category | Display function | Display content                                                                                                    |  |
|----------|------------------|----------------------------------------------------------------------------------------------------|--|
| CLIMATE  | CLIMATE CONTROL  | HAC-17, "System Description" (4WD models) or HAC-109, "AUTO-<br>MATIC AIR CONDITIONING SYSTEM : System Description" (2WD models). |  |

#### < SYSTEM DESCRIPTION >

#### [NISSAN DYNAMIC CONTROL SYSTEM]

| Category          |                        | Display function                        | Display content                                                                                                    |
|-------------------|------------------------|-----------------------------------------|----------------------------------------------------------------------------------------------------|
| DRIVE MODE SPOR   | NORMAL                 | ENGINE TORQUE GAUGE                     | Displays the engine torque in 5 grades when NORMAL is selected with the D-MODE switch.                                                                                                    |
|                   |                        | VOLTMETER                               | Displays the voltage input to the multi display unit in 5 grades along with engine torque gauge when NORMAL is selected with the D-MODE switch.                                                                |
|                   | 0000T                  | ENGINE POWER GAUGE<br>(except MR16DDT)  | Displays the engine power in 5 grades when SPORT is selected with the D-MODE switch.                                                                                                    |
|                   | SPORT                  | BOOST GAUGE<br>(MR16DDT)                | Displays the boost gauge reading in 5 grades when SPORT is selected with the D-MODE switch.                                                                                                    |
|                   | ECO                    | INSTANTANEOUS FUEL<br>CONSUMPTION GAUGE | Displays the instantaneous fuel consumption in 5 grades when ECO is selected with the D-MODE switch.                                                                                                    |
|                   | G-FORCE                |                                         | Displays the status of side G and decel. G.                                                                                                    |
| Drive Information | Drive Infor-<br>mation | Travel time                             | <ul> <li>Displays the total time of key switch ON from a reset to a next reset.</li> <li>If the total time exceeds 100 hours, the display is reset to "00:00:00" and the time calculation restarts.</li> </ul> |
|                   |                        | Average speed                           | Displays the average speed during key switch ON from a reset to a next reset.                                                                                                    |
|                   |                        | Travel distance                         | Displays the mileage during key switch ON from a reset to a next re-<br>set.                                                                                                    |
| ECO Information   |                        | Fuel consumption history                | Displays the fuel consumption history data on the basis of daily, weekly, drive interval and reset interval.                                                                                                   |

#### **Engine Torque Gauge**

The engine torque gauge displays the engine torque level in 5 grades based on the engine torque signal received from ECM via CAN communication.

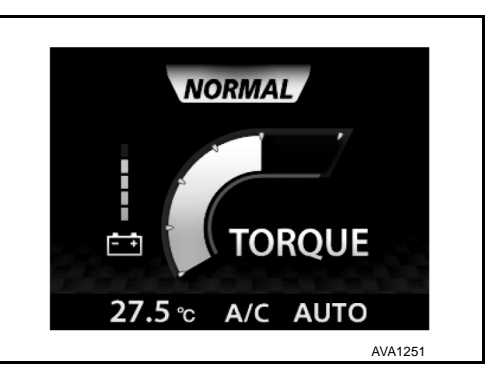

J

Κ

L

Μ

AV

Ο

Ρ

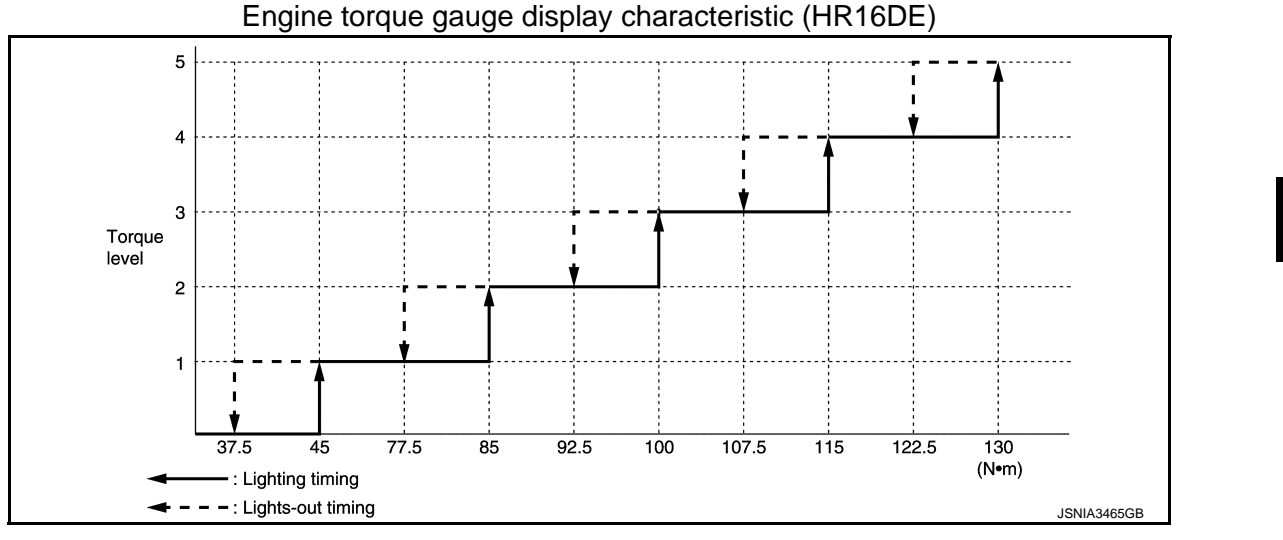

#### < SYSTEM DESCRIPTION >

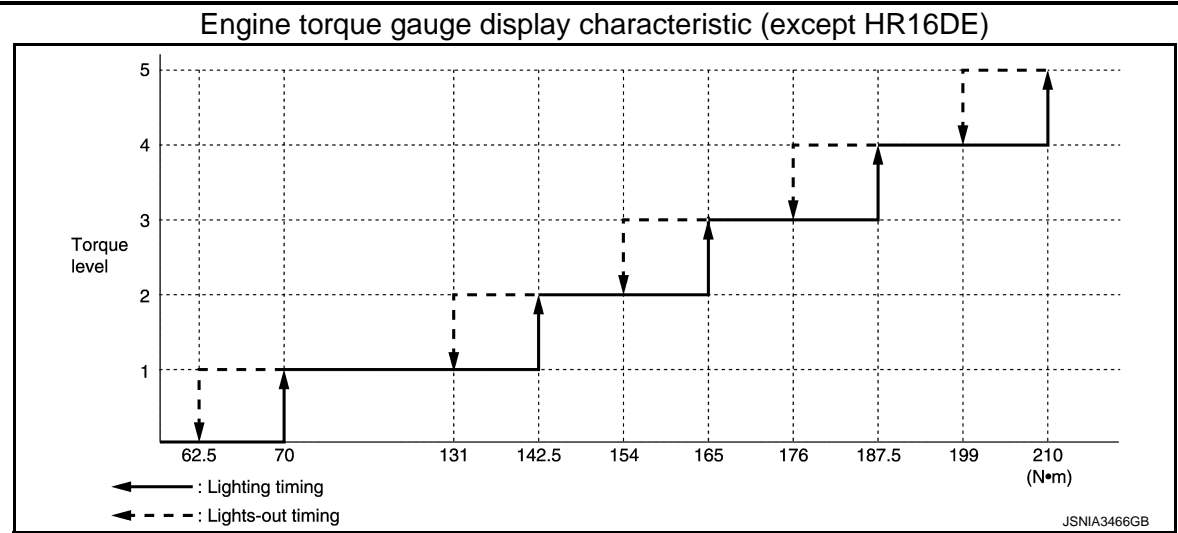

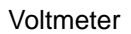

The voltmeter reads the input voltage of the multi display unit and displays the voltage level in 5 grades according to the reading.

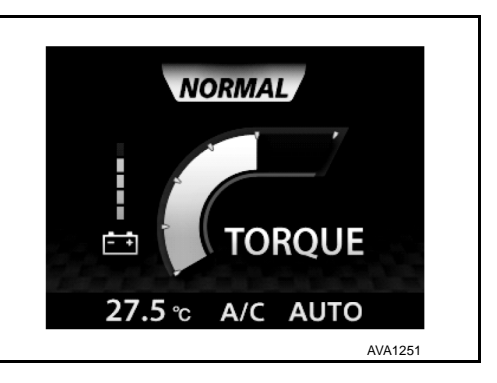

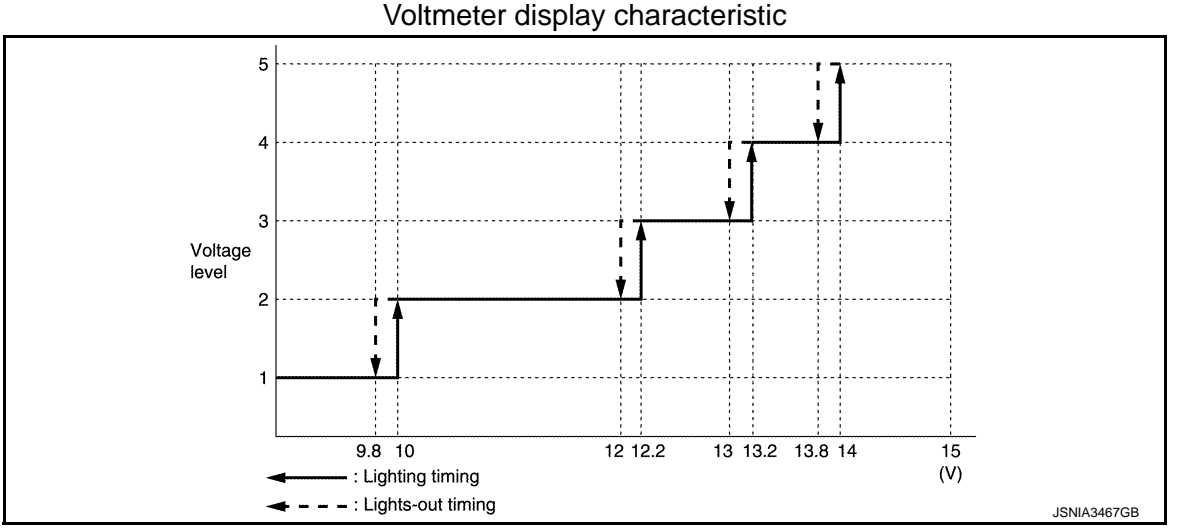

Engine power (except MR16DDT)

The engine power gauge displays the engine power level in 5 grades, which is calculated from the engine speed signal and engine torque signal received from ECM via CAN communication.

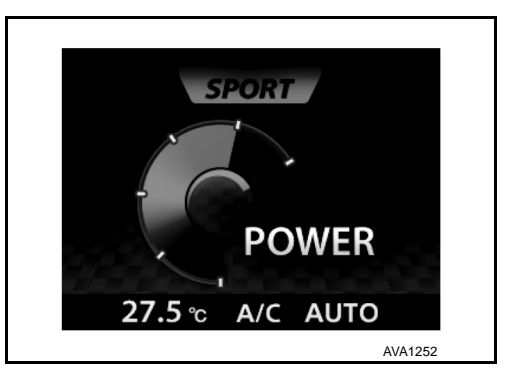

#### < SYSTEM DESCRIPTION >

#### [NISSAN DYNAMIC CONTROL SYSTEM]

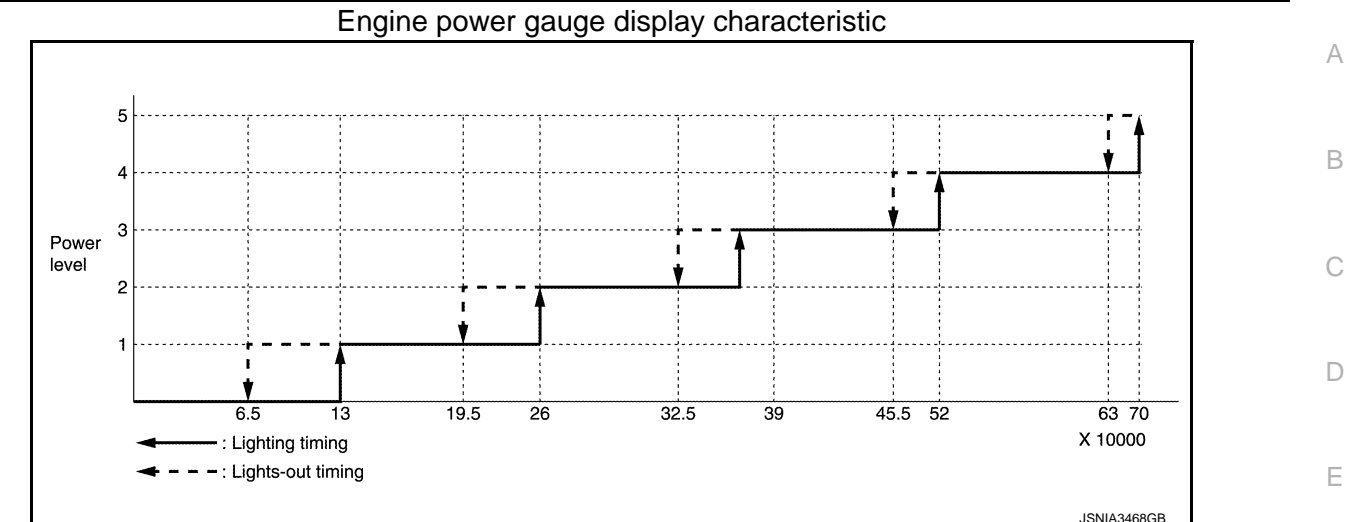

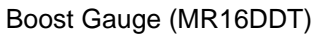

The boost gauge displays the boost level in 5 grades based on the boost pressure signal received from ECM via CAN communication.

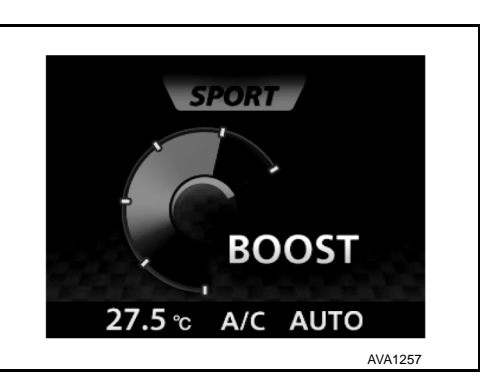

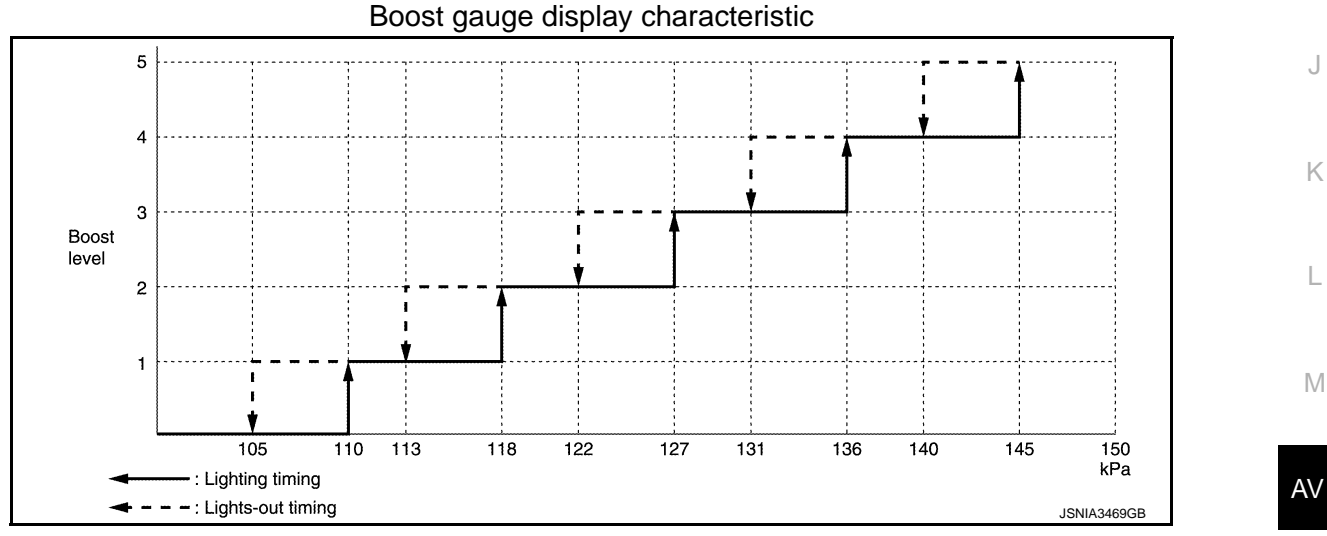

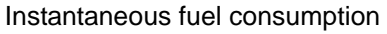

The instantaneous fuel consumption gauge displays the instantaneous fuel consumption in 5 grades, which is calculated from the fuel consumption monitor signal received from ECM via CAN communication and the vehicle speed signal received from the combination meter via CAN communication.

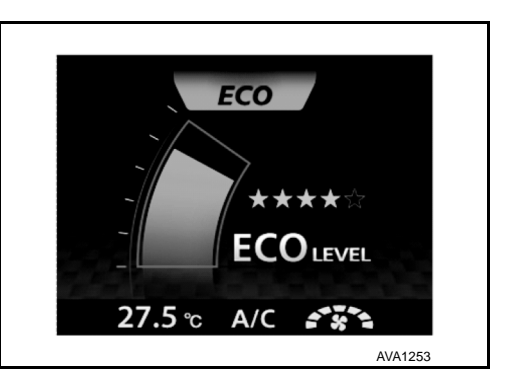

F

Н

Ρ

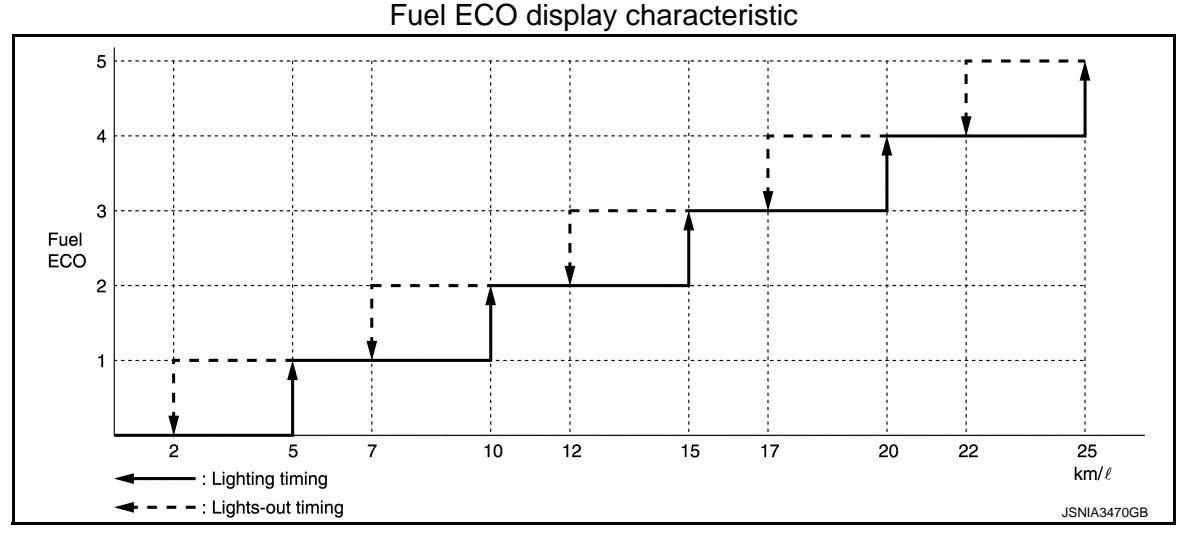

#### G-Force (With ESP models)

The G-FORCE gauge displays the decel G level and side G level in 3 grades respectively, which are calculated based on the decel G sensor signal and side G sensor signal received from the ABS actuator and electric unit (control unit) via CAN communication.

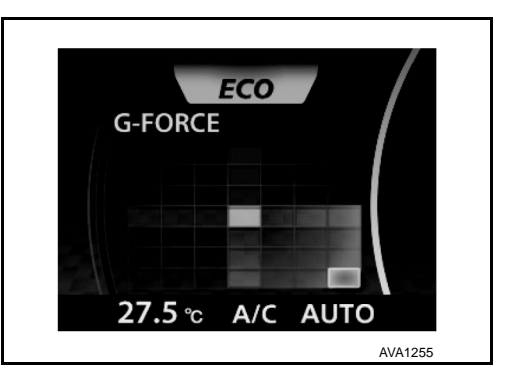

Drive Information

The travel time, average speed, and mileage are displayed as follows.

- Travel time: Displays the time calculated by the multi display unit.
- Average speed: Calculated from the odometer signal and vehicle speed signal received from the combination meter via CAN communication.
- Mileage: Calculated from the odometer signal and vehicle speed signal received from the combination meter via CAN communication.

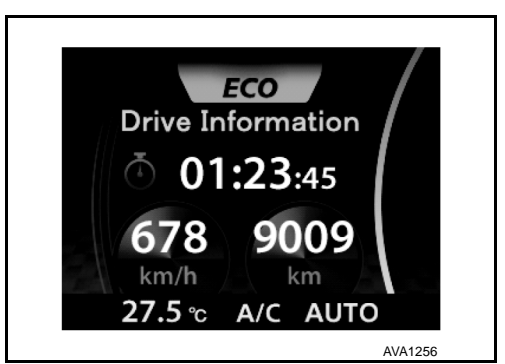

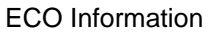

The fuel economy record is calculated from the fuel consumption monitor signal received from ECM via CAN communication and the vehicle speed signal received from the combination meter via CAN communication.

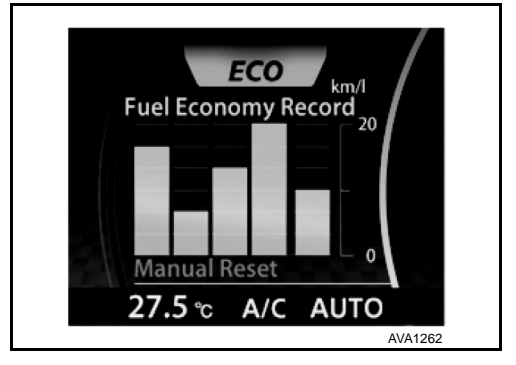

#### < SYSTEM DESCRIPTION >

The following items can be set.

- Display Brightness
- Button Brightness
- Select Language
- Select Units
- Clock Time Setting
- CLIMATE ECO
- Auto Interior Illumination
- Selective Door Unlock
- Auto Headlight Sensitivity

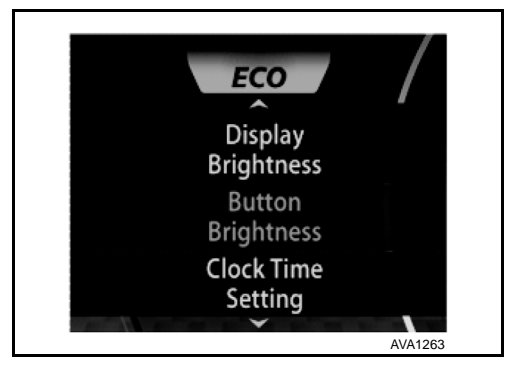

Display/operation restrictions

- To secure safety, some functions are not allowed for user operation during driving.
- The functions subject to the display/operation restriction are as follows.

| Function              |                                                             | Condition           | Control content                                                                          |
|-----------------------|-------------------------------------------------------------|---------------------|------------------------------------------------------------------------------------------|
| ECO information       | Daily Reset, Weekly Reset, Reset at Start, and Manual Reset | Driving             | Cannot be operated (Reset, page scroll)                                                  |
| (Fuel Economy Record) | Daily Reset, and Weekly Reset                               | When no time is set | Fuel consumption history is not<br>displayed<br>(Warning message appears)                |
| SET UP                |                                                             | Driving             | <ul> <li>Item selection and setting are<br/>not available</li> <li>No display</li> </ul> |

Driving status judgment criterion

 The driving status is judged from the vehicle speed signal received from the combination meter via CAN communication. The driving status is displayed on the multi display unit and operation restrictions are applied as necessary.

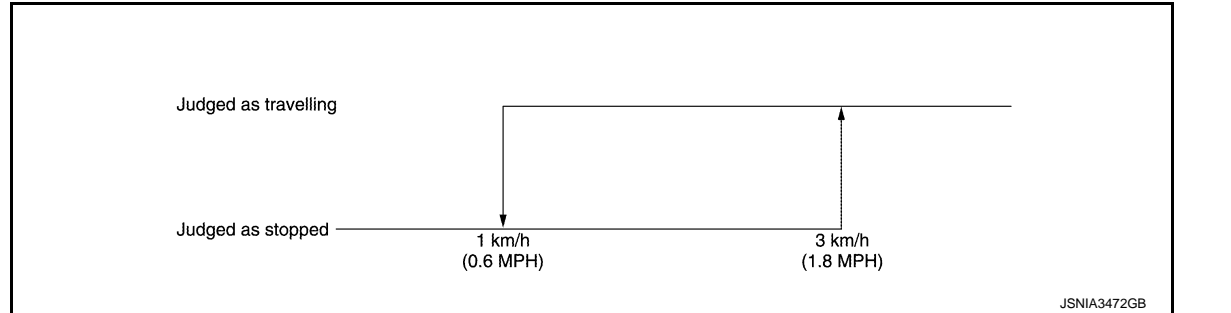

M

J

Κ

L

А

В

D

0

Ρ

[NISSAN DYNAMIC CONTROL SYSTEM]

# HANDLING PRECAUTION

#### Nissan Dynamic Control System

INFOID:000000006466796

- The engine torque, engine power, boost, and instantaneous fuel consumption are provided for information purposes only. They are not intended to prompt the driver to adjust driving style. The readings may be slightly delayed relative to the actual vehicle behaviors. This is not a malfunction.
- The voltmeter reading cannot be used as an indicator for battery replacement because it indicates the input voltage to the multi display unit, not the battery voltage.
- The SET UP screen are viewable and operable only while the vehicle is stopped.
- The ECO information screen is operable only while the vehicle is stopped.
- If no time setting is performed, the daily and weekly fuel consumption history data are not displayed.
- The readings may differ from the actual values depending on driving conditions.

#### DIAGNOSIS SYSTEM (MULTI DISPLAY UNIT)

#### < SYSTEM DESCRIPTION >

# DIAGNOSIS SYSTEM (MULTI DISPLAY UNIT)

#### **CONSULT-III** Function

#### APPLICATION ITEM

CONSULT-III performs the following functions via CAN communication with multi display unit.

| Diagnosis mode           | Description                                                                                    | C   |
|--------------------------|------------------------------------------------------------------------------------------------|-----|
| Self Diagnostic Results  | Displays malfunctioning systems stored in the multi display unit.                              |     |
| Data Monitor             | Displays the multi display unit input/output data in real time.                                |     |
| Active Test              | The multi display unit sends a drive signal to electronic components to check their operation. | — D |
| CAN Diag Support Monitor | Displays CAN communication status.                                                             |     |

#### SELF DIAGNOSTIC RESULT Refer to <u>AV-111, "DTC Index"</u>.

#### DATA MONITOR

| Monitor item                 | Unit                        | Description                                                                                                    |  |
|------------------------------|-----------------------------|----------------------------------------------------------------------------------------------------|--|
| ECO SW                       | On / Off                    | Displays the ECO switch signal status sent via CAN communication.                                              |  |
| NORMAL SW                    | On / Off                    | Displays the NORMAL switch signal status sent via CAN communication.                                           |  |
| SPORTS SW                    | On / Off                    | Displays the SPORTS switch signal status sent via CAN communication.                                           |  |
| BOOST PRESSURE <sup>*1</sup> | kPa                         | Displays the boost pressure signal value received from ECM via CAN com-<br>munication.                         |  |
| ENGINE SPEED                 | Tr/min                      | Displays the engine speed signal value received from ECM via CAN com-<br>munication.                           |  |
| ENGINE TORQUE                | Nm                          | Displays the engine torque signal value received from ECM via CAN com-<br>munication.                          |  |
| BATTERY VOLTAGE              | V                           | Displays the input voltage value.                                                                              |  |
| FUEL CONSUMPTION             | mm <sup>3</sup>             | Displays the fuel consumption signal value received from ECM via CAN communication.                            |  |
| VEHICLE SPEED                | km/h                        | Displays the vehicle speed signal value received from the combination meter via CAN communication.             |  |
| LONG ACC                     | G                           | Displays the decel G signal received from ABS actuator and electric unit (control unit) via CAN communication. |  |
| TRANCE ACC                   | G                           | Displays the side G signal received from ABS actuator and electric unit (control unit) via CAN communication.  |  |
| DIST TOTAL                   | km                          | Displays the mileage signal value received from the combination meter via CAN communication.                   |  |
| POSI LIGHT REQ               | On / Off                    | Displays the parking lamp signal value received from BCM via CAN com-<br>munication.                           |  |
| CLUSTER ILL REQ              | On / Off                    | Displays the dimming signal value received from BCM via CAN communi-<br>cation.                                |  |
| ENGINE STATUS                | STOP / STALL /<br>RUN / CRA | Displays the engine status signal value received from ECM via CAN com-<br>munication.                          |  |
| A/C SW <sup>*2</sup>         | On / Off                    | Displays the A/C switch signal status sent via CAN communication.                                              |  |
| AUTO SW <sup>*2</sup>        | On / Off                    | Displays the AUTO switch signal status sent via CAN communication.                                             |  |
| RR DEF SW <sup>*2</sup>      | On / Off                    | Displays the RR DEF switch signal status sent via CAN communication.                                           |  |
| FR DEF SW <sup>*2</sup>      | On / Off                    | Displays the FR DEF switch signal status sent via CAN communication.                                           |  |
| VENT SW1 <sup>*2</sup>       | On / Off                    | Displays the air outlet switch signal status sent via CAN communication.                                       |  |
| VENT SW2 <sup>*2</sup>       | VENT / B/L / FOOT<br>/ D/F  | Displays the air outlet switch signal status sent via CAN communication.                                       |  |

#### [NISSAN DYNAMIĆ CONTROL SYSTEM]

INFOID:000000006466797

А

В

Е

F

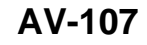

# DIAGNOSIS SYSTEM (MULTI DISPLAY UNIT)

#### < SYSTEM DESCRIPTION >

# [NISSAN DYNAMIC CONTROL SYSTEM]

| Monitor item                      | Unit                                               | Description                                                                                               |
|-----------------------------------|----------------------------------------------------|----------------------------------------------------------------------------------------------------|
| INTAKE SW <sup>*2</sup>           | On / Off                                           | Displays the air intake switch signal status sent via CAN communication.                                  |
| INTAKE SW LONG PUSH <sup>*2</sup> | On / Off                                           | Displays the air intake switch hold signal status sent via CAN communica-<br>tion.                        |
| OFF SW <sup>*2</sup>              | On / Off                                           | Displays the OFF switch signal status sent via CAN communication.                                         |
| TEMP SW1 <sup>*2</sup>            | On / Off                                           | Displays the temperature control dial signal status sent via CAN communi-<br>cation.                      |
| FAN SW1 <sup>*2</sup>             | On / Off                                           | Displays the fan control dial signal status sent via CAN communication.                                   |
| A/C SW IND                        | On / Off                                           | Displays the A/C switch indicator signal value received from the A/C auto amp. via CAN communication.     |
| A/C INDICATOR                     | On / Off                                           | Displays the A/C display signal value received from the A/C auto amp. via CAN communication.              |
| OFF INDICATOR                     | On / Off                                           | Displays the OFF display signal value received from the A/C auto amp. via CAN communication.              |
| AIR VENT IND                      | Non-display/VENT<br>/<br>B/L / FOOT /<br>D/F / DEF | Displays the air outlet indicator signal value received from the A/C auto amp. via CAN communication.     |
| FR DEF SW IND                     | On / Off                                           | Displays the RF DEF indicator signal value received from the A/C auto amp. via CAN communication.         |
| FRE SW IND                        | On / Off                                           | Displays the FRE indicator signal value received from the A/C auto amp. via CAN communication.            |
| REC SW IND                        | On / Off                                           | Displays the REC indicator signal value received from the A/C auto amp. via CAN communication.            |
| RR DEF SW IND                     | On / Off                                           | Displays the RR DEF indicator signal value received from the IPDM E/R via CAN communication.              |
| AUTO IND                          | Off / Auto                                         | Displays the AUTO indicator signal value received from the A/C auto amp. via CAN communication.           |
| TEMP IND                          | °C                                                 | Displays the temperature setting unit signal value received from the A/C auto amp. via CAN communication. |
| FAN IND                           | Off / speed                                        | Displays the fan setting signal value received from the A/C auto amp. via CAN communication.              |

• \*1: MR16DDT

• \*2: This is not used to determine ON/OFF of the indicator lamp.

#### ACTIVE TEST

| Test Item | Description                                                                                                    |
|-----------|----------------------------------------------------------------------------------------------------|
| INDICATOR | The test activates the switch illuminations, display illuminations, and switch LEDs in the AIR CON mode and D-MODES to see if they are functioning normally. |

#### Indicator

| Test Item | Function                                                                                                    |
|-----------|----------------------------------------------------------------------------------------------------|
| INDICATOR | <ul> <li>The sequence below is repeated.</li> <li>All indicators remain ON for 5 seconds in AIR CON mode⇔All indicators remain ON for 5 seconds in D-MODE.</li> </ul> |
[NISSAN DYNAMIC CONTROL SYSTEM]

# ECU DIAGNOSIS INFORMATION MULTI DISPLAY UNIT

### **Reference Value**

VALUES ON THE DIAGNOSIS TOOL

| Monitor item                           |                     | Test condition                                                                                                    | Reference value/Status                                       |
|----------------------------------------|---------------------|----------------------------------------------------------------------------------------------------|--------------------------------------------------------------|
|                                        |                     | ECO mode                                                                                                    | On                                                           |
| ECO SW                                 | Ignition switch ON  | Other than the above                                                                                                    | Off                                                          |
|                                        |                     | NORMAL mode                                                                                                    | On                                                           |
| NORMAL SW                              | Ignition switch ON  | Other than the above                                                                                                    | Off                                                          |
|                                        |                     | SPORT mode                                                                                                    | On                                                           |
| SPORTS SW                              | Ignition switch ON  | Other than the above                                                                                                    | Off                                                          |
| BOOST PRESSURE <sup>*1</sup>           | Ignition switch ON  | Engine running                                                                                                    | Values according to boost pressure                           |
| ENGINE SPEED<br>[Tr/min]               | Ignition switch ON  | Engine running                                                                                                    | Values according to en-<br>gine speed                        |
| ENGINE TORQUE<br>[Nm]                  | Ignition switch ON  | Engine running                                                                                                    | Values according to en-<br>gine torque                       |
| BATTERY VOLTAGE<br>[V]                 | Ignition switch ON  |                                                                                                    | Values according to input voltage                            |
| FUEL CONSUMPTION<br>[mm <sup>3</sup> ] | Ignition switch ON  | Engine running                                                                                                    | Values according to in-<br>stantaneous fuel con-<br>sumption |
| VEHICLE SPEED<br>[km/h]                | Ignition switch ON  | Driving                                                                                                    | Values according to vehi-<br>cle speed                       |
| LONG ACC<br>[G]                        | Ignition switch ON  | Driving                                                                                                    | Values according to decel.<br>G                              |
| TRANCE ACC<br>[G]                      | Ignition switch ON  | Driving                                                                                                    | Values according to side G                                   |
| DIST TOTAL<br>[km/h]                   | Ignition switch ON  |                                                                                                    | Values according to mile-<br>age                             |
|                                        | Ignition switch ON  | Light SW at 1st or 2nd position                                                                                                    | On                                                           |
| Light switch OFF                       |                     | Light switch OFF                                                                                                    | Off                                                          |
|                                        | Institute quitab ON | Block the light beam from the auto light sensor<br>when the light switch is in the 1st position, 2nd<br>position or AUTO position. | On                                                           |
| CLUSTER ILL REQ                        | Ignition switch ON  | Expose the auto light sensor to light when the light switch is OFF or in the 1st position, 2nd position or AUTO position.          | Off                                                          |
|                                        |                     | Engine stop                                                                                                    | STOP                                                         |
|                                        | Ignition switch ON  | Engine stall                                                                                                    | STALL                                                        |
| ENGINE STATUS                          | ignition switch ON  | Engine running                                                                                                    | RUN                                                          |
|                                        |                     | Engine cranking                                                                                                    | CRA                                                          |
| A/C SW <sup>*2</sup>                   | Ignition switch ON  | Cycles On/Off whenever the A/C switch is pressed.                                                                                  | On→Off→On                                                    |
| AUTO SW <sup>*2</sup>                  | Ignition switch ON  | Cycles On/Off whenever the AUTO switch is pressed.                                                                                 | On→Off→On                                                    |
|                                        | Ignition switch ON  | While the rear DEF switch is held down                                                                                             | On                                                           |
| KK DEF SW -                            | Ignition switch ON  | Other than the above                                                                                                    | Off                                                          |

А

INFOID:00000006466798

### **MULTI DISPLAY UNIT**

#### < ECU DIAGNOSIS INFORMATION >

#### [NISSAN DYNAMIC CONTROL SYSTEM]

| Monitor item                     |                     | Test condition                                                                                         | Reference value/Status                    |
|----------------------------------|---------------------|----------------------------------------------------------------------------------------------------|-------------------------------------------|
| FR DEF SW <sup>*2</sup>          | Ignition switch ON  | Cycles On/Off whenever the front DEF switch is pressed.                                                | On→Off→On                                 |
| VENT SW1 <sup>*2</sup>           | Ignition switch ON  | Cycles On/Off whenever the VENT, B/L, FOOT, or D/F switch is pressed.                                  | On→Off→On                                 |
|                                  |                     | Press the VENT switch.                                                                                 | VENT                                      |
|                                  | Ignition owitch ON  | Press the B/L switch.                                                                                  | B/L                                       |
| VENT SW2-                        | Ignition switch ON  | Press the FOOT switch.                                                                                 | FOOT                                      |
|                                  |                     | Press the D/F switch.                                                                                  | D/F                                       |
| INTAKE SW <sup>*2</sup>          | Ignition switch ON  | Cycles On/Off whenever the intake switch is pressed.                                                   | On→Off→On                                 |
| INT SW LONG PUSH <sup>*2</sup>   | Ignition switch ON  | Cycles On/Off whenever the intake switch is held down.                                                 | On→Off→On                                 |
| Off SW <sup>*2</sup>             | Ignition switch ON  | Cycles On/Off whenever the OFF switch is held down.                                                    | On→Off→On                                 |
| TEMP SW1 <sup>*2</sup>           | Ignition switch ON  | Cycles On/Off whenever the temperature con-<br>trol dial is turned clockwise or counterclock-<br>wise. | On→Off→On                                 |
| FAN SW1 <sup>*2</sup>            | Ignition switch ON  | Cycles On/Off whenever the fan control dial is turned clockwise or counterclockwise.                   | On→Off→On                                 |
|                                  | Ignition switch ON  | A/C switch indicator ON                                                                                | On                                        |
|                                  | Ignition switch Old | A/C switch indicator OFF                                                                               | Off                                       |
| A/C INDICATOR Ignition switch ON |                     | A/C indicator ON                                                                                       | On                                        |
|                                  |                     | A/C indicator OFF                                                                                      | Off                                       |
|                                  | Ignition switch ON  | Air conditioner OFF                                                                                    | On                                        |
|                                  | Ignition switch ON  | Other than the above                                                                                   | Off                                       |
|                                  |                     | Air conditioner OFF                                                                                    | Nothing displayed.                        |
|                                  | Ignition switch ON  | VENT mode                                                                                              | VENT                                      |
|                                  |                     | B/L mode                                                                                               | B/L                                       |
|                                  |                     | FOOT mode                                                                                              | FOOT                                      |
|                                  |                     | D/F mode                                                                                               | D/F                                       |
|                                  |                     | DEF mode                                                                                               | DEF                                       |
|                                  | Ignition switch ON  | Front DEF switch indicator ON                                                                          | On                                        |
|                                  | Ignition switch ON  | Other than the above                                                                                   | Off                                       |
|                                  | Ignition switch ON  | FRE switch indicator ON                                                                                | On                                        |
|                                  | Ignition switch Or  | Other than the above                                                                                   | Off                                       |
| REC SW IND                       | Ignition switch ON  | REC switch indicator ON                                                                                | On                                        |
|                                  | ignition switch or  | Other than the above                                                                                   | Off                                       |
| RR DEF SW IND                    | Ignition switch ON  | Rear DEF switch indicator ON                                                                           | On                                        |
|                                  | ignition switch or  | Other than the above                                                                                   | Off                                       |
|                                  | Ignition switch ON  | MANUAL mode                                                                                            | Off                                       |
|                                  | ignition switch Olv | AUTO mode                                                                                              | Auto                                      |
| TEMP IND<br>[°C]                 | Ignition switch ON  | _                                                                                                    | Displays the temperature set by the user. |
| FAN IND Ignition switch ON -     |                     | Air conditioner OFF                                                                                    | Off                                       |
|                                  |                     | Displays a value according to the fan speed.                                                           | 1 to 7 speed                              |

• \*1:MR16DDT

• \*2: This is not used to determine ON/OFF of the indicator lamp.

# AV-110

### < ECU DIAGNOSIS INFORMATION >

# [NISSAN DYNAMIC CONTROL SYSTEM]

#### **TERMINAL LAYOUT**

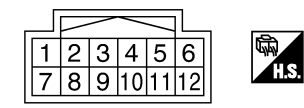

JSGIA0023ZZ

А

В

С

D

J

AV

Ο

Ρ

#### PHYSICAL VALUES

| Ter<br>(Wir | rminal<br>e color) | Description           | on Condition Standard Re |                     | Reference  |                         |
|-------------|--------------------|-----------------------|--------------------------|---------------------|------------|-------------------------|
| +           | -                  | Signal name           | Input/<br>Output         | Condition           | Stanuaru   | value                   |
| 1<br>(Y)    | 10 (B)<br>11 (B)   | Battery power supply  | Input                    | Ignition switch OFF | 9 V – 16 V | Battery power<br>supply |
| 5<br>(GR)   | _                  | _                     |                          | _                   | _          | _ (                     |
| 6<br>(L)    |                    | CAN -H                |                          | _                   | _          | _                       |
| 7<br>(LG)   | 10 (B)<br>11 (B)   | Ignition power supply | Input                    | Ignition switch ON  | 9 V – 16 V | Battery power supply    |
| 12<br>(P)   | _                  | CAN -L                | _                        | _                   | —          | _                       |

# **DTC Inspection Priority Chart**

INFOID:000000006466799

#### When multiple DTCs are displayed simultaneously, check one by one according to the following priority list.

| Priority | DTC inspection priority order item                                                                                                    |   |  |
|----------|----------------------------------------------------------------------------------------------------|---|--|
| 1        | U1000 : CAN COMM CIRCUIT     U1010 : CONTROL UNIT (CAN)                                                                                 | K |  |
| 2        | <ul> <li>U1402 : ENGINE SPEED SIGNAL</li> <li>U1405 : ENGINE TORQUE SIGNAL</li> <li>U1406 : BOOST PRESSURE INPUT<sup>*</sup></li> </ul> | L |  |
|          | U1412 : LONG ACC INPUT     U1413 : TRANS ACC INPUT                                                                                      | N |  |

\*: MR16DDT

# DTC Index

INFOID:000000006466800

| DTC                | CONSULT-III display  | Refer to                           |
|--------------------|----------------------|------------------------------------|
| U1000              | CAN COMM CIRCUIT     | AV-116, "Diagno-<br>sis Procedure" |
| U1010              | CONTROL UNIT (CAN)   | AV-117, "Diagno-<br>sis Procedure" |
| U1402              | ENGINE SPEED SIGNAL  | AV-118, "Diagno-<br>sis Procedure" |
| U1405              | ENGINE TORQUE SIGNAL | AV-119, "Diagno-<br>sis Procedure" |
| U1406 <sup>*</sup> | BOOST PRESSURE INPUT | AV-120, "Diagno-<br>sis Procedure" |

### **MULTI DISPLAY UNIT**

#### < ECU DIAGNOSIS INFORMATION >

#### [NISSAN DYNAMIC CONTROL SYSTEM]

| DTC   | CONSULT-III display | Refer to                           |
|-------|---------------------|------------------------------------|
| U1412 | LONG ACC INPUT      | AV-121, "Diagno-<br>sis Procedure" |
| U1413 | TRANS ACC INPUT     | AV-122, "Diagno-<br>sis Procedure" |

\*: MR16DDT

А

В

INFOID:000000006628811

JCNWA3305GB

# WIRING DIAGRAM NISSAN DYNAMIC CONTROL SYSTEM

# Wiring Diagram

For connector terminal arrangements, harness layouts, and alphabets in a  $\bigcirc$  (option abbreviation; if not described in wiring diagram), refer to <u>GI-12, "Connector Information/Explanation of Option Abbreviation"</u>.

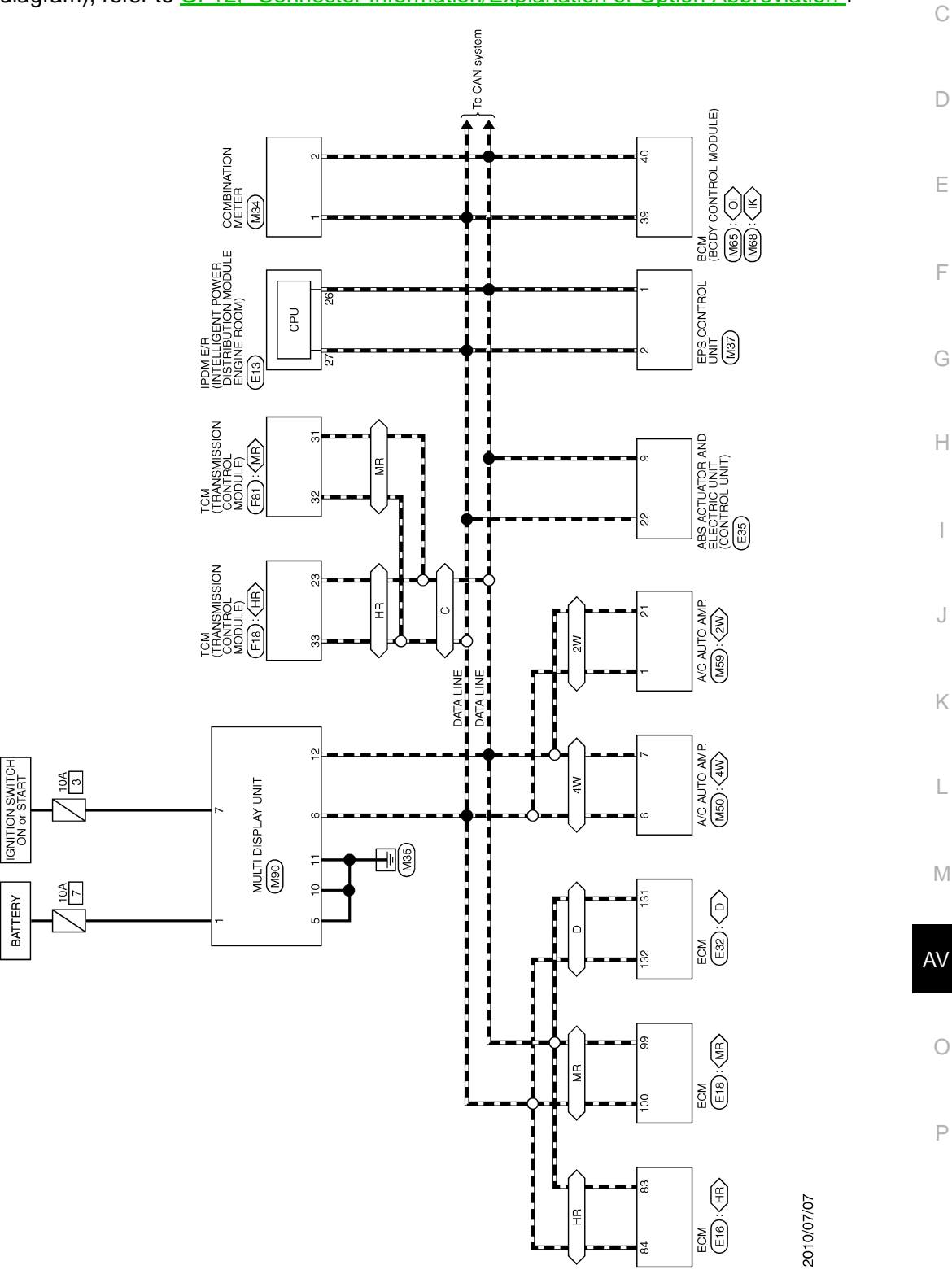

NISSAN DYNAMIC CONTROL SYSTEM

< BASIC INSPECTION >

# [NISSAN DYNAMIC CONTROL SYSTEM]

# BASIC INSPECTION DIAGNOSIS AND REPAIR WORK FLOW

#### Work Flow

INFOID:000000006466802

# DESCRIPTION OF TROUBLE DIAGNOSIS FLOWCHART

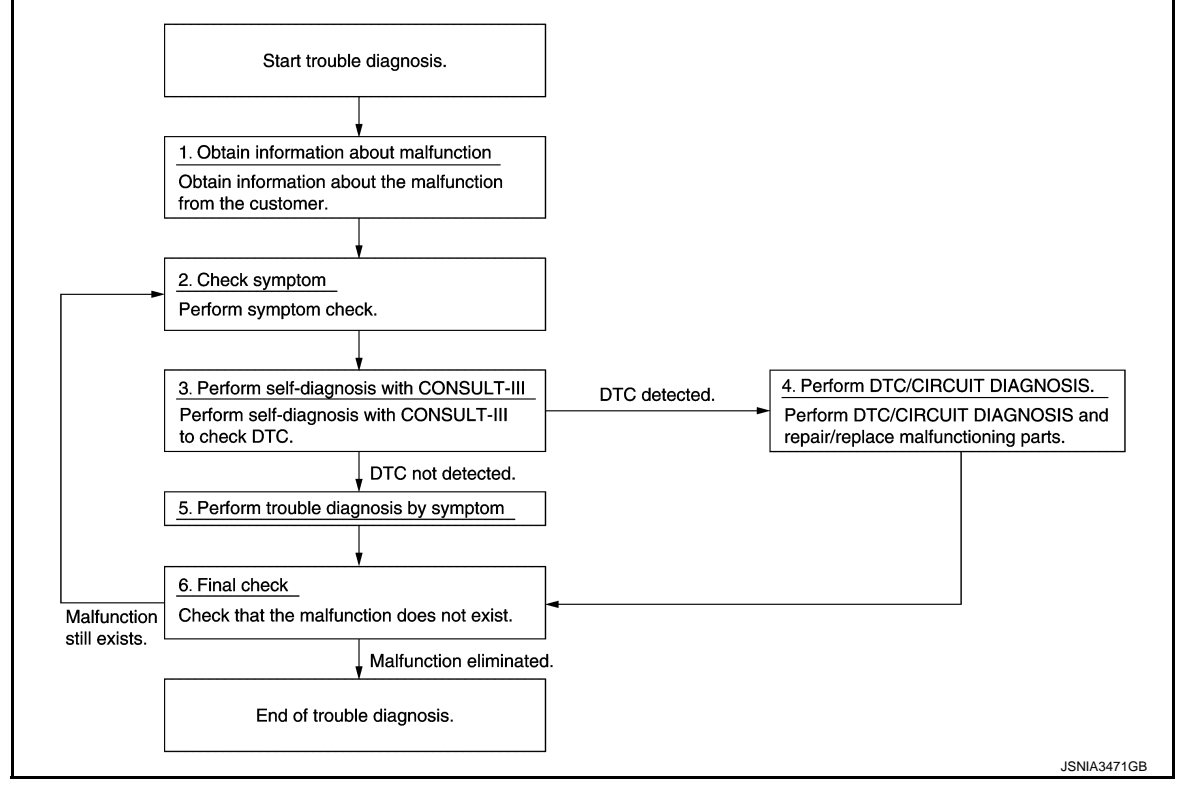

# DETAILS OF TROUBLE DIAGNOSIS FLOWCHART

### **1.**OBTAIN INFORMATION ABOUT SYMPTOM

Interview the customer to obtain as much information as possible about the conditions and environment under which the malfunction occurs.

#### >> GO TO 2.

#### 2.CHECK SYMPTOM

• Check the symptom based on the information obtained from the customer.

Check if any other malfunctions are present.

>> GO TO 3.

**3.**CONSULT-III SELF-DIAGNOSIS

Perform "MULTI DISPLAY" "self diagnosis" by connecting CONSULT-III.

NOTE:

If "CAN COM CIRC [U1000]" is displayed, start the diagnosis from the CAN communication system. <u>AV-116,</u> "<u>Diagnosis Procedure</u>".

Is any DTC No. displayed?

YES >> GO TO 4. NO >> GO TO 5.

**4.**DTC/SYSTEM DIAGNOSIS

Perform a DTC/system diagnosis and repair or replace any malfunctioning part.

# AV-114

#### DIAGNOSIS AND REPAIR WORK FLOW

< BASIC INSPECTION >

# [NISSAN DYNAMIC CONTROL SYSTEM]

| >> GO TO 6.                                                                   | A  |
|-------------------------------------------------------------------------------|----|
| <b>J.</b> PERFORM DIAGNOSIS BY SYMPTOM                                        |    |
| Perform a diagnosis by symptom and repair or replace any malfunctioning part. | В  |
| >> GO TO 6.                                                                   |    |
| 6.FINAL CHECK                                                                 | С  |
| Check that the multi display unit functions normally.                         |    |
| Does it operate normally?                                                     | D  |
| NO $>>$ GO TO 2.                                                              |    |
|                                                                               | E  |
|                                                                               |    |
|                                                                               | F  |
|                                                                               |    |
|                                                                               | G  |
|                                                                               |    |
|                                                                               | Н  |
|                                                                               |    |
|                                                                               | I  |
|                                                                               | 1  |
|                                                                               |    |
|                                                                               | 0  |
|                                                                               | K  |
|                                                                               | Γ  |
|                                                                               |    |
|                                                                               | L  |
|                                                                               |    |
|                                                                               | M  |
|                                                                               |    |
|                                                                               | AV |
|                                                                               |    |
|                                                                               | 0  |
|                                                                               |    |
|                                                                               | Р  |
|                                                                               |    |
|                                                                               |    |

[NISSAN DYNAMIC CONTROL SYSTEM]

# DTC/CIRCUIT DIAGNOSIS U1000 CAN COMM CIRCUIT

#### Description

INFOID:000000006466803

CAN (Controller Area Network) is a serial communication line for real time applications. It is an on-board multiplex communication line with high data communication speed and excellent error detection ability. A modern vehicle is equipped with many ECUs, and each control unit shares information and links with other control units during operation (not independent). In CAN communication, 2 control units are connected with 2 communication lines (CAN-L-line and CAN-H-line) allowing a high rate of information transmission with less wiring. Each control unit transmits/receives data but selectively reads required data only.

Refer to <u>LAN-31</u>, "CAN COMMUNICATION SYSTEM : CAN Communication Signal Chart" for details of the communication signal.

#### DTC Logic

INFOID:000000006466804

#### DTC DETECTION LOGIC

| DTC   | Display contents of CON-<br>SULT-III | Malfunction detection condition                                                                         | Probable malfunction location |
|-------|--------------------------------------|----------------------------------------------------------------------------------------------------|-------------------------------|
| U1000 | CAN COMM CIRCUIT                     | Multi display unit cannot transmit and receive<br>any CAN communication signal for 2 seconds<br>or more | CAN communication system      |

### **Diagnosis Procedure**

INFOID:000000006466805

#### **1.**PERFORM SELF-DIAGNOSIS

- 1. Turn the ignition switch ON and hold it for 2 seconds or more.
- 2. Using CONSULT-III, check the "self diagnosis result" of "MULTI DISPLAY".

Is CAN communication system displayed?

- YES >> Refer to LAN-17, "Trouble Diagnosis Flow Chart".
- NO >> Refer to <u>GI-42, "Intermittent Incident"</u>.

# U1010 CONTROL UNIT (CAN)

# Description

Initial diagnosis of multi display unit

# DTC Logic

INFOID:000000006466807

INFOID:000000006466806

А

В

С

#### DTC DETECTION LOGIC

| DTC      | Display contents of CON-<br>SULT-III | Malfunction detection condition                                                       | Probable malfunction location | D |
|----------|--------------------------------------|---------------------------------------------------------------------------------------|-------------------------------|---|
| U1010    | CONTROL UNIT (CAN)                   | Malfunction is detected during initial diagnosis of multi display unit CAN controller | Multi display unit            |   |
| Diagno   | osis Procedure                       |                                                                                       | INFOID:00000006466808         | E |
| 1.REPL   | ACE THE MULTI DISP                   | LAY UNIT                                                                              |                               | F |
| If DTC L | J1010 is detected, repla             | ce the multi display unit. <u>AV-125, "Remo</u>                                       | oval and Installation".       |   |
|          | >> INSPECTION END                    |                                                                                       |                               | G |
|          |                                      |                                                                                       |                               | Н |
|          |                                      |                                                                                       |                               |   |
|          |                                      |                                                                                       |                               |   |
|          |                                      |                                                                                       |                               |   |
|          |                                      |                                                                                       |                               | J |

Μ

Κ

L

AV

0

Ρ

[NISSAN DYNAMIC CONTROL SYSTEM]

#### **U1402 ENGINE SPEED SIGNAL**

#### < DTC/CIRCUIT DIAGNOSIS >

# **U1402 ENGINE SPEED SIGNAL**

# DTC Logic

INFOID:000000006466809

[NISSAN DYNAMIC CONTROL SYSTEM]

#### DTC DETECTION LOGIC

| DTC   | Display contents of CON-<br>SULT-III | Malfunction detection condition                                               | Probable malfunction location |
|-------|--------------------------------------|-------------------------------------------------------------------------------|-------------------------------|
| U1402 | ENGINE SPEED SIGNAL                  | ECM continuously transmits abnormal engine speed signal for 2 seconds or more | ECM                           |

#### **Diagnosis Procedure**

INFOID:000000006466810

# **1.**PERFORM ECM SELF DIAGNOSIS

Using CONSULT-III, check the "self diagnosis result" of "ENGINE" and repair or replace any malfunctioning parts.

- >> Refer to <u>EC-108, "DTC Index"</u>. (MR16DDT)
  - Refer to <u>EC-522, "DTC Index"</u>. (HR16DE)
    Refer to <u>EC-855, "DTC Index"</u>. (K9K)

### **U1405 ENGINE TORQUE SIGNAL**

#### < DTC/CIRCUIT DIAGNOSIS >

# U1405 ENGINE TORQUE SIGNAL

#### DTC Logic

#### DTC DETECTION LOGIC

| DTC   | Display contents of CON-<br>SULT-III | Malfunction detection condition                                                 | Probable malfunction location | ( |
|-------|--------------------------------------|---------------------------------------------------------------------------------|-------------------------------|---|
| U1405 | ENGINE TORQUE SIG-<br>NAL            | ECM continuously transmits abnormal engine torque signals for 2 seconds or more | ЕСМ                           |   |

### **Diagnosis Procedure**

D INFOID-000000006466812

INFOID:000000006466811

А

В

Ε

F

Н

J

Κ

L

# **1.**PERFORM ECM SELF-DIAGNOSIS

Using CONSULT-III, check the "self diagnosis result" of "ENGINE" and repair or replace any malfunctioning parts.

- Refer to <u>EC-108, "DTC Index"</u>. (MR16DDT)
   Refer to <u>EC-522, "DTC Index"</u>. (HR16DE)
   Refer to <u>EC-855, "DTC Index"</u>. (K9K)

AV

Μ

Ο

[NISSAN DYNAMIC CONTROL SYSTEM]

# U1406 BOOST PRESSURE INPUT

### **DTC Logic**

INFOID:000000006466819

[NISSAN DYNAMIC CONTROL SYSTEM]

#### DTC DETECTION LOGIC

| DTC   | Display contents of CON-<br>SULT-III | Malfunction detection condition                                                     | Probable malfunction location |
|-------|--------------------------------------|-------------------------------------------------------------------------------------|-------------------------------|
| U1406 | BOOST PRESSURE IN-<br>PUT            | ECM continuously transmits abnormal boost<br>pressure signals for 2 seconds or more | ECM                           |

**U1406 BOOST PRESSURE INPUT** 

### **Diagnosis Procedure**

INFOID:000000006466820

# **1.**PERFORM ECM SELF-DIAGNOSIS

Using CONSULT-III, check the "self diagnosis result" of "ENGINE" and repair or replace any malfunctioning parts.

>> Refer to <u>EC-108, "DTC Index"</u>.

# U1412 LONG ACC INPUT

# DTC Logic

DTC DETECTION LOGIC

| DTO     | Display contents of CON-    |                                                                                                    | Deckels and Kanadian Isocian             |  |
|---------|-----------------------------|----------------------------------------------------------------------------------------------------|------------------------------------------|--|
|         | SULT-III                    | Mairunction detection condition                                                                                                    | Probable mairunction location            |  |
| U1412   | LONG ACC INPUT              | Abnormal decel G sensor signals are input<br>from ABS actuator and electric unit (control<br>unit) for 2 seconds or moreABS actuator and electric unit (control |                                          |  |
| Diagno  | osis Procedure              |                                                                                                    | INF0ID:00000006466822                    |  |
| 1.PER   | FORM ABS ACTUATOR           | R AND ELECTRIC UNIT (CONTROL UI                                                                                                    | NIT) SELF-DIAGNOSIS                      |  |
| Using C | ONSULT-III, check the '     | 'self diagnosis result" of "ABS" and repa                                                                                                    | air or replace any malfunctioning parts. |  |
|         | >> Refer to <u>BRC-142,</u> | "DTC Index"                                                                                                    |                                          |  |
|         |                             |                                                                                                    |                                          |  |
|         |                             |                                                                                                    |                                          |  |
|         |                             |                                                                                                    |                                          |  |
|         |                             |                                                                                                    |                                          |  |
|         |                             |                                                                                                    |                                          |  |
|         |                             |                                                                                                    |                                          |  |
|         |                             |                                                                                                    |                                          |  |
|         |                             |                                                                                                    |                                          |  |
|         |                             |                                                                                                    |                                          |  |
|         |                             |                                                                                                    |                                          |  |
|         |                             |                                                                                                    |                                          |  |
|         |                             |                                                                                                    |                                          |  |
|         |                             |                                                                                                    |                                          |  |
|         |                             |                                                                                                    |                                          |  |
|         |                             |                                                                                                    |                                          |  |
|         |                             |                                                                                                    |                                          |  |
|         |                             |                                                                                                    |                                          |  |

INFOID:000000006466821

А

В

# U1413 TRANS ACC INPUT

### **DTC Logic**

INFOID:000000006466823

#### DTC DETECTION LOGIC

| DTC   | Display contents of CON-<br>SULT-III | Malfunction detection condition                                                                                         | Probable malfunction location                 |  |
|-------|--------------------------------------|----------------------------------------------------------------------------------------------------|-----------------------------------------------|--|
| U1413 | TRANS ACC INPUT                      | Abnormal side G sensor signals are input from<br>ABS actuator and electric unit (control unit) for<br>2 seconds or more | ABS actuator and electric unit (control unit) |  |

### **Diagnosis Procedure**

INFOID:000000006466824

### **1.**PERFORM ABS ACTUATOR AND ELECTRIC UNIT (CONTROL UNIT) SELF-DIAGNOSIS

Using CONSULT-III, check the "self diagnosis result" of "ABS" and repair or replace any malfunctioning parts.

>> Refer to <u>BRC-142, "DTC Index"</u>.

| < DTC/CIR(                                                              |                                                                             | POW                                                           | ER SUF                                 | PLY AND G                             | ROUND CIR          |            |                        |  |
|-------------------------------------------------------------------------|-----------------------------------------------------------------------------|---------------------------------------------------------------|----------------------------------------|---------------------------------------|--------------------|------------|------------------------|--|
| POWER                                                                   | SUPPI                                                                       | LY AND                                                        | GROU                                   | IND CIRCU                             | <u> </u>           |            |                        |  |
| MULTI DI                                                                | SPLAY                                                                       | UNIT                                                          |                                        |                                       |                    |            |                        |  |
| MULTI DI                                                                | SPLAY                                                                       | UNIT : D                                                      | iagnosis                               | Procedure                             |                    |            | INFOID:000000006466813 |  |
| 1.снески                                                                | USES                                                                        |                                                               |                                        |                                       |                    |            |                        |  |
| Check if any                                                            | of the foll                                                                 | owing fuse                                                    | s are blow                             | n:                                    |                    |            |                        |  |
|                                                                         |                                                                             | Signal name                                                   | 9                                      |                                       |                    | Fuse No.   |                        |  |
|                                                                         | Bat                                                                         | tery power su                                                 | upply                                  |                                       | 7                  |            |                        |  |
|                                                                         |                                                                             | Ignition powe                                                 | er                                     |                                       | 3                  |            |                        |  |
| YES >><br>NO >><br>2.CHECK F                                            | GO TO 2.<br>Replace fu<br>POWER S                                           | use with a D<br>UPPLY CII                                     | new one af<br>RCUIT<br>play unit ha    | fter repairing the<br>arness connecto | applicable circuir | it.        |                        |  |
|                                                                         | Multi dis                                                                   | solav unit                                                    |                                        |                                       |                    |            |                        |  |
| (                                                                       | +)                                                                          | (                                                             | —)                                     | Signal name                           | Ignition switch    | Standard   | Reference value        |  |
| Connector                                                               | Terminal                                                                    | Connector                                                     | Terminal                               | 0                                     | Ū                  |            |                        |  |
| M90                                                                     | 1                                                                           | M90                                                           | 5<br>10<br>11                          | Battery power supply                  | OFF                | 9 V – 16 V | Battery voltage        |  |
|                                                                         | 7                                                                           |                                                               |                                        | Ignition power                        | ON                 | 9 V – 16 V | Battery voltage        |  |
| YES >><br>NO >><br>3.CHECK (<br>1. Turn ign<br>2. Remove<br>3. Check fo | GO TO 3.<br>Repair ha<br>GROUND<br>ition switc<br>multi disp<br>or continui | rness betw<br>CIRCUIT<br>h OFF.<br>blay unit co<br>ty betweer | een fuse a<br>nnector.<br>n multi disp | nd multi display                      | unit.              | round.     |                        |  |
|                                                                         | Multi displ                                                                 | ay unit                                                       |                                        |                                       | Continuity         |            |                        |  |
| Connec                                                                  | ctor                                                                        | Termin                                                        | al                                     | Ground                                |                    |            |                        |  |
| M90                                                                     |                                                                             | 10                                                            |                                        |                                       | Exists             |            |                        |  |
|                                                                         |                                                                             | 11                                                            |                                        |                                       | Exists             |            |                        |  |
| YES >><br>NO >>                                                         | INSPECT<br>Repair the                                                       | ion End<br>oharnesse                                          | s or conne                             | ctors.                                |                    |            |                        |  |
|                                                                         |                                                                             |                                                               |                                        |                                       |                    |            |                        |  |

# SYMPTOM DIAGNOSIS NISSAN DYNAMIC CONTROL SYSTEM

### Symptom Table

INFOID:000000006466814

| Symptoms                 | Check items                                | Possible malfunction location/Action to take                                               |  |
|--------------------------|--------------------------------------------|--------------------------------------------------------------------------------------------|--|
| Switches are insperative | All switches do not work.                  | Perform self-diagnosis of CONSULT-III.<br>Refer to <u>AV-107, "CONSULT-III Function"</u> . |  |
| Switches are inoperative | Only (one) specified switch does not work. | Replace multi display unit.<br>Refer to <u>AV-125</u> , "Removal and Installation".        |  |

# MULTI DISPLAY UNIT

### **Exploded View**

# REMOVAL

Refer to IP-12, "Exploded View".

#### DISASSEMBLY

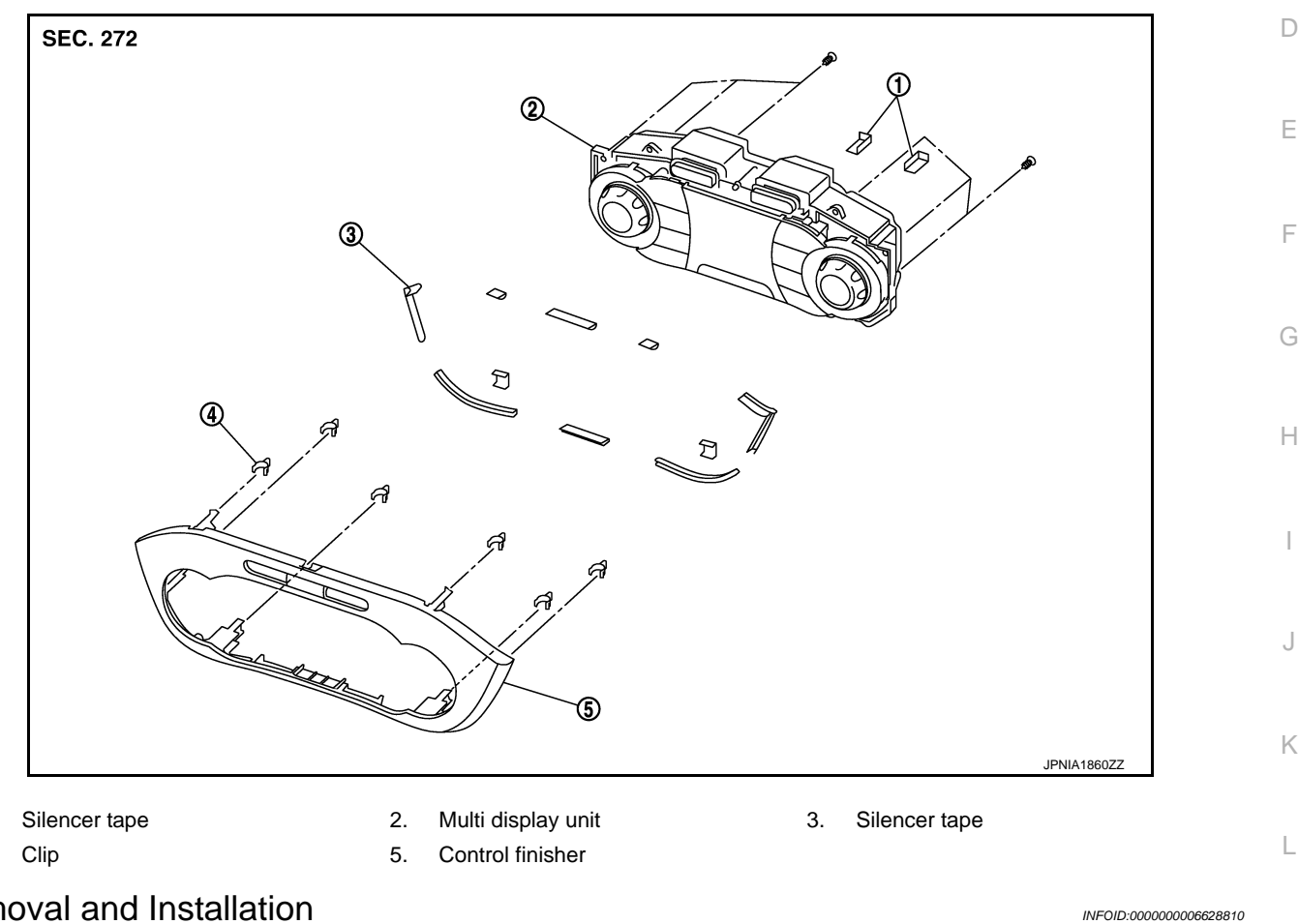

# **Removal and Installation**

#### REMOVAL

1.

4.

Refer to IP-12, "Exploded View". **CAUTION:** 

- When performing the work, use a shop cloth to protect the parts from damage.
- Always fix the harness clamp in position.

**INSTALLATION** Install in the reverse order of removal. С

Μ

AV

0

Ρ

INFOID:000000006628809 В